# **IH32 Motherboard**

3.5" SBC with Intel <sup>®</sup> 4<sup>th</sup> / 5<sup>th</sup> Generation Dual Core i5 Processors, HDMI, LVDS, VGA, Dual Giga Ethernet, and Mini-PCIe Interface

V110

# **User Manual**

Version 1.1 Manual Number: 9171111101X

# Preface

#### **Copyright Notice**

No part of this document may be reproduced, copied, translated, or transmitted in any form or by any means, electronic or mechanical, for any purpose, without the prior written permission of the original manufacturer.

#### Trademark Acknowledgement

Brand and product names are trademarks or registered trademarks of their respective owners.

#### Disclaimer

We reserve the right to make changes, without notice, to any product, including circuits and/or software described or contained in this manual in order to improve design and/or performance. We assume no responsibility or liability for the use of the described product(s), conveys no license or title under any patent, copyright, or masks work rights to these products, and makes no representations or warranties that these products are free from patent, copyright, or mask work right infringement, unless otherwise specified. Applications that are described in this manual are for illustration purposes only. We make no representation or warranty that such application will be suitable for the specified use without further testing or modification.

#### Warranty

We warrant that each of its products will be free from material and workmanship defects for a period of one year from the invoice date. (Standard is one year, extended warranty will need to discuss with our sales representatives. If the customer discovers a defect, we will, at its option, repair or replace the defective product at no charge to the customer, provided it is returned during the warranty period of one year, with transportation charges prepaid. The returned product must be properly packaged in its original packaging to obtain warranty service.

If the serial number and the product shipping data differ by over 30 days, the in-warranty service will be made according to the shipping date. In the serial numbers the third and fourth two digits give the year of manufacture, and the fifth digit means the month (e.g., with A for October, B for November and C for December).

For example, the serial number 1W11Axxxxxxx means October of year 2011.

#### Packing List

Before using this Motherboard, please make sure that all the items listed below are present in your package:

- IH32 Motherboard
- User Manual & Driver CD

**Optional Accessories:** 

Power Cord

If any of these items are missing or damaged, contact your distributor or sales representative immediately.

#### **Customer Service**

We provide a service guide as below for any problem by the following steps:

First, contact your distributor, sales representative, or our customer service center for technical support if you need additional assistance. You need to prepare the following information before you call:

- Product serial number
- Peripheral attachments
- Software (OS, version, application software, etc.)
- Detailed problem description
- The exact wording of any error messages

In addition, free technical support is available from our engineers every business day. We are always ready to give advice on application requirements or specific information on the installation and operation of any of our products. Please do not hesitate to call or e-mail us.

#### **Safety Precautions**

#### • Warning!

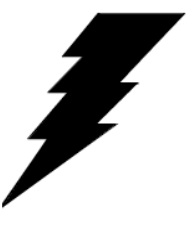

Always completely disconnect the power cord from your chassis whenever you work with the hardware. Do not make connections while the power is on. Sensitive electronic components can be damaged by sudden power surges. Only experienced electronic personnel should open the PC chassis.

#### Caution!

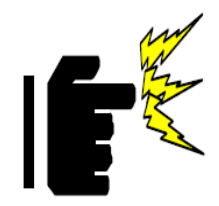

Always ground yourself to remove any static charge before touching the CPU card. Modern electronic devices are very sensitive to static electric charges. As a safety precaution, use a grounding wrist strap at all times. Place all electronic components in a static-dissipative surface or static-shielded bag when they are not in the chassis.

#### Safety and Warranty

- 1. Please read these safety instructions carefully.
- 2. Please keep this user manual for later reference.
- 3. Please disconnect this equipment from any AC outlet before cleaning. Do not use liquid or spray detergents for cleaning. Use a damp cloth.
- 4. For pluggable equipment, the power outlet must be installed near the equipment and must be easily accessible.
- 5. Keep this equipment away from humidity.
- 6. Put this equipment on a reliable surface during installation. Dropping it or letting it fall could cause damage.
- 7. Make sure the voltage of the power source is correct before connecting the equipment to the power outlet.
- 8. Position the power cord so that people cannot step on it. Do not place anything over the power cord.
- 9. All cautions and warnings on the equipment should be noted.
- 10. If the equipment is not used for a long time, disconnect it from the power source to avoid damage by transient over-voltage.
- 11. If any of the following situations arises, get the equipment checked by service personnel:
  - A. The power cord or plug is damaged.
  - B. Liquid has penetrated into the equipment.
  - C. The equipment has been exposed to moisture.
  - D. The equipment does not work well, or you cannot get it to work according to the user's manual.
  - E. The equipment has been dropped and damaged.
  - F. The equipment has obvious signs of breakage.

# **Revision History**

| Version | Date       | Note                                                                                                    | Author                                       |
|---------|------------|----------------------------------------------------------------------------------------------------|----------------------------------------------|
| 1.0     | 2015.02.24 | Initial Draft                                                                                                    | Patrick Hsien                                |
| 1.1     | 2015.12.15 | <ul> <li>Added:</li> <li>Intel<sup>®</sup> Core i5-5200U Dual<br/>Core 2.2GHz (up to<br/>2.7GHz) Processor;</li> <li>Intel HD Graphics 5500,<br/>support DX11.2</li> <li>Corrected:</li> <li>Pin Assignment- Dc_In<br/>(CN22), VGA1</li> <li>Updated:</li> <li>BIOS Configurations</li> </ul> | Patrick Hsien,<br>edited by<br>Anna Kiseleva |

# Contents

| PREFACE   | •••   |                                       | 11  |
|-----------|-------|---------------------------------------|-----|
| CHAPTER 1 | G     | ENERAL INFORMATION                    | .2  |
| -         | 1.1   | INTRODUCTION                          | . 2 |
| ,         | 1.2   | Features                              | . 2 |
| -         | 1.3   | Motherboard Specifications            | . 3 |
| CHAPTER 2 | 2 н/  | ARDWARE INSTALLATION                  | . 7 |
|           | 2.1   | MEMORY MODULE (SO-DIMM) INSTALLATION  | . 7 |
|           | 2.2   | I/O EQUIPMENT INSTALLATION            | . 8 |
|           |       | 2.2.1 12V DC-IN                       | 8   |
|           |       | 2.2.2 Serial COM ports                | 8   |
|           |       | 2.2.3 External HDMI                   | 8   |
|           |       | 2.2.4 Ethernet interface              | 8   |
|           |       | 2.2.5 USB ports                       | 8   |
|           |       | 2.2.6 Audio function                  | 9   |
|           | 2.3   | JUMPERS AND CONNECTORS                | 10  |
|           |       | 2.3.1 Component Side                  | 10  |
|           |       | 2.3.2 Solder Side                     | 11  |
|           |       | 2.3.3 I/O Side                        | 11  |
|           | 2.4   | JUMPER SETTINGS                       | 12  |
|           |       | 2.4.1 Jumper List                     | 12  |
|           |       | 2.4.2 Setting Jumpers                 | 13  |
|           | 2.5   | CONNECTORS AND PIN ASSIGNMENT         | 15  |
|           |       | 2.5.1 Front Side Setting Description  | 15  |
|           |       | 2.5.2 I/O Settings Description        | 29  |
|           |       | Two USB 3.0 (Compliable with USB 2.0) | 31  |
| CHAPTER 3 | B AI  | MI BIOS SETUP                         | 33  |
|           | 3.1H  | HOW AND WHEN TO USE BIOS SETUP        | 33  |
|           | 3.2 E | BIOS FUNCTIONS                        | 34  |
|           |       | 3.2.1 Main Menu                       | 34  |
|           |       | 3.2.2 Advanced Settings               | 36  |
|           |       | 3.2.2.13 PCH- IO Configuration        | 52  |
|           |       | 3.2.3 Boot Menu                       | 57  |
|           |       | 3.2.4 Security Menu                   | 58  |

| 3.2.5 Save & Exit                                              | 59 |
|----------------------------------------------------------------|----|
| 3.3 Using Recovery Wizard to Restore Computer                  | 61 |
| CHAPTER 4 DRIVER INSTALLATION                                  | 64 |
| 4.1 Chipset Driver Installation                                | 64 |
| 4.2 Graphic Driver Installation                                | 67 |
| 4.3 Audio Driver Installation                                  | 70 |
| 4.3 Ethernet Driver Installation                               | 72 |
| 4.5 FINTEK COM PORT DRIVER INSTALLATION                        | 75 |
| 4.6 INTEL <sup>®</sup> MANAGEMENT ENGINE SOFTWARE INSTALLATION | 78 |
| 4.7 USB 3.0 Driver Installation (for Windows 7)                | 81 |
| CHAPTER 5 TECHNICAL SUPPORT DOCUMENTS                          | 87 |
| 5.1 DIGITAL I/O SDK                                            | 87 |
| 5.2 Watchdog SDK                                               | 87 |

# **General Information**

This chapter includes the IH32 Motherboard background information.

Sections include:

1.1 Introduction

1.2 Features

1.3 Motherboard Specifications

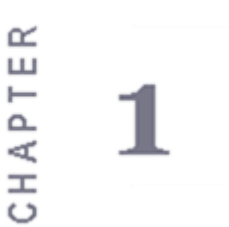

# **Chapter 1 General Information**

#### 1.1 Introduction

Thank you for choosing the IH 32 motherboard. This motherboard can be integrated with Intel® Core i5-4200U Dual Core 1.6GHz (up to 2.6GHz) or Intel® Core i5-5200U Dual Core 2.2GHz (up to 2.7GHz) which offers a high performance computing platform with low power consumption. The new motherboard supports 204-pin SO-DIMM DDR3L at speeds of 1333/1600 MHz, up to 8GB. This motherboard support two generations of Intel® Core™ processors: Intel®4th Generation Core™ based on 64-bit, multi-core processor and built on 22-nanometer process technology, or Intel®5th Generation Core™ based on 64-bit, multi-core processor and built on 14-nanometer process technology.

There is an advanced full set of I/O ports including four USB 3.0, two USB 2.0, two LAN ports and audio jack for microphone, line-in and line-out. The motherboard is designed in 3.5" form factor and measures 146mm x 102mm.

#### 1.2 Features

- 3.5" Form Factor (146mm x 102mm / 5.7 x 4 inches)
- Supports:
  - Intel<sup>®</sup> 4th Generation Core i5 4200U Processor
  - Intel<sup>®</sup> 5th Generation Core i5 5200U Processor
- System memory up to 8GB DDR3L 1333/1600, SO-DIMM
- Supports:
  - Intel<sup>®</sup> HD Graphics 4400 Integrated Graphics Engine
  - Intel<sup>®</sup> HD Graphics 5500 Integrated Graphics Engine
- Intel<sup>®</sup> I211 Gigabit-LAN Controller + I218LM Gigabit-LAN PHY r
- 2 x Mini PCIe, 4 x COM, 4 x USB3.0, 2 x USB 2.0, 2 x SATAIII, 1 x 12 bit GPIO port, 1 x HDMI, 1xVGA

# **1.3** Motherboard Specifications

Please refer to the table below for detailed motherboard specifications.

|                                        | Supports Intel <sup>®</sup> 4th Generation Core 15 42000 1.6GHz       |  |  |  |  |  |
|----------------------------------------|-----------------------------------------------------------------------|--|--|--|--|--|
| CPU Type                               | Processor (up to 2.6GHz)                                              |  |  |  |  |  |
| //                                     | Supports Intel <sup>®</sup> 5th Generation Core i5 5200U 2.2GHz       |  |  |  |  |  |
|                                        | Processor (up to 2.7GHz)                                              |  |  |  |  |  |
| Chipset                                | Intel <sup>®</sup> SoC Integrated                                     |  |  |  |  |  |
| BIOS                                   | AMI System BIOS                                                       |  |  |  |  |  |
| Graphics                               | Intel <sup>®</sup> HD Graphics 4400 support DX11                      |  |  |  |  |  |
| Chapmes                                | Intel HD Graphics 5500 support DX 11.2                                |  |  |  |  |  |
| LCD interface                          | Dual-channel 24 bit LVDS Up to 1920 x 1200@ 60Hz                      |  |  |  |  |  |
|                                        | VGA mode: up to 1920 x 1200 @ 60Hz                                    |  |  |  |  |  |
| Resolution                             | HDMI: 1920 x 1200 @ 60Hz                                              |  |  |  |  |  |
|                                        | LVDS: 1920 x 1200 @ 60Hz                                              |  |  |  |  |  |
| Multiple Display                       | VGA+LVDS+HDMI                                                         |  |  |  |  |  |
|                                        | 2 x Giga LAN (Intel <sup>®</sup> I211 Gigabit-LAN Controller + I218LM |  |  |  |  |  |
| LAN                                    | Gigabit-LAN PHY )                                                     |  |  |  |  |  |
| Memory Type                            | 1x SO-DIMM socket, supports up to 8GB DDR3L 1333/1600                 |  |  |  |  |  |
| Sound                                  | Realtek ALC886 HD Audio Codec                                         |  |  |  |  |  |
| LICP                                   | 4 ports, USB 3.0 (2 x USB Connectors, 2 x USB pin-headers )           |  |  |  |  |  |
| 2 ports, USB 2.0 (2 x USB pin-headers) |                                                                       |  |  |  |  |  |
|                                        | 1 x DC-IN Jack (+12V)                                                 |  |  |  |  |  |
|                                        | 2 x Gigabit LAN RJ-45                                                 |  |  |  |  |  |
| I/O Connectors                         | 1 x RS232/ 422/ 485                                                   |  |  |  |  |  |
|                                        | 2 x USB 3.0 connector                                                 |  |  |  |  |  |
|                                        | 1 x HDMI                                                              |  |  |  |  |  |
|                                        | 3 x RS-232 (COM2.COM3.COM4) 2x5 pin-header                            |  |  |  |  |  |
|                                        | 2x USB 2.0                                                            |  |  |  |  |  |
|                                        | 2 x USB3.0 (2 x 10 Pin Header)                                        |  |  |  |  |  |
|                                        | 1 x LVDS by DF-13 40-pin connector                                    |  |  |  |  |  |
|                                        | 1 x 10-pin (2x5) water for VGA                                        |  |  |  |  |  |
|                                        | 2 x SATA III                                                          |  |  |  |  |  |
|                                        | 1 x 2x4-pin water for SAIA power                                      |  |  |  |  |  |
| On Board                               | 2 x 2- pin-header for speaker (with Amplifier): Left, Right           |  |  |  |  |  |
| Pin-Header                             | 1 x 10-pin pin-neader for DIO                                         |  |  |  |  |  |
| Connectors                             | 1 x 3-pin digital panel backlight brightness controller               |  |  |  |  |  |
|                                        | 1 x /-pin inverter                                                    |  |  |  |  |  |
|                                        | 1 x 2-pin water for 5.3V external power (Blue)                        |  |  |  |  |  |
|                                        | 1 x 2-pin water for +5V external newer (Pad)                          |  |  |  |  |  |
|                                        | 1 x 2-pin water for 12)/ external power (Keu)                         |  |  |  |  |  |
|                                        | 1 x 2-pin water for CDU Ean (smart fan)                               |  |  |  |  |  |
|                                        | 1 x 10-nin header for VGA (2x5)                                       |  |  |  |  |  |
|                                        | 1 x 2x6-pin wafer for Audio (Mic-in / Line-in / Line-out)             |  |  |  |  |  |
| Power Connector                        | 1 x 2.5 DC-in 12V connector                                           |  |  |  |  |  |
|                                        | 1 x Mini PCIe Slot for wireless or 3G Card(USB Signal).               |  |  |  |  |  |
| Expansion Slots                        | 1 x Mini PCIe Slot for mSATA SSD(SATAIII Signal)                      |  |  |  |  |  |
| Form Factor                            | 3.5 inch                                                              |  |  |  |  |  |
| Dimensions                             | 146mm x 102mm                                                         |  |  |  |  |  |
|                                        | Operating Temperature: -10~70°C (14~158°F)                            |  |  |  |  |  |
| Environmental                          | Operating Humidity: 10~90% relative humidity. non-condensing          |  |  |  |  |  |
|                                        | Requirements: RoHS                                                    |  |  |  |  |  |

#### Function block (V110)

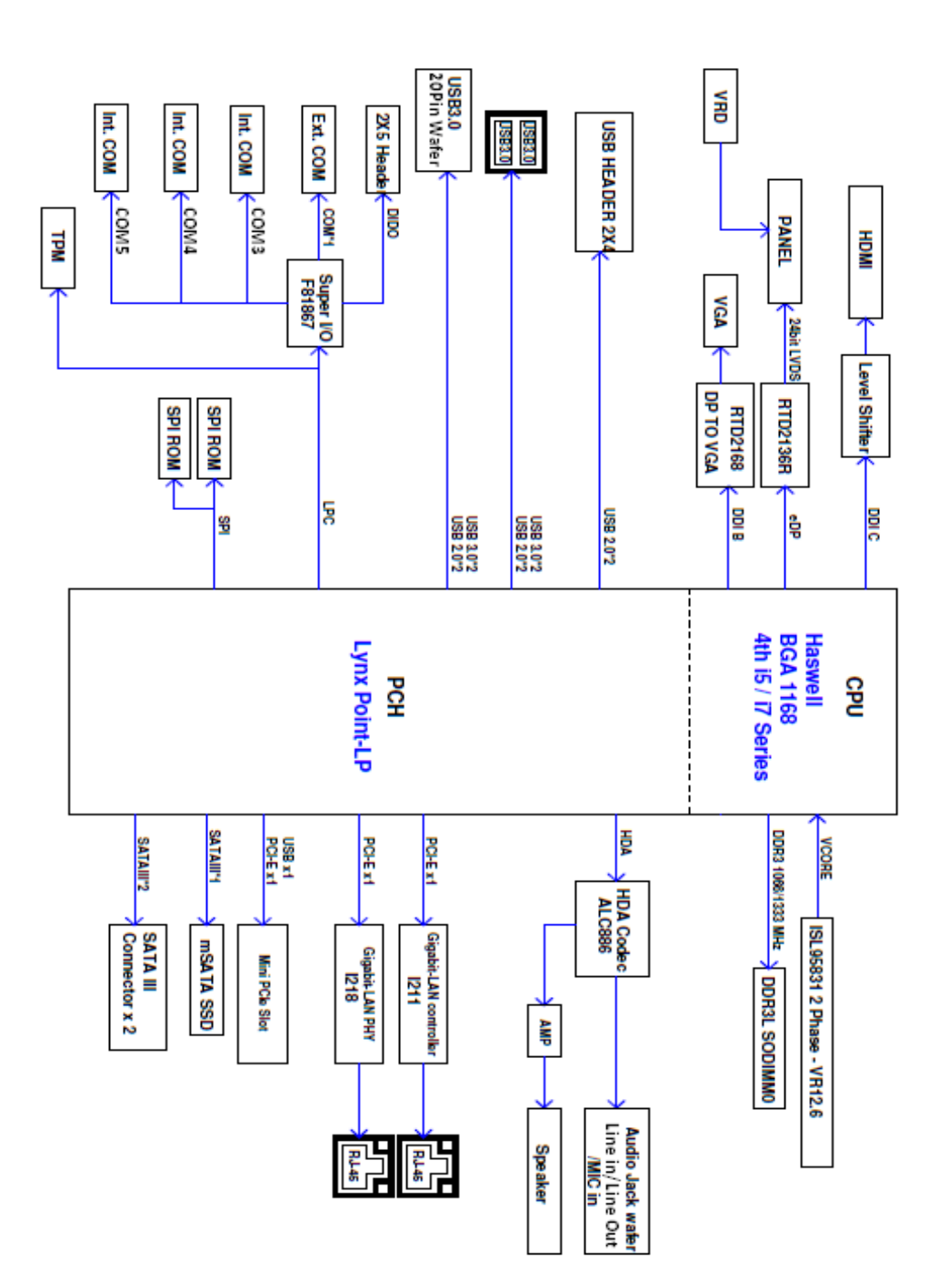

4

#### Board dimensions (V110)

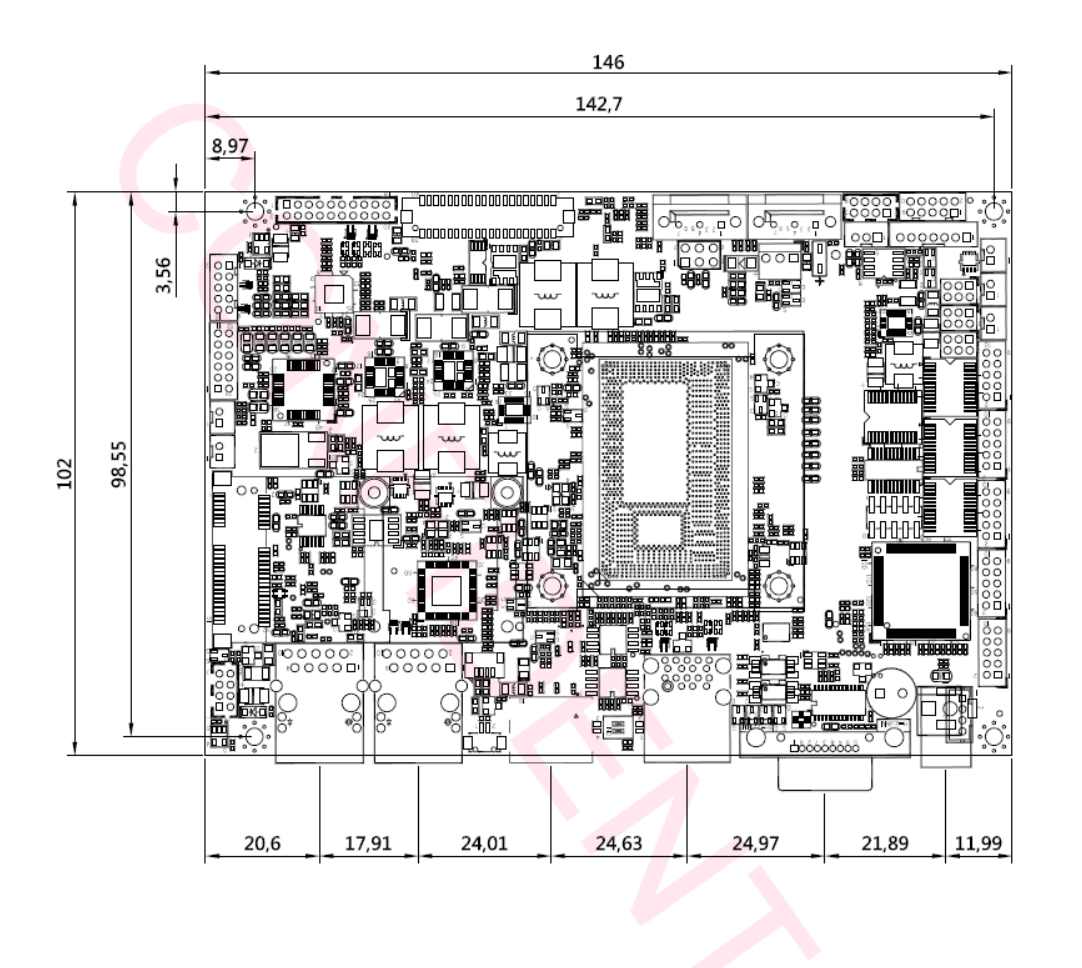

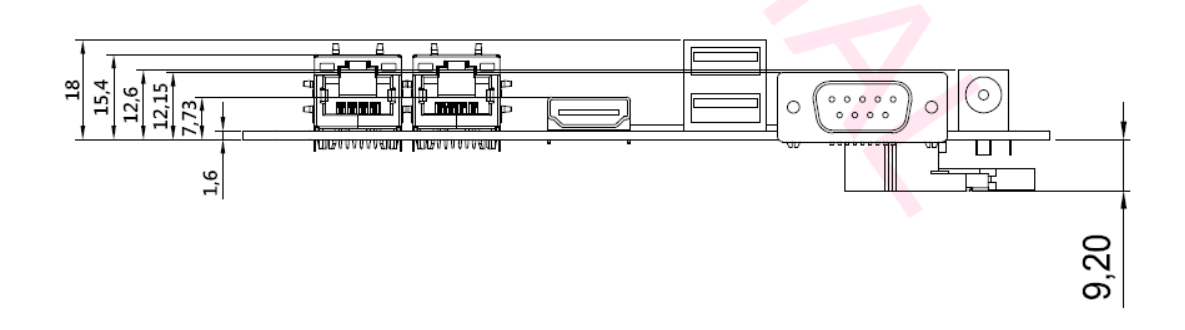

# Hardware Installation

This chapter provides information on how to use jumpers and connectors on the IH32 Motherboard. Be cautious while working with these modules. Please carefully read the content of this chapter in order to avoid any damages.

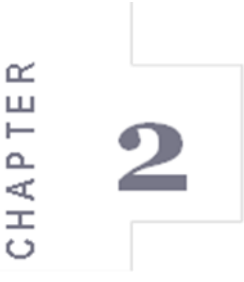

The sections include:

- 2.1 Memory Module (SO-DIMM) Installation
- 2.2 I / O Equipment Installation
- 2.3 Jumpers and Connectors
- 2.4 Jumper Settings
- 2.5 Connectors and Pin Assignment

# **Chapter 2 Hardware Installation**

#### 2.1 Memory Module (SO-DIMM) Installation

The IH32 Motherboard has two 204-pin SODIMM slot. The socket supports up to 8GB DDR3L 1333/1600 SDRAM. When installing the memory unit, please follow the steps below:

**Steps 1** Firmly insert the SO-DIMM at an angle of about 30-degree into the slot. Align the SO-DIMM with the slot until it is fully inserted. The notch on the SO-DIMM should match the break on the slot.

**Step 2** Press downwards on SO-DIMM until the retaining clips at both ends fully snap closed and the SO-DIMM is properly seated.

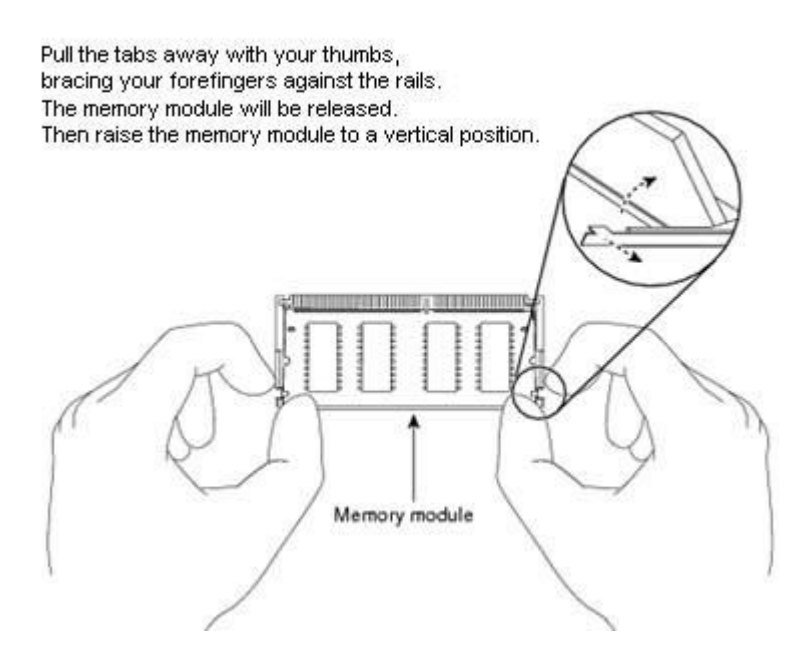

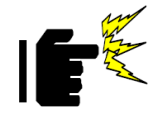

The SO-DIMM only fits in one correct orientation. It will cause permanent damage to the development board and the SO-DIMM if SO-DIMM is forced into the slot at the incorrect orientation.

**Caution!** 

#### 2.2 I/O Equipment Installation

#### 2.2.1 12V DC-IN

The Motherboard allows plugging in 12V DC-IN jack on the board without another power module converter under power consumption by Intel<sup>®</sup>  $4^{th}$ / $5^{th}$  Generation Core i5 4200U/ 5200U Processor.

#### 2.2.2 Serial COM ports

Three RS-232 connectors build-in the rear I/O. One optional COM port supports RS-422/485. When an optional touch-screen ordered with PPC, serial COM port can be connected to a serial or an optional touch-screen. You can change serial COM port setting through <u>BIOS</u>.

#### 2.2.3 External HDMI

The Motherboard has one HDMI port that can be connected to an external LCD monitor by HDMI cable, and it also needs to be connected to the outlet by power cable. The HDMI connector is a standard 19-pin Type A connector.

#### 2.2.4 Ethernet interface

The Motherboard is equipped with Intel<sup>®</sup> I211 Gigabit-LAN Controller + I218LM Gigabit-LAN PHY which is fully compliant with the PCI 10/100/1000 Mbps Ethernet protocol. It is supported by major network operating systems. The Ethernet ports provide two standard RJ-45 jacks.

#### 2.2.5 USB ports

Six USB devices (four with pin headers) can be connected to the system through an adapter cable. Various adapters may come with USB ports. USB usually connected the external system. The USB ports support hot plug-in connection. Whatever, you should install the device driver before you use the device.

#### 2.2.6 Audio function

The Audio 7.1 channel capabilities are provided by a Realtek ALC886 chipset supporting digital audio outputs. The audio interface includes three jacks: line-in, line-out and mic-in.

# 2.3 Jumpers and Connectors

## 2.3.1 Component Side

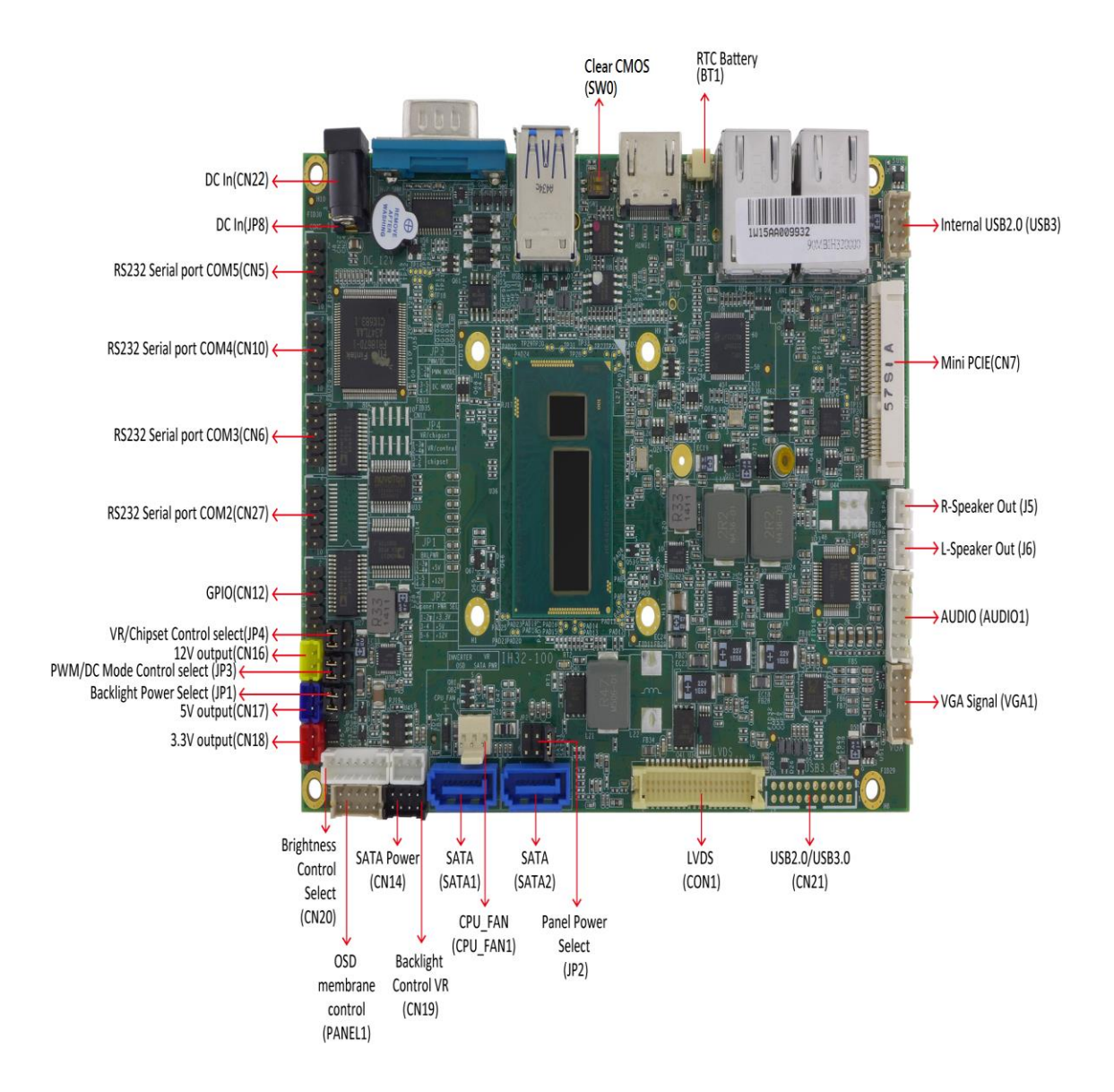

# 2.3.2 Solder Side

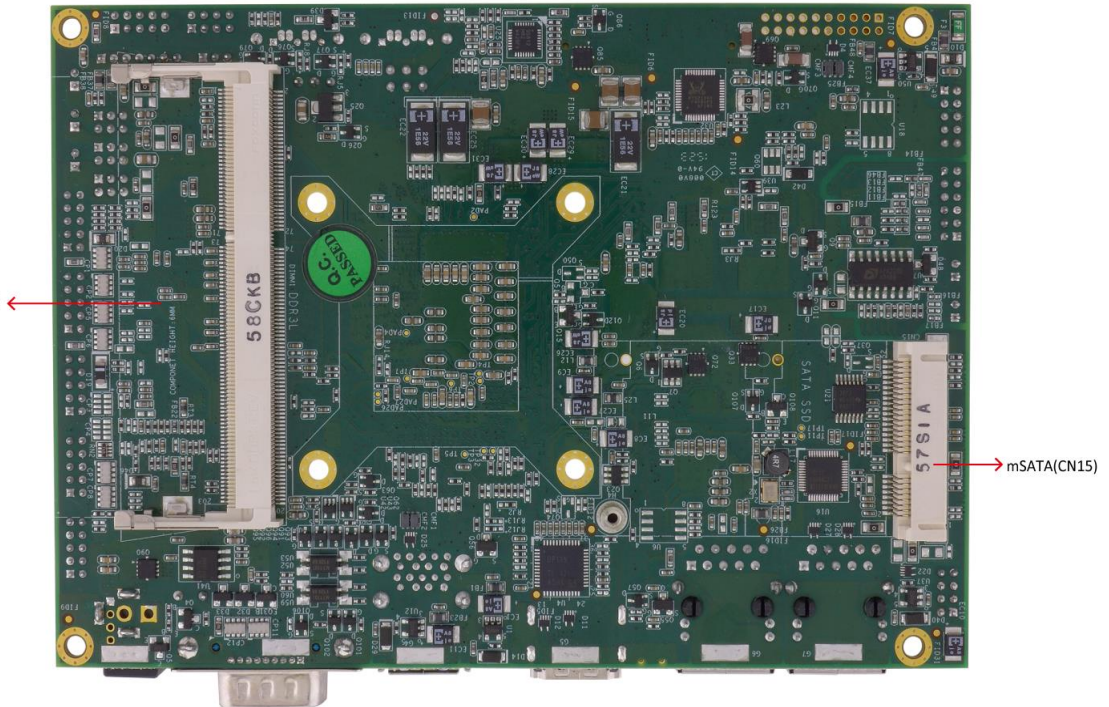

DDR3L(DIMM1) 🔶

# 2.3.3 I/O Side

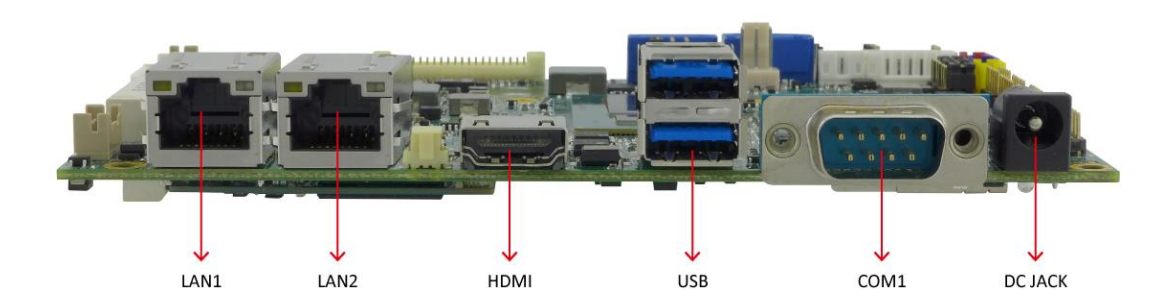

#### 2.4 Jumper Settings

This section explains how to set jumpers for correct configuration of the motherboard.

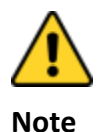

A pair of needle nose pliers may be helpful when working with jumpers. If you have any doubts about the best hardware configuration for your application, contact your local distributor or sales representative before you make any changes. Generally, you simply need a standard cable to make most connections.

The jumper setting diagram is shown below. When the jumper cap is placed on both pins, the jumper is SHORT. The illustration below shows a 3-pin jumper; pins 1 and 2 are short. If you remove the jumper cap, the jumper is OPEN.

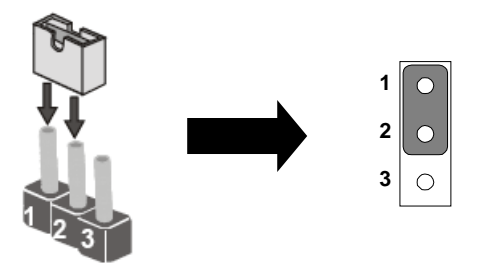

#### 2.4.1 Jumper List

The following table lists the function of each of the board's jumpers.

| Label | Function                     | Note                     |
|-------|------------------------------|--------------------------|
| JP1   | Backlight Power Selector     | 2x3 header, pitch 2.0mm  |
| JP2   | Panel Power Selector         | 2x3 header, pitch 2.54mm |
| JP3   | PWM/DC Mode Control Selector | 2x3 header, pitch 2.0mm  |
| JP4   | VR/Chipset Control Selector  | 2x3 header, pitch 2.0mm  |
| SW0   | Clear CMOS                   | 1x3 header, pitch 2.0mm  |

# 2.4.2 Setting Jumpers

## 2.4.2.1 JP1: Backlight Power Selector

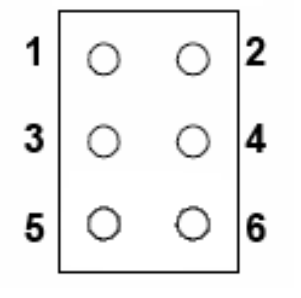

| Setting | Function |  |
|---------|----------|--|
| 1-3*    | +5)/     |  |
| 2-4*    | ٧CT      |  |
| 3-5     |          |  |
| 4-6     | +12V     |  |

\*Default

#### 2.4.2.2 JP2: Panel Power Select

| 3.3\0 | olts                    | _5\ | /olts | , | r  | 12\    | /olts |   |
|-------|-------------------------|-----|-------|---|----|--------|-------|---|
| 1 0   | <b>2</b>                | 1 0 | 0     | 2 | 1  | 0      | 0     | 2 |
| 3 🔿   | <ul> <li>● 4</li> </ul> | 3 📀 | •     | 4 | 3  | 0      | 0     | 4 |
| 5 0   | 06                      | 5 0 | 0     | 6 | 5  | •      | •     | 6 |
| Sett  | ing                     |     |       |   | Fu | nctior | I     |   |
| 1-2   | 2*                      |     |       |   | +  | 3.3V   |       |   |
| 3-    | 4                       |     |       |   | -  | +5V    |       |   |
| 5-    | 6                       |     |       |   | +  | -12V   |       |   |

\*Default

#### 2.4.2.3 JP3: PWM/DC Mode Control Selector

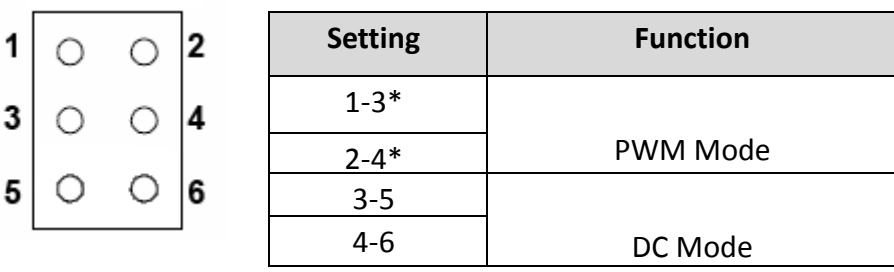

#### \*Default

#### 2.4.2.4 JP4: VR/Chipset Control Selector

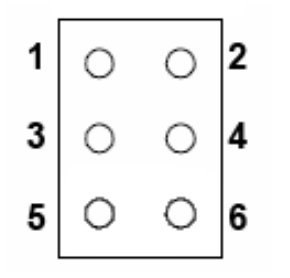

| Setting | Function   |
|---------|------------|
| 1-3*    |            |
| 2-4*    | VR Control |
| 3-5     |            |
| 4-6     | Chipset    |

\*Default

#### 2.4.2.5 SW0: Clear CMOS

Please follow the instructions below to change CMOS settings.

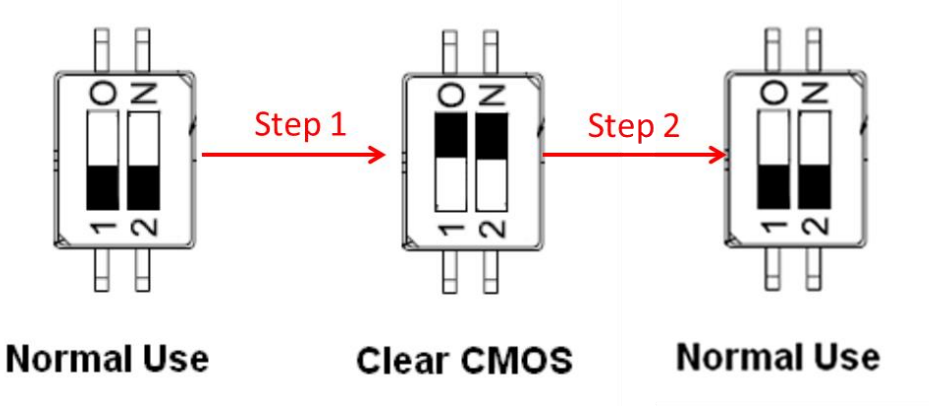

Step 1: To set the jumper to "clear" position, switch 1 to 0, 2 to N.Step 2: To set the jumper to "normal" position, switch 0 to 1, N to 2.

# 2.5 Connectors and Pin Assignment

# 2.5.1 Front Side Setting Description

| Label    | Function             | Note                     |
|----------|----------------------|--------------------------|
| AUDIO1   | AUDIO                | 2x6 wafer, pitch 2.0mm   |
| BT1      | RTC Battery          | 2P wafer, pitch 1.25 mm  |
| CN5      | Serial port (RS232)  | 2x5 header, pitch 2.0mm  |
| CN6      | Serial port (RS232)  | 2x5 header, pitch 2.0mm  |
| CN7      | Mini-PCIE            | Mini-PCIe slot           |
| CN10     | Serial port (RS232)  | 2x5 header, pitch 2.0mm  |
| CN12     | GPIO                 | 2x5 header, pitch 2.0mm  |
| CN14     | SATA Power           | 2x4 wafer, pitch 2.0mm   |
| CN15     | mSATA                | Mini-PCIe slot           |
| CN16     | 12V output           | 1x2 wafer, pitch 2.0 mm  |
| CN17     | 5V output            | 1x2 wafer, pitch 2.0 mm  |
| CN 18    | 3.3V output          | 1x2 wafer, pitch 2.0 mm  |
| CN19     | Backlight Control VR | 1x3 wafer, pitch 2.0mm   |
| CN20     | Backlight            | 1x7 wafer, pitch 2.0 mm  |
| CN21     | USB 2.0 / USB 3.0    | 10x2 wafer, pitch 2.0mm  |
| CN22     | DC-In 2.5            | 1x2P wafer, pitch 3.96mm |
| CN27     | Serial port (RS232)  | 2x5 header, pitch 2.0mm  |
| CON1     | LVDS                 | 2x20 wafer, pitch 1.25mm |
| CPU_FAN1 | CPU_FAN              | 3P wafer, pitch 2.54mm   |
| DIMM1    | DDR3L                | 204 pin, SODIMM slot     |
| J5       | R-Speaker out        | 1x2 wafer, pitch 2.0 mm  |
| J6       | L-Speaker out        | 1x2 wafer, pitch 2.0 mm  |

The table below shows the function of each of the board's connectors.

| J8      | DC In                | 1x4P wafer, pitch 2.0mm |
|---------|----------------------|-------------------------|
| Panel 1 | OSD membrane control | 2x5 wafer, pitch 2.0mm  |
| SATA1   | SATA                 | SATA connector          |
| SATA2   | SATA                 | SATA connector          |
| USB3    | Internal USB2.0      | 2x4 wafer, pitch 2.0mm  |
| VGA1    | VGA Signal           | 2x5 wafer, pitch 2.0mm  |

#### AUDIO1: Audio

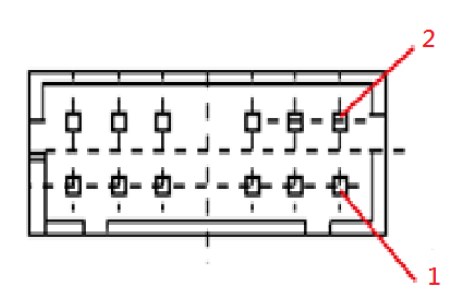

| Pin № | Name         | Pin № | Name              |
|-------|--------------|-------|-------------------|
| 1     | LINE_OUT_R   | 2     | LINE_OUT_L        |
| 3     | +5V          | 4     | GND               |
| 5     | LINE_IN_R    | 6     | LINE_IN_L         |
| 7     | MIC_R        | 8     | MIC_L             |
| 9     | GND          | 10    | LINE_OUT_JACK DET |
| 11    | MIC_JACK DET | 12    | LINE_IN_JACK DET  |

**BT1: RTC Battery** 

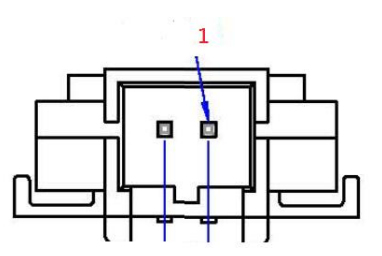

| Pin № | Name | Pin № | Name   |
|-------|------|-------|--------|
| 1     | GND  | 2     | +.3.3V |

## CN5, CN6, CN27, CN10 Serial ports (RS232)

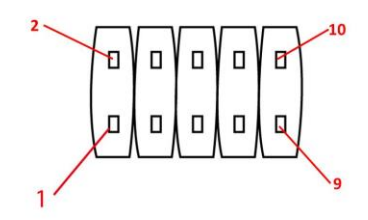

| Pin № | Name | Pin № | Name   |
|-------|------|-------|--------|
| 1     | DCD  | 2     | DSR    |
| 3     | RXD  | 4     | RTS    |
| 5     | TXD  | 6     | CTS    |
| 7     | DTR  | 8     | RI     |
| 9     | GND  | 10    | IO_PWR |

Note: IO\_PWR: default is 5V option to 3.3V

#### CN7: Mini-PCIE

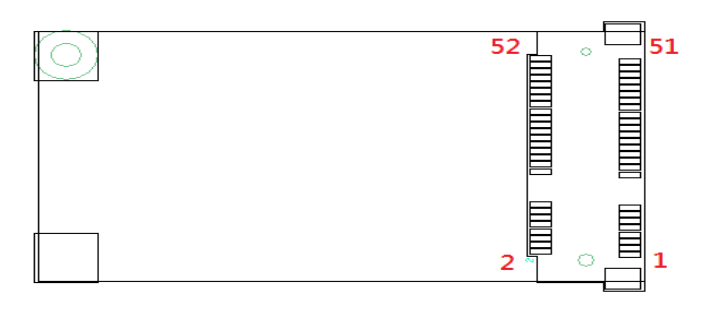

| Pin № | Name             | Pin № | Name            |
|-------|------------------|-------|-----------------|
| 1     | PCIE_WAKE#       | 2     | +3.3V           |
| 3     | NC               | 4     | GND             |
| 5     | Bluetooth_ENABLE | 6     | +1.5V           |
| 7     | CLK_OE#          | 8     | USIM_PWR        |
| 9     | GND              | 10    | USIM_DATA       |
| 11    | PCIE_CLKM        | 12    | USIM_CLOCK      |
| 13    | PCIE_CLKP        | 14    | USIM_RESET      |
| 15    | GND              | 16    | USIM_VPP        |
| 17    | NC               | 18    | GND             |
| 19    | NC               | 20    | Wireless_ENABLE |
| 21    | GND              | 22    | PCIE_RESET      |
| 23    | PCIE_RXM         | 24    | +3.3V           |
| 25    | PCIE_RXP         | 26    | GND             |
| 27    | GND              | 28    | +1.5V           |
| 29    | GND              | 30    | SMB_CLK         |
| 31    | PCIE_TXM         | 32    | SMB_DATA        |
| 33    | PCIE_TXP         | 34    | GND             |
| 35    | GND              | 36    | USB_D-          |
| 37    | GND              | 38    | USB_D+          |
| 39    | +3.3V            | 40    | GND             |
| 41    | +3.3V            | 42    | NC              |
| 43    | GND              | 44    | NC              |
| 45    | NC               | 46    | NC              |
| 47    | NC               | 48    | +1.5V           |
| 49    | NC               | 50    | GND             |
| 51    | +3.3V            | 52    | +3.3V           |

#### **CN12: GPI0**

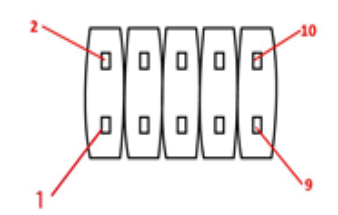

| Pin № | Name  | Pin № | Name  |
|-------|-------|-------|-------|
| 1     | GND   | 2     | +5V   |
| 3     | DOUT3 | 4     | DOUT1 |
| 5     | DOUT2 | 6     | DOUT0 |
| 7     | DINT3 | 8     | DINT1 |
| 9     | DINT2 | 10    | DINT0 |

#### CN14: SATA Power

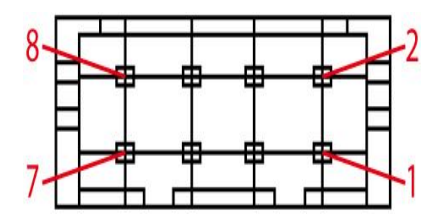

| Pin № | Name | Pin № | Name |
|-------|------|-------|------|
| 1     | +12V | 2     | +12V |
| 3     | GND  | 4     | GND  |
| 5     | GND  | 6     | GND  |
| 7     | +5V  | 8     | +5V  |

#### CN15: mSATA

| $\bigcirc$ | 52 51 |
|------------|-------|
|            |       |

| Pin № | Name     | Pin № | Name  |
|-------|----------|-------|-------|
| 1     | NC       | 2     | +3.3V |
| 3     | NC       | 4     | GND   |
| 5     | NC       | 6     | +1.5V |
| 7     | NC       | 8     | NC    |
| 9     | GND      | 10    | NC    |
| 11    | NC       | 12    | NC    |
| 13    | NC       | 14    | NC    |
| 15    | GND      | 16    | NC    |
| 17    | NC       | 18    | GND   |
| 19    | NC       | 20    | NC    |
| 21    | GND      | 22    | NC    |
| 23    | SATA_RXP | 24    | +3.3V |
| 25    | SATA_RXN | 26    | GND   |
| 27    | GND      | 28    | +1.5V |
| 29    | GND      | 30    | NC    |
| 31    | SATA_TXN | 32    | NC    |
| 33    | SATA_TXP | 34    | GND   |
| 35    | GND      | 36    | NC    |
| 37    | GND      | 38    | NC    |
| 39    | +3.3V    | 40    | GND   |
| 41    | +3.3V    | 42    | NC    |
| 43    | GND      | 44    | NC    |
| 45    | NC       | 46    | NC    |
| 47    | NC       | 48    | +1.5V |
| 49    | SSD_LED  | 50    | GND   |
| 51    | NC       | 52    | +3.3V |

#### CN16: 12V Output

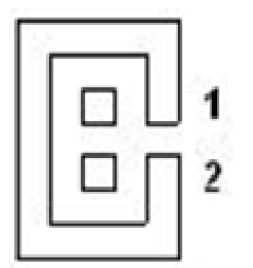

| Pin № | Name |
|-------|------|
| 1     | +12V |
| 2     | GND  |

#### CN17: 5V Output

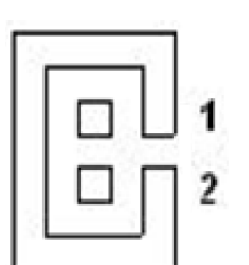

| Pin № | Name |
|-------|------|
| 1     | +5V  |
| 2     | GND  |

#### CN18: 3.3V output

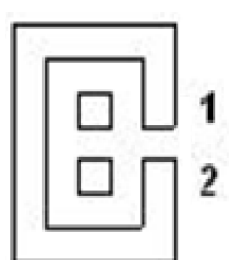

| Pin № | Name  |
|-------|-------|
| 1     | +3.3V |
| 2     | GND   |

## CN19: Backlight Control VR

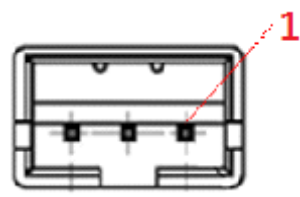

| Pin № | Name | Pin № | Name                |
|-------|------|-------|---------------------|
| 1     | +5V  | 2     | Black Light Control |
| 3     | GND  |       |                     |

#### CN20: Backlight

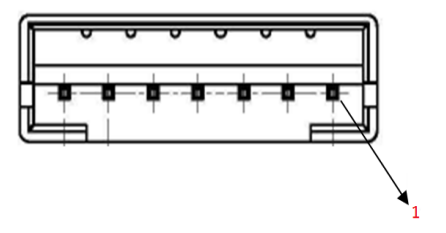

| Pin № | Name              | Pin № | Name            |
|-------|-------------------|-------|-----------------|
| 1     | Backlight Power   | 2     | Backlight Power |
| 3     | Backlight Power   | 4     | GND             |
| 5     | Brightness Adjust | 6     | GND             |
| 7     | Backlight Enable  |       |                 |

Note: Please refer to <u>JP1</u> Setting to select Power Rating

#### CN21: USB 2.0 / USB 3.0

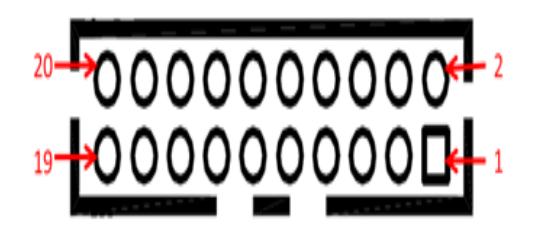

| Pin № | Name         | Pin № | Name        |
|-------|--------------|-------|-------------|
| 1     | +5V          | 2     | NC          |
| 3     | USB3_P3_RX - | 4     | +5V         |
| 5     | USB3_P3_RX + | 6     | USB3_P4_RX- |
| 7     | GND          | 8     | USB3_P4_RX+ |
| 9     | USB3_P3_TX-  | 10    | GND         |
| 11    | USB3_P3_TX+  | 12    | USB3_P4_TX- |
| 13    | GND          | 14    | USB3_P4_TX+ |
| 15    | USB_P3_D-    | 16    | GND         |
| 17    | USB_P3_D+    | 18    | USB_P4_D-   |
| 19    | NC           | 20    | USB_P4_D+   |

#### CN22: DC-In 2.5

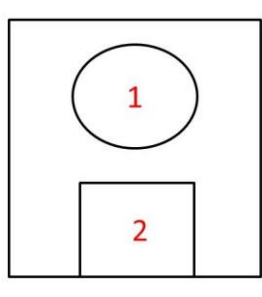

| Pin № | Name  | Pin № | Name |
|-------|-------|-------|------|
| 1     | DC_IN | 2     | GND  |
| 3*    | GND   |       |      |

\*Not visible for user

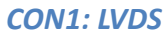

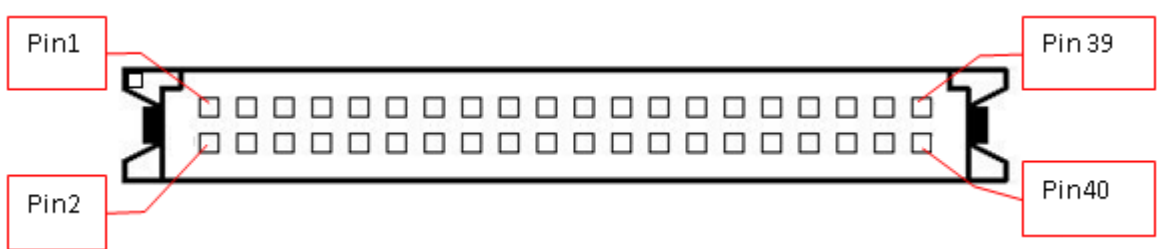

| Pin № | Name   | Pin № | Name        |
|-------|--------|-------|-------------|
| 1     | LCDVDD | 2     | LVDS0_TX0_N |
| 3     | LCDVDD | 4     | LVDS0_TX0_P |
| 5     | LCDVDD | 6     | LVDS0_TX1_N |
| 7     | GND    | 8     | LVDS0_TX1_P |
| 9     | GND    | 10    | LVDS0_TX2_N |
| 11    | GND    | 12    | LVDS0_TX2_P |
| 13    | GND    | 14    | LVDS0_CLK_N |
| 15    | GND    | 16    | LVDS0_CLK_P |
| 17    | GND    | 18    | LVDS0_TX3_N |
| 19    | GND    | 20    | LVDS0_TX3_P |
| 21    | GND    | 22    | LVDS1_TX0_N |
| 23    | GND    | 24    | LVDS1_TX0_P |
| 25    | GND    | 26    | LVDS1_TX1_N |
| 27    | GND    | 28    | LVDS1_TX1_P |
| 29    | GND    | 30    | LVDS1_TX2_N |
| 31    | GND    | 32    | LVDS1_TX2_P |
| 33    | GND    | 34    | LVDS1_CLK_N |
| 35    | GND    | 36    | LVDS1_CLK_P |
| 37    | GND    | 38    | LVDS1_TX3_N |
| 39    | GND    | 40    | LVDS1_TX3_P |
|       |        |       |             |

Note: Please refer to CON1 SETTING TO SELECT POWER RATING

## CPU\_FAN1: CPU FAN

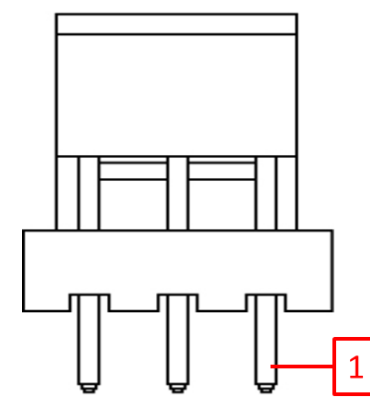

| Pin № | Name      | Pin № | Name |
|-------|-----------|-------|------|
| 1     | GND       | 2     | +12V |
| 3     | RPM_SENSE |       |      |

#### DIMM1: DDR3L

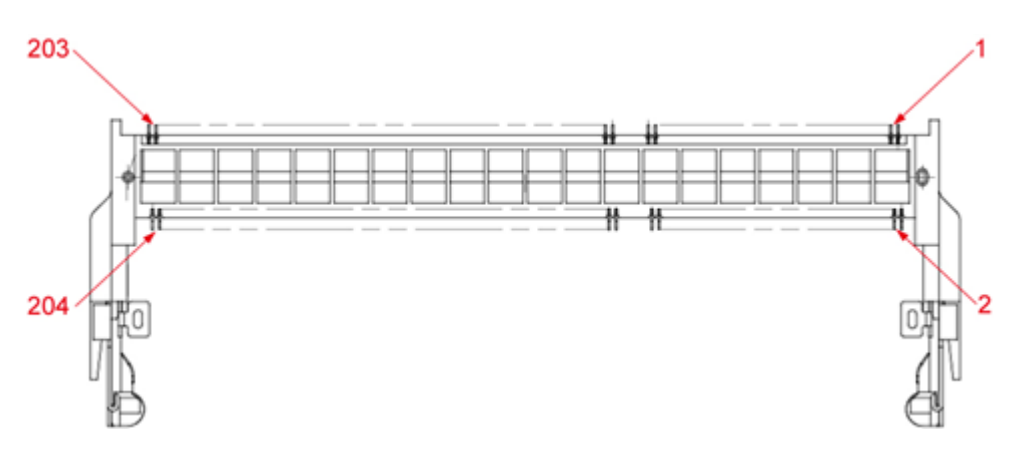

#### J5: R-Speaker Out

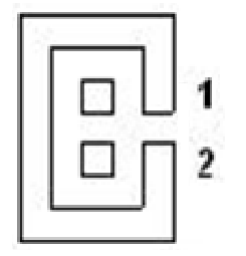

| Pin № | Name  |
|-------|-------|
| 1     | ROUT+ |
| 2     | ROUT- |

#### J6: L-Speaker Out

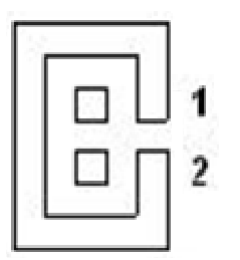

| Pin № | Name  |
|-------|-------|
| 1     | LOUT+ |
| 2     | LOUT- |

\_

#### J8: DC-In

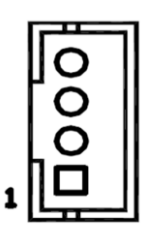

| Pin № | Name | Pin № | Name |
|-------|------|-------|------|
| 1     | +12V | 2     | +12V |
| 3     | GND  | 4     | GND  |

#### Panel1: OSD Membrane Control

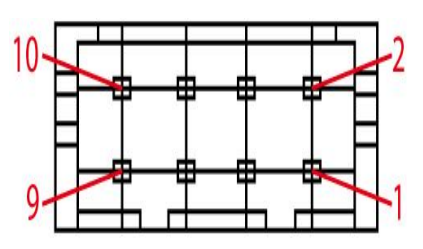

| Pin № | Name           | Pin № | Name      |
|-------|----------------|-------|-----------|
| 1     | +5V            | 2     | +3.3V     |
| 3     | GND            | 4     | SATA_LED# |
| 5     | PWRBTN#        | 6     | GND       |
| 7     | Backlight_ADJ+ | 8     | FP_RST_N  |
| 9     | Backlight_ADJ- | 10    | +5V       |

**NOTE:** Backlight\_ADJ+ / Backlight\_ADJ- are optinal functions

#### SATA1, SATA2: SATA

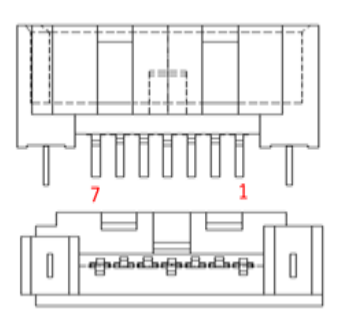

| Pin № | Name     | Pin № | Name     |
|-------|----------|-------|----------|
| 1     | GND      | 2     | SATA_TXP |
| 3     | SATA_TXN | 4     | GND      |
| 5     | SATA_RXN | 6     | SATA_RXP |
| 7     | GND      |       |          |

#### Two USB3: Internal USB2.0

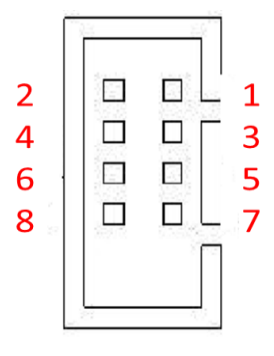

| Pin № | Name   | Pin № | Name   |
|-------|--------|-------|--------|
| 1     | +5V    | 2     | +5V    |
| 3     | USB_D- | 4     | USB_D- |
| 5     | USB_D+ | 6     | USB_D+ |
| 7     | GND    | 8     | GND    |

## VGA1: VGA Signal

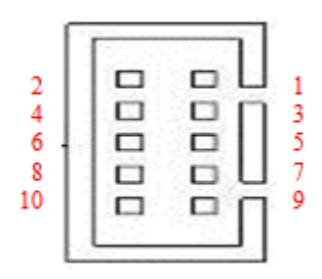

| Pin № | Name            | Pin № | Name  |
|-------|-----------------|-------|-------|
| 1     | DDC_DATA        | 2     | +5V   |
| 3     | DDC_CLOCK       | 4     | RED   |
| 5     | Horizontal Sync | 6     | GREEN |
| 7     | Vertical Sync   | 8     | BULE  |
| 9     | GND             | 10    | GND   |
# 2.5.2 I/O Settings Description

The table below lists each of I/O side board connectors and PIN assignment.

| Label  | Function                    | Note          |
|--------|-----------------------------|---------------|
| COM1   | Serial port (RS232/422/485) | D-Sub9 (Male) |
| DCJACK | DC JACK                     | 2.5 DC Jack   |
| HDMI   | HDMI Signal                 | HDMI Type A   |
| LAN1   | Gigabit Ethernet            | RJ45+LED      |
| LAN2   | Gigabit Ethernet            | RJ45+LED      |
| USB    | USB 2.0 / USB 3.0           | USB Type A    |

COM1: D-Sub 9 (Male)

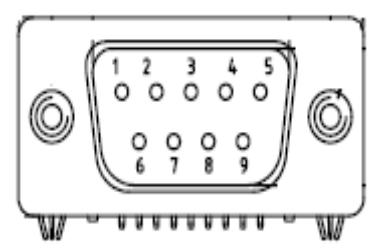

| Pin № | RS232 | RS422 | RS485 |
|-------|-------|-------|-------|
| 1     | DCD   | TxD-  | D-    |
| 2     | RXD   | TxD+  | D+    |
| 3     | TXD   | RxD+  | NC    |
| 4     | DTR   | RxD-  | NC    |
| 5     | GND   | GND   | GND   |
| 6     | DSR   | NC    | NC    |
| 7     | RTS   | NC    | NC    |
| 8     | СТЅ   | NC    | NC    |
| 9     | RI    | NC    | NC    |

Note: Refer to **BIOS** to change serial COM port settings

#### DCJACK: 2.5' DC Jack

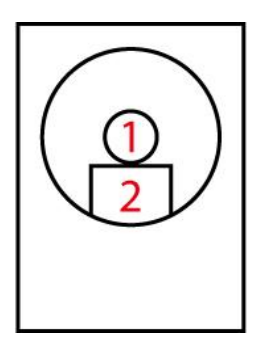

| Pin № | Name  | Pin № | Name |
|-------|-------|-------|------|
| 1     | DC_IN | 2     | GND  |

#### HDMI: HDMI Type A

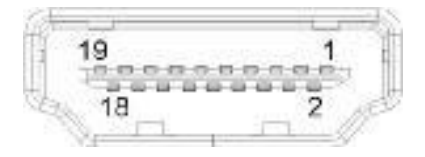

| Pin № | Name         | Pin № | Name      |  |
|-------|--------------|-------|-----------|--|
| 1     | HDMI_DET     | 2     | NC        |  |
| 3     | HDMI_D2P     | 4     | GND       |  |
| 5     | HDMI_D2M     | 6     | HDMI_D1P  |  |
| 7     | GND          | 8     | HDMI_D1M  |  |
| 9     | HDMI_D0P     | 10    | GND       |  |
| 11    | HDMI_D0M     | 12    | HDMI_CLKP |  |
| 13    | GND          | 14    | HDMI_CLKM |  |
| 15    | HDMI_CEC_OUT | 16    | GND       |  |
| 17    | DDC_CLOCK    | 18    | DDC_DATA  |  |
| 19    | +5V          | 20    | GND       |  |

## LAN1/LAN2: Gigabit Ethernet

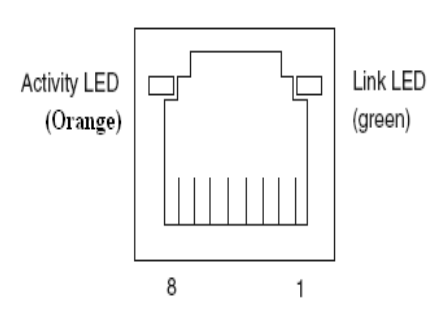

| Pin № | Name | Pin № | Name |
|-------|------|-------|------|
| 1     | TX1+ | 2     | TX1- |
| 3     | TX2+ | 4     | TX2- |
| 5     | TX3+ | 6     | TX3- |
| 7     | TX4+ | 8     | TX4- |

## Two USB 3.0 (Compliable with USB 2.0)

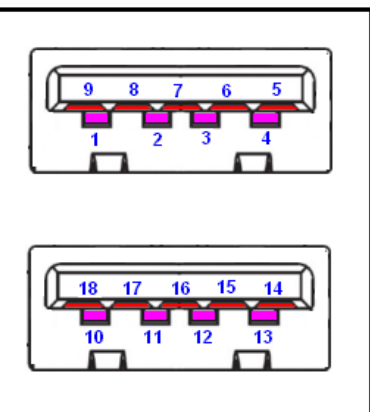

| Pin № | Name       | Pin № | Name       |
|-------|------------|-------|------------|
| 1     | +5V        | 2     | USB_D-     |
| 3     | USB_D+     | 4     | GND        |
| 5     | STDA_SSRX- | 6     | STDA_SSRX+ |
| 7     | GND_DRAIN  | 8     | STDA_SSTX- |
| 9     | STDA_SSTX+ | 10    | +5V        |
| 11    | USB_D-     | 12    | USB_D+     |
| 13    | GND        | 14    | STDA_SSRX- |
| 15    | STDA_SSRX+ | 16    | GND        |
| 17    | STDA_SSTX- | 18    | STDA_SSTX+ |

# AMI BIOS Setup

This chapter contains BIOS Configuration and OS Recovery information.

- 3.1 Instructions
- 3.2 BIOS Functions
- 3.3 Using Recovery Wizard to Restore Computer

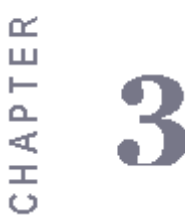

# Chapter 3 AMI BIOS SETUP

#### 3.1 How and When to Use BIOS Setup

The BIOS Setup allows users to modify system configurations. To enter the BIOS setup, you need to connect an external USB keyboard, press Del key when the prompt appears on the screen during start up. The prompt screen shows only few seconds so need press Del key quickly.

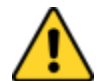

Updated BIOS version may be published after the manual released.

#### Note

Check the latest version of BIOS on the website.

You may need to run BIOS setup utility for a reasons listed below:

- 1. Error message on sreen indicates to check BIOS setup
- 2. Restoring the factory default settings.
- 3. Modifing the specific hardware specifications
- 4. Necessity to optimize specifications

#### **BIOS Navigation Keys**

BIOS navigation keys for keyboard control are shown in the Table below.

Use the error keys to highlight the items.

| Кеу   | Function                                                                                           |
|-------|----------------------------------------------------------------------------------------------------|
| Del   | Enters the BIOS setup menu.                                                                        |
| F7    | Display the boot menu. Lists all bootable devices that are connected to the                        |
|       | system. With cursor $\uparrow$ and cursor $\downarrow$ and by pressing <enter>, select the</enter> |
|       | device used for the boot.                                                                          |
| Pause | Pressing the [Pause] key stops the POST. Press any other key to resume the                         |
|       | POST.                                                                                              |

The following Keys can be used after entering the BIOS Setup.

| Кеу      | Function                   |
|----------|----------------------------|
| F1       | General Help               |
| F2       | Previous Values            |
| F3       | Optimized Defaults         |
| F4       | Save & Exit                |
| Esc      | Exit                       |
| +/-      | Change Opt.                |
| Enter    | Select or execute command  |
| Cursor ↑ | Moves to the previous item |

| Cursor ↓             | Goes to the next item      |
|----------------------|----------------------------|
| Cursor $\leftarrow$  | Moves to the previous item |
| Cursor $\rightarrow$ | Goes to the next item      |

#### \*\*NOTICE

You can press the F1, F2, F3, F4, -/+, and Esc keys by connecting a USB keyboard to your Panel PC.

#### **3.2 BIOS Functions**

The IH32 motherboard has AMI BIOS built-in and a CMOS SETUP utility that allow users to configure required settings or to activate certain system features. The follwoing sections describe the configuration options found in the menu items.

#### 3.2.1 Main Menu

The Main menu displays the basic information about yoursystem including BIOS version, processor RC version, system language, time, and date.

When you enter BIOS setup, the first menu that appears on the screen is the main menu. It contains the system information including BIOS version, processor RC version, system language, time, and date.

|                                                                                                    | Aptio Setup Utility – Copyright (C) 2014 Americar                                                                                  | n Megatrends, Inc.                                                        |
|----------------------------------------------------------------------------------------------------|----------------------------------------------------------------------------------------------------|---------------------------------------------------------------------------|
| Main Advanced Chipset                                                                                                    | : Boot Security Save & Exit                                                                                                    |                                                                           |
| BIOS Information<br>BIOS Vendor<br>Core Version<br>Compliancy<br>Project Version<br>Build Date and Time                                         | American Megatrends<br>4.6.5.4<br>UEFI 2.3.1; PI 1.2<br>IH32 V002 x64<br>11/05/2014 11:30:22                                       | ▲ Choose the system default language                                      |
| Processor Information<br>Name<br>Brand String<br>Frequency<br>Processor ID<br>Stepping<br>Number of Processors<br>Microcode Revision<br>GT Info | Haswell ULT<br>Intel(R) Core(TM) 15-4200U CPU @ 1.60GH:<br>1600 MHz<br>40651<br>C0<br>2Core(s) / 4Thread(s)<br>17<br>GT2 (400 MHz) | 2                                                                         |
| IGFX VBIOS Version<br>Memory RC Version<br>Total Memory<br>Memory Frequency                                                                     | 2180<br>1.6.2.1<br>4096 MB (DDR3)<br>1600 Mhz                                                                                      | ++: Select Screen<br>11: Select Item<br>Enter: Select<br>+/-: Change Opt. |
| Name                                                                                                    | LunxPoint-LP                                                                                                    | F1: General Help<br>F2: Previous Values                                   |
| PCH SKU                                                                                                    | Premium SKU                                                                                                    | F3: Optimized Defaults                                                    |
| Stepping                                                                                                    | 04/B2                                                                                                    | F4: Save & Exit                                                           |
| ME FW Version<br>ME Firmware SKU                                                                                                    | 9.5.13.1706<br>SMB                                                                                                    | ESC: Exit<br>F4. Save a Exil<br>ESC: Exit                                 |
| System Language                                                                                                    | [English]                                                                                                    |                                                                           |
| System Date<br>System Time                                                                                                    | [Wed 01/01/2014]<br>[00:00:00]                                                                                                    |                                                                           |
| Access Level                                                                                                    | Administrator                                                                                                    | ▼                                                                         |
|                                                                                                    |                                                                                                    |                                                                           |
|                                                                                                    | Version 2.15.1236, Copyright (C) 2014 American b                                                                                   | Megatrends, Inc.                                                          |

| <b>BIOS Setting</b> | Description            | Setting Option Effect                       |                      |  |
|---------------------|------------------------|---------------------------------------------|----------------------|--|
| System              | Displays the system    | Adjustment of the                           | Set the language in  |  |
| Language            | language. [English] is | language                                    | other language. The  |  |
|                     | set up by default.     |                                             | language in this     |  |
|                     |                        |                                             | device is English.   |  |
| System              | This is current date   | Date and time                               | Set the date in the  |  |
| Date/Time           | setting. The time is   | changes.                                    | format [mm/dd/yyyy]; |  |
|                     | maintained by the      | The time in                                 |                      |  |
|                     | battery when the       |                                             | format:              |  |
|                     | device is turned off.  | [hh/mm/ss]                                  |                      |  |
| Access Level        | The current user       | Changes to the level Administrator is set u |                      |  |
|                     | access settings        | of access                                   | by the default       |  |

#### 3.2.2 Advanced Settings

Select the Advanced Tab from the IH32 setup menu to enter the advanced BIOS setup screen. You can select any of the items on the left frame of the screen to go to the sub menu for the item, such as CPU Configuration. You can use the <Arrow> keys enter all advanced BIOS setup options. The advanced BIOS setup menu is shown below. The submenus described on the following pages.

affect the operation of your computer.

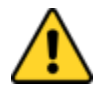

Handle advanced BIOS settings page with caution. Any changes can

Note

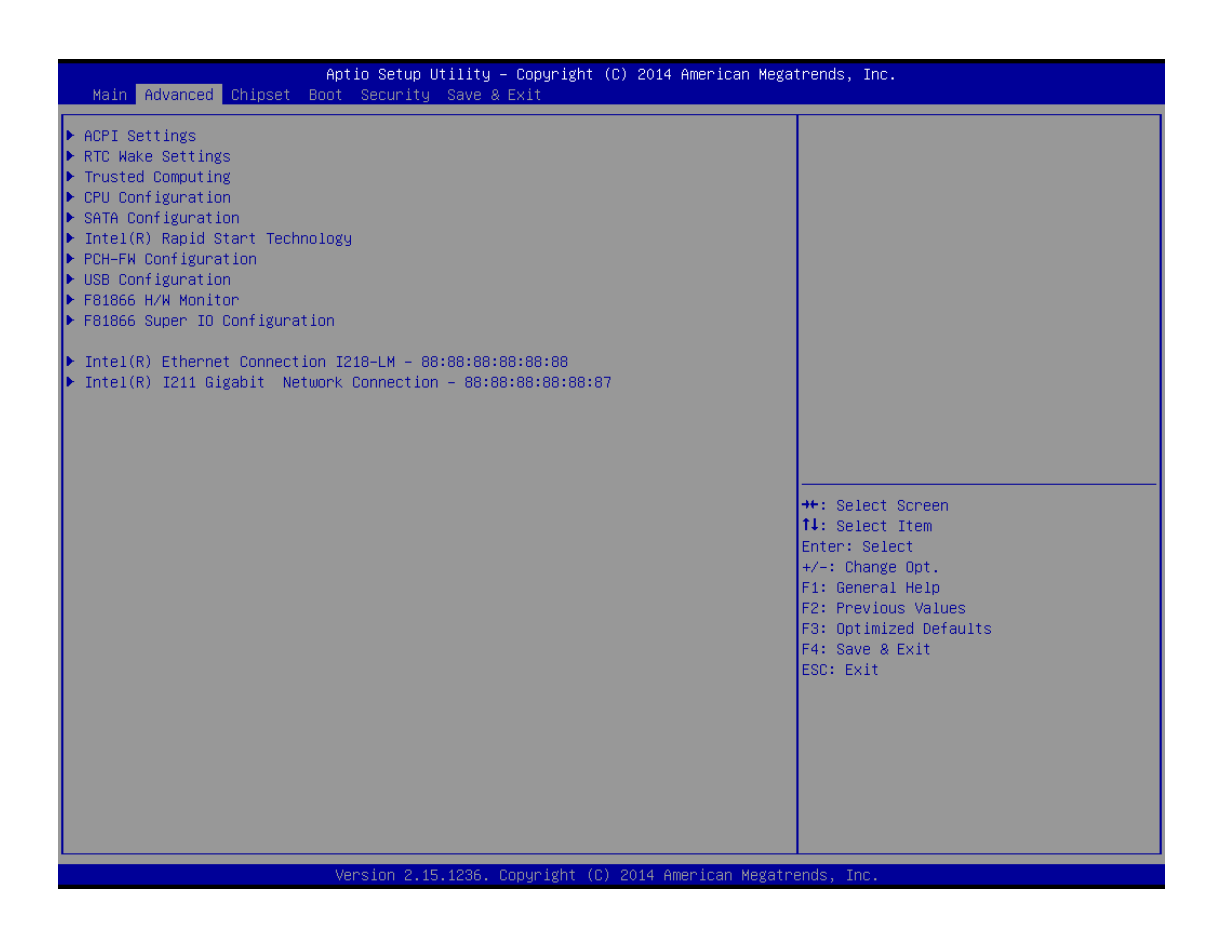

| BIOS Setting                   | Description                   | Setting | Effect        |
|--------------------------------|-------------------------------|---------|---------------|
|                                |                               | Option  |               |
| ACPI Settings                  | Configures ACPI settings      | Enter   | Opens submenu |
| RTC Wake Settings              | Configures RTC Wake           | Enter   | Opens submenu |
|                                | parameters                    |         |               |
| Trusted Computing              | Configures Trusted            | Enter   | Opens submenu |
|                                | Computing parameters          |         |               |
| CPU Configuration              | Configures CPU settings       | Enter   | Opens submenu |
| SATA Configuration             | Configures SATA parameters    | Enter   | Opens submenu |
| Intel <sup>®</sup> Rapid Start | Configures Intel Rapid Start  | Enter   | Opens submenu |
| Technology                     | Technology parameters         |         |               |
| PCH-FW                         | Configures PCH-FW             | Enter   | Opens submenu |
| Configuration                  | parameters                    |         |               |
| USB Configuration              | Configures USB parameters     | Enter   | Opens submenu |
| F81866 H/W Monitor             | Configures H/W Monitor        | Enter   | Opens submenu |
|                                | settings                      |         |               |
| F81866 Super I/O               | Configures Super I/O settings | Enter   | Opens submenu |
| Configuration                  |                               |         |               |
| Intel Ethernet                 | Configures Intel Ethernet     | Enter   | Opens submenu |
| Connection                     | Connection settings           |         |               |
| Intel I211 Gigabit             | Configures Intel I211 Gigabit | Enter   | Opens submenu |
| Network Connection             | Network Connection settings   |         |               |

For items marked ► press **<Enter>** for more options.

#### 3.2.2.1 ACPI Settings

| Aptio<br>Advanced              | Setup Utility – Copyright (C) 201 | 14 American Megatrends, Inc.                  |
|--------------------------------|-----------------------------------|-----------------------------------------------|
| ACPI Settings                  |                                   |                                               |
| Enable ACPI Auto Configuration | [Disabled]                        |                                               |
| Enable Hibernation             | [Enabled]                         |                                               |
|                                |                                   |                                               |
|                                |                                   |                                               |
|                                |                                   |                                               |
|                                |                                   |                                               |
|                                |                                   |                                               |
|                                |                                   | the Solast Senson                             |
|                                |                                   | 14: Select Item<br>Enter: Select              |
|                                |                                   | +/-: Change Opt.<br>F1: General Help          |
|                                |                                   | F2: Previous Values<br>F3: Optimized Defaults |
|                                |                                   | F4: Save & Exit<br>ESC: Exit                  |
|                                |                                   |                                               |
|                                |                                   |                                               |
|                                |                                   |                                               |
|                                |                                   |                                               |
| Vers                           | ion 2.15.1236. Copyright (C) 2014 | American Megatrends, Inc.                     |

| <b>BIOS Setting</b> | Description         | Setting Option  | Effect        |
|---------------------|---------------------|-----------------|---------------|
| Enable ACPI         | BIOS ACPI Auto      | Enable/ Disable | Enables or    |
| Auto                | Configuration       |                 | Disables this |
| Configuration       |                     |                 | function      |
| Enable              | Control hibernation | Enable/ Disable | Enables or    |
| Hibernation         |                     |                 | Disables this |
|                     |                     |                 | function      |

#### 3.2.2.2 RTC Wake

| Advanced Apt                               | io Setup Utility – Copyright | (C) 2014 American Mega  | trends, Inc.                                                                                                    |
|--------------------------------------------|------------------------------|-------------------------|----------------------------------------------------------------------------------------------------|
| Wake system with Fixed Time                | [Disabled]                   |                         |                                                                                                    |
| Wake system with Dynamic Time              | [Disabled]                   |                         |                                                                                                    |
| Wake system from S5<br>Wake system from S4 | (Disabled)<br>(Disabled)     |                         |                                                                                                    |
|                                            |                              |                         | the Salast Canaan                                                                                                    |
|                                            |                              |                         | 11: Select Item<br>Enter: Select<br>+/-: Change Opt.<br>F1: General Help<br>F2: Previous Values<br>F3: Optimized Defaults<br>F4: Save & Exit |
|                                            |                              |                         | LSG. EAIL                                                                                                    |
| Ve                                         | rsion 2.15.1236. Copyright ( | C) 2014 American Megatr | ends, Inc.                                                                                                    |

| BIOS Setting     | Description             | Setting Option | Effect           |
|------------------|-------------------------|----------------|------------------|
| Wake system with | System awake on         | Enabled/       | System will      |
| Fixed Time       | alarm events.           | Disabled       | awake at the hr: |
|                  |                         |                | min: sec         |
|                  |                         |                | specified        |
| Wake system with | S set the system to     | Enabled/       | System will      |
| Dynamic Time     | wake on the current     | Disabled       | awake at current |
|                  | time + increase         |                | time+ increase   |
|                  | minute (s).             |                | minute (s).      |
| Wake System from | Enables or disables     | Enabled/       | System will      |
| S5               | system wake on alarm    | Disabled       | awake at the hr: |
|                  | event. It allows you to |                | min: sec         |
|                  | wake up the system in   |                | specified        |
|                  | a certain time.         |                |                  |

#### 3.2.2.3 Trusted Computing

| Advanced                                                                                     | Aptio Setup Utility – Copyright (C) 2014 | American Megatrends, Inc.                                                                                                    |
|----------------------------------------------------------------------------------------------|------------------------------------------|----------------------------------------------------------------------------------------------------|
| Configuration<br>Security Device Support<br>TPM State<br>Pending operation                   | [Enable]<br>[Disabled]<br>[None]         |                                                                                                    |
| Current Status Information<br>TPM Enabled Status:<br>TPM Active Status:<br>TPM Owner Status: | [Disabled]<br>[Deactivated]<br>[Owned]   | <pre>++: Select Screen 11: Select Item Enter: Select +/-: Change Opt. F1: General Help F2: Previous Values F3: Optimized Defaults F4: Save &amp; Exit ESC: Exit</pre> |
|                                                                                              | Version 2.15.1236. Copyright (C) 2014 Ar | merican Megatrends, Inc.                                                                                                    |

| <b>BIOS Setting</b> | Description                 | Setting Option   | Effect        |
|---------------------|-----------------------------|------------------|---------------|
| Security Device     | Enable or disable BIOS      | Enabled/Disabled | Set desirable |
| Support             | support for security device |                  | configuration |
| TPM State           | Enable or disable TPM       | Enabled/Disabled | Set desirable |
|                     | state.                      |                  | configuration |

## 3.2.2.4 CPU Configuration

CPU Configuration allows you to change CPU settings. Use key arrows to navigate through the menu.

| CPU Configuration       XD can prevent certain classes of malicious buffer overflow attacks when combined with a supporting OS (Windows Server 2003 SF1, Windows WS SP2, SubE Linux 9.2, RedHat Enterprise 3 Update Min CPU Speed         Processor Family       6         Max CPU Speed       100 MHz         Max CPU Speed       100 MHz         Processor Cores       2         Intel IMT Technology       Supported         Intel YM Technology       Supported         CPU C3 state       Supported         CPU C3 state       Supported         L1 Data Cache       32 KB × 2         L2 Cache       256 KB × 2         L3 Cache       3072 KB         Execute Disable Bit       Enabled]         Intel Virtualization Technology       [Enabled]         Turbo Mode       [Disabled]         Execute Disable Bit       [Enabled]         CPU DTS       [Enabled]                                                                                                    | Aptio<br>Advanced                  | Setup Utility – Copyright (C) 2014 American Meg | atrends, Inc.                          |
|----------------------------------------------------------------------------------------------------|------------------------------------|-------------------------------------------------|----------------------------------------|
| Intel(R) Core(TM) 15-4200U CPU # 1.60GHzImage: Control of the over 100 attends with the over 100 attends with the over 100 | CPU Configuration                  |                                                 | XD can prevent certain classes of      |
| And Kill bold of a Hooding     40651       Processon Family     6       Microcode Patch     17       FSB Speed     100 MHz       Min CPU Speed     1600 MHz       Processon Cores     2       Intel SM Technology     Supported       Processon Cores     2       Intel SM Technology     Supported       GPU State     Supported       CPU CS state     Supported       CPU CS state     Supported       CPU CS state     Supported       L1 Data Cache     32 KB x 2       L3 Cache     32 KB x 2       L3 Cache     32 KB x 2       L3 Cache     32 KB x 2       L3 Cache     30 Z KB       Execute Disable Bit     [Enabled]       Enterly     [Enabled]       Bot performance     [Performance]       EIST     [Enabled]       CPU OTS     [Disabled]       CPU OTS     [Disabled]                                                                                                    | Intel(R) Core(IM) i5-4200U CPU @ 1 | 60GHz                                           | combined with a supporting OS (Windows |
| Processor Family       6         Microcode Patch       17         F38 Speed       100 MHz         Max CPU Speed       1600 MHz         Max CPU Speed       1600 MHz         CPU Speed       1600 MHz         Processor Cores       2         Intel HT Technology       Supported         Intel YFX Technology       Supported         G4-bit       Supported         ELINX F2: Chonology       Supported         CPU C5 state       Supported         CPU C5 state       Supported         L1 Data Cache       32 KB x 2         L1 Code Cache       32 KB x 2         L1 Code Cache       32 KB x 2         L1 Code Cache       32 KB x 2         L1 Code Cache       32 KB x 2         L1 Code Cache       32 KB x 2         L1 Code Cache       32 KB x 2         L2 Cache       25 KB k 2         L3 Gache       3072 KB         Execute Disable Bit       Innabled]         Intel Virtualization Technology       IEnabled]         Boot performance       IPerformance]         API CTPP BIOS       Disabled]         CPU DTS       Inabled]                                                                                                    | CPU Signature                      | 40651                                           | Server 2003 SP1, Windows XP SP2, SuSE  |
| Microcode Patch173.)F88 Speed100 HHzMax CPU Speed1600 HHzMin CPU Speed600 HHzProcessor Cores2Intel HT TechnologySupportedIntel NT TechnologySupportedIntel SK TechnologySupportedGPU C3 stateSupportedCPU C3 stateSupportedCPU C3 stateSupportedCPU C3 stateSupportedL1 Data Cache32 kB x 2L2 Cache256 kB x 2L3 Cache256 kB x 2L3 Cache256 kB x 2L3 Cache256 kB x 2L3 Cache16 mabled]Execute Disable BitEnabled]Encore made[Turbo Performance]EIST[Enabled]Turbo Mode[Disabled]ENdEnabled]Encore made[Performance]ACPU C4 Advice Cache (A cache)L3 CacheDisabled]Execute Disable Bit[Enabled]Encore made[Performance]EIST[Enabled]CPU DTS[Enabled]Encore Disabled][Enabled]Encore Disabled][Enabled]CPU DTS[Enabled]CPU DTS[Enabled]CPU DTS[Enabled]CPU DTS[Enabled]CPU DTS[Enabled]CPU DTS[Enabled]CPU DTS[Enabled]CPU DTS[Enabled]CPU DTS[Enabled]CPU DTS[Enabled]CPU DTS[Enabled]                                                                                                    | Processor Family                   | 6                                               | Linux 9.2. RedHat Enterprise 3 Undate  |
| FSB Speed       100 HHz         Max CPU Speed       1600 HHz         Min CPU Speed       1600 HHz         CPU Speed       1600 HHz         Processor Cores       2         Intel HT Technology       Supported         Intel YT-x Technology       Supported         Intel SMX Technology       Supported         CPU C3 state       Supported         CPU C3 state       Supported         CPU C3 state       Supported         CPU C4 state       Supported         L1 Data Cache       32 kB x 2         L1 Cache       32 kB x 2         L2 Cache       256 kB x 2         L3 Cache       307 kB         Execute Disable Bit       [Enabled]         Intel Virtualization Technology       [Enabled]         Boot performance mode       [Disabled]         ETST       [Enabled]         Turbo Mode       [Disabled]         Energy Performance       [Performance]         CPU DTS       [Enabled]                                                                                                    | Microcode Patch                    | 17                                              | 3.)                                    |
| Max CPU Speed       1600 MHz         Min CPU Speed       000 MHz         Processor Cores       2         Intel HT Technology       Supported         Intel YT-x Technology       Not Supported         Intel SMX Technology       Not Supported         EIST Technology       Supported         CPU C3 state       Supported         CPU C4 state       Supported         CPU C4 state       Supported         L1 Data Cache       32 kB × 2         L2 Cache       32 kB × 2         L3 Cache       32 kB × 2         L4 Data Cache       32 kB × 2         L5 Cache       3072 kB         Execute Disable Bit       [Enabled]         Intel Virtualization Technology       [Enabled]         First       Eabled]         Boot performance       [Performance]         ETST       [Enabled]         CPU DTS       [Enabled]                                                                                                    | FSB Speed                          | 100 MHz                                         |                                        |
| Min CPU Speed       B00 MHz         CPU Speed       1600 MHz         Processor Cores       2         Intel HT Technology       Supported         Intel VT~× Technology       Supported         64-bit       Supported         64-bit       Supported         64-bit       Supported         CPU C3 state       Supported         CPU C3 state       Supported         CPU C3 state       Supported         CPU C3 state       Supported         CPU C3 state       Supported         L1 Data Cache       32 KB x 2         L1 Data Cache       32 KB x 2         L2 Cache       25 KB x 2         L3 Cache       3072 KB         Execute Disable Bit       [Enabled]         Intel Virtualization Technology       [Enabled]         East       [Pu obsequence]         CPU DTS       [Pabled]         CPU DTS       [Pabled]                                                                                                    | Max CPU Speed                      | 1600 MHz                                        |                                        |
| CPU Speed       1600 MHz         Processor Cores       2         Intel HT Technology       Supported         Intel VT-x Technology       Supported         Intel SMX Technology       Not Supported         64-bit       Supported         CPU C3 state       Supported         CPU C3 state       Supported         CPU C3 state       Supported         CPU C7 state       This Select Screen         11 Data Cache       32 kB x 2         11 Data Cache       32 kB x 2         12 Cache       256 kB x 2         12 Cache       256 kB x 2         13 Data Cache       372 kB         Execute Disable Bit       [Enabled]         Execute Disable Bit       [Enabled]         F4: Save & Exit       Supported Defaults         F4: Save & Exit       ESC: Exit         Boot performance mode       [Disabled]         EIST       [Enabled]         CPU DTS       [Disabled]         CPU DTS       [Enabled]                                                                                                    | Min CPU Speed                      | 800 MHz                                         |                                        |
| Processor Cores       2         Intel HT Technology       Supported         Intel VT-x Technology       Supported         Intel SWX Technology       Not Supported         64-bit       Supported         CPU C3 state       Supported         CPU C3 state       Supported         CPU C3 state       Supported         CPU C3 state       Supported         CPU C3 state       Supported         L1 Data Cache       32 kB x 2         L1 Code Cache       32 kB x 2         L2 Cache       32 kB x 2         L3 Cache       32 kB x 2         L3 Cache       3072 kB         Execute Disable Bit       Enabled]         Intel Virtualization Technology       Enabled]         Boot performance mode       [Turbo Performance]]         EIST       [Enabled]         CPU CT9 BIDS       [Disabled]         CPU DTS       [Enabled]                                                                                                    | CPU Speed                          | 1600 MHz                                        |                                        |
| Intel HT Technology       Supported         Intel VT-x Technology       Supported         Intel SKX Technology       Not Supported         64-bit       Supported         EIST Technology       Supported         CPU C3 state       Supported         CPU C3 state       Supported         CPU C3 state       Supported         CPU C4 state       Supported         L1 Data Cache       32 kB × 2         L1 Code Cache       32 kB × 2         L2 Cache       256 kB × 2         L3 Cache       3072 kB         Execute Disable Bit       [Enabled]         Intel Virtualization Technology       [Enabled]         Energy Performance       [Performance]]         Energy Performance       [Performance]]         Energy Performance       [Performance]]         GPU CT5       [Enabled]                                                                                                    | Processor Cores                    | 2                                               |                                        |
| Intel VT-× Technology       Supported         Intel SMX Technology       Not Supported         64-bit       Supported         CPU C3 state       Supported         CPU C3 state       Supported         CPU C3 state       Supported         CPU C3 state       Supported         CPU C3 state       Supported         CPU C3 state       Supported         CPU C7 state       Supported         L1 Data Cache       32 kB × 2         L1 Code Cache       32 kB × 2         L2 Cache       32 kB × 2         L3 Cache       3072 kB         Execute Disable Bit       [Enabled]         Intel Virtualization Technology       [Enabled]         Boot performance mode       [Turbo Performance]         EIST       [Enabled]         Turbo Mode       [Disabled]         CPU DTS       [Enabled]         CPU DTS       [Enabled]                                                                                                    | Intel HT Technology                | Supported                                       |                                        |
| Intel SMX Technology       Not Supported         64-bit       Supported         EIST Technology       Supported         CPU C5 state       Supported         CPU C5 state       Supported         CPU C7 state       Supported         L1 Data Cache       32 KB × 2         L1 Data Cache       32 KB × 2         L1 Code Cache       32 KB × 2         L2 Cache       256 KB × 2         L3 Cache       307 KB         Execute Disable Bit       [Enabled]         Intel Virtualization Technology       [Enabled]         EIST       [Enabled]         Energy Performance       [Performance]         Energy Performance       [Performance]         ACPU CTP BIDS       [Disabled]         CPU DTS       Labled]                                                                                                    | Intel VT–x Technology              | Supported                                       |                                        |
| 64-bit       Supported         EIST Technology       Supported         CPU C3 state       Supported         CPU C3 state       Supported         CPU C7 state       Supported         L1 Data Cache       32 kB × 2         L1 Code Cache       32 kB × 2         L2 Cache       256 kB × 2         L3 Cache       3072 kB         Execute Disable Bit       Enabled]         EIST       Enabled]         EIST       Enabled]         EIST       Enabled]         EIST       Enabled]         Energy Performance       [Performance]         EIST       Enabled]         Curbo Node       [Disabled]         Energy Performance       [Performance]         CPU DTS       [Enabled]                                                                                                    | Intel SMX Technology               | Not Supported                                   |                                        |
| EIST Technology       Supported         CPU C3 state       Supported         CPU C3 state       Supported         CPU C7 state       Supported         L1 Data Cache       32 kB × 2         L1 Code Cache       32 kB × 2         L2 Cache       256 kB × 2         L3 Cache       3072 kB         Execute Disable Bit       Enabled]         E1ST       [Enabled]         Boot performance mode       [Turbo Performance]         E1ST       [Enabled]         Energy Performance       [Performance]         ACPL CTP BIDS       [Disabled]         CPU DTS       [Enabled]                                                                                                    | 64-bit                             | Supported                                       |                                        |
| CPU C3 state       Supported         CPU C5 state       Supported         CPU C7 state       Supported         L1 Data Cache       32 kB x 2         L1 Code Cache       32 kB x 2         L2 Cache       32 kB x 2         L3 Cache       32 kB x 2         L3 Cache       3072 kB         Execute Disable Bit       [Enabled]         Execute Disable Bit       [Enabled]         Etst       [Energy Performance         CPu OTs       [Performance]         Einergy Performance       [Performance]         CPU DTS       [Enabled]         CPU DTS       [Enabled]                                                                                                    | EIST Technology                    | Supported                                       |                                        |
| CPU C6 state       Supported         CPU C7 state       Supported         L1 Data Cache       32 kB × 2         L1 Data Cache       32 kB × 2         L1 Code Cache       32 kB × 2         L2 Cache       256 kB × 2         L3 Cache       32 kB × 2         L2 Cache       256 kB × 2         L3 Cache       30 kB × 2         L3 Cache       30 kB × 2         L3 Cache       30 kB × 2         L3 Cache       30 kB × 2         L3 Cache       30 kB × 2         L3 Cache       30 kB × 2         L3 Cache       30 kB × 2         L4 Cache       30 kB × 2         L5 Cache       30 kB × 2         L4 Save & 2 kB × 2       F1: General Help         L3 Cache       30 kB kB         Execute Disable Bit       [Enabled]         Intel Virtualization Technology       [Enabled]         EIST       [Enabled]         Turbo Mode       [Disabled]         Energy Performance       [Performance]         ACPI CTP BIDS       [Disabled]         CPU DTS       [Enabled]         CPU DTS       [Enabled]                                                                                                    | CPU C3 state                       | Supported                                       |                                        |
| CPU C7 state       Supported       ++: Select Screen         L1 Data Cache       32 kB × 2       Enter: Select         L1 Code Cache       32 kB × 2       +/-: Change Opt.         L2 Cache       256 kB × 2       F1: General Help         L3 Cache       3072 kB       F2: Previous Values         F3: Optimized Defaults       F4: Save & Exit         Intel Virtualization Technology       [Enabled]       ESC: Exit         Boot performance mode       [Turbo Performance]       ESC: Exit         EIST       [Enabled]       ESC: Exit         ACPI CTP BIDS       [Disabled]       [Enabled]         CPU DTS       [Enabled]       [Enabled]                                                                                                    | CPU C6 state                       | Supported                                       |                                        |
| L1 Data Cache       32 kB × 2       Enter: Select Item         L1 Data Cache       32 kB × 2       Enter: Select         L2 Cache       256 kB × 2       F1: General Help         L3 Cache       3072 kB       F2: Previous Values         Execute Disable Bit       [Enabled]       F4: Save & Exit         Intel Virtualization Technology       [Enabled]       ESC: Exit         Boot performance mode       [Turbo Performance]       ESC: Exit         EIST       [Enabled]       ESC: Exit         ACPI CTOP BIDS       [Disabled]       Enabled]         CPU DTS       [Enabled]       Enabled]                                                                                                    | CPU C7 state                       | Supported                                       | ++: Select Screen                      |
| L1 Data Cache       32 kB × 2       Enter: Select         L1 Code Cache       32 kB × 2       +/-: Change Opt.         L2 Cache       256 kB × 2       F1: General Help         L3 Cache       3072 kB       F2: Previous Values         Execute Disable Bit       [Enabled]       F4: Save & Exit         Intel Virtualization Technology       [Enabled]       ESC: Exit         Boot performance mode       [Disabled]       ESC: Exit         Turbo Mode       [Disabled]       Esci Enabled]         Energy Performance       [Performance]       Enabled]         CPU DTS       [Enabled]       Enabled]                                                                                                    |                                    |                                                 | ↑↓: Select Item                        |
| L1 Code Cache 32 kB × 2 +/-: Change Opt.<br>L2 Cache 256 kB × 2 F1: General Help<br>L3 Cache 3072 kB F2: Previous Values<br>Execute Disable Bit [Enabled] F4: Save & Exit<br>Intel Virtualization Technology [Enabled]<br>Boot performance mode [Turbo Performance]<br>EIST [Enabled]<br>Turbo Mode [Disabled]<br>Energy Performance [Performance]<br>Energy Performance [Performance]<br>CPU DTS [Enabled]<br>CPU DTS [Enabled]                                                                                                    | L1 Data Cache                      | 32 kB x 2                                       | Enter: Select                          |
| L2 Cache       256 kB × 2       F1: General Help         L3 Cache       3072 kB       F2: Previous Values         Execute Disable Bit       [Enabled]       F4: Save & Exit         Intel Virtualization Technology       [Enabled]       ESC: Exit         Boot performance mode       [Turbo Performance]       ESC: Exit         EIST       [Enabled]       ESC: Exit         Energy Performance       [Performance]       Energy Performance         QPU OTS       [Disabled]       Enabled]         CPU DTS       [Enabled]       Enabled]                                                                                                    | L1 Code Cache                      | 32 KB × 2                                       | +/-: Change Opt.                       |
| L3 Cache 3072 kB F2: Previous Values<br>Execute Disable Bit [Enabled] F4: Save & Exit<br>Intel Virtualization Technology [Enabled]<br>Boot performance mode [Turbo Performance]<br>EIST [Enabled]<br>Energy Performance [Performance]<br>ACPI CTOP BIOS [Disabled]<br>CPU DTS [Enabled]<br>CPU DTS [Enabled]<br>CPU DTS [Enabled]                                                                                                    | L2 Cache                           | 256 kB x 2                                      | F1: General Help                       |
| Execute Disable Bit       [Enabled]       F3: Optimized Defaults         Intel Virtualization Technology       [Enabled]       F4: Save & Exit         Boot performance mode       [Turbo Performance]       ESC: Exit         EIST       [Enabled]       Esc: Exit         Turbo Mode       [Disabled]       Energy Performance         Energy Performance       [Performance]       Energination (Disabled)         CPU DTS       [Enabled]       Enabled]                                                                                                    | L3 Cache                           | 3072 KB                                         | F2: Previous Values                    |
| Execute Disable Bit     [Enabled]     F4: Save & Exit       Intel Virtualization Technology     [Enabled]     ESC: Exit       Boot performance mode     [Turbo Performance]     ESC: Exit       EIST     [Enabled]     Esc: Exit       Turbo Mode     [Disabled]     Energy Performance       Energy Performance     [Performance]       CPU DTS     [Enabled]                                                                                                    |                                    |                                                 | F3: Optimized Defaults                 |
| Intel Virtualization Technology       [Enabled]       ESC: Exit         Boot performance mode       [Turbo Performance]       ESC: Exit         Turbo Mode       [Disabled]       Energy Performance         Energy Performance       [Performance]       Energy Performance         ACPI CTDP BIDS       [Disabled]       Enabled]         CPU DTS       [Enabled]       Enabled]                                                                                                    |                                    |                                                 | F4: Save & Exit                        |
| Boot performance mode     [Turbo Performance]       EIST     [Enabled]       Turbo Mode     [Disabled]       Energy Performance     [Performance]       ACPI CTOP BIOS     [Disabled]       CPU DTS     [Enabled]                                                                                                    | Intel Virtualization Technology    | [Enabled]                                       | ESC: Exit                              |
| EIST [Enabled]<br>Turbo Mode [Disabled]<br>Energy Performance [Performance]<br>ACPI CTOP BIOS [Disabled]<br>CPU DTS [Enabled]<br>Vacaine 2, 15, 1026 Computation (C), 2014 American Marchande Inc.                                                                                                    | Boot performance mode              | [Turbo Performance]                             |                                        |
| Turbo Mode [Disabled]<br>Energy Performance [Performance]<br>ACPI CTDP BIOS [Disabled]<br>CPU DTS [Enabled]                                                                                                    | EIST                               | [Enabled]                                       |                                        |
| Energy Performance [Performance]<br>ACPI CTDP BIOS [Disabled]<br>CPU DTS [Enabled]<br>Vacaine 2, 15, 1226 Complete (2), 2014 Appliant Marchande Tech                                                                                                    | Turbo Mode                         | [Disabled]                                      |                                        |
| ACPI CTOP BIOS [Disabled]<br>CPU DTS [Enabled]                                                                                                    | Energy Performance                 | [Performance]                                   |                                        |
| CPU DTS [Enabled]                                                                                                    | ACPI CTDP BIOS                     | [Disabled]                                      |                                        |
| Vapping 9, 45, 4996, Copyright (C), 2014 Apping Magategrade, Tech                                                                                                    | CPU DTS                            | [Enabled]                                       |                                        |
| Vapier 9 45 4996 Peruniakt (P) 9014 Appier Magaterial Tech                                                                                                    |                                    |                                                 |                                        |
| Vacian 0.45.4000, Convertidat (D) 0014 Aperian Marateorda, Tea                                                                                                    |                                    |                                                 |                                        |
|                                                                                                    |                                    |                                                 | usuale. The                            |

## 3.2.2.5 SATA Configuration

| Advanced                                                           | Aptio Setup Utility – Copyright (C) | 2014 American Megatrends, Inc.                                                                                                    |
|--------------------------------------------------------------------|-------------------------------------|----------------------------------------------------------------------------------------------------|
| SATA Controller(s)<br>SATA Mode Selection<br>SATA Controller Speed | [Enabled]<br>[AHCI]<br>[Default]    | Enable or Disable SATA Port                                                                                                    |
| Serial ATA Port O<br>Software Preserve<br>Port O                   | Empty<br>Unknown<br>[Enabled]       |                                                                                                    |
| Serial ATA Port 1<br>Software Preserve<br>Port 1                   | Empty<br>Unknown<br>[Enabled]       |                                                                                                    |
| Serial ATA Port 2<br>Software Preserve<br>Port 2                   | Empty<br>Unknown<br>[Enabled]       |                                                                                                    |
|                                                                    |                                     | ++: Select Screen<br>11: Select Item<br>Enter: Select<br>+/-: Change Opt.<br>F1: General Help<br>F2: Previous Values<br>F3: Optimized Defaults<br>F4: Save & Exit<br>ESC: Exit |
|                                                                    | Version 2.15.1236. Copyright (C) 20 | 014 American Megatrends, Inc.                                                                                                    |

| BIOS Setting        | Description            | Setting Option | Effect        |
|---------------------|------------------------|----------------|---------------|
| SATA Controller (s) | Allows users to enable | Enabled/       | Set desirable |
|                     | or disable the SATA    | Disabled       | configuration |
|                     | controller (s)         |                |               |
| SATA Mode           | Allows users to select | Enabled/       | Set desirable |
| Selection           | mode of SATA           | Disabled       | configuration |
|                     | controller (s)         |                |               |
| SATA Controller     | Allows users to select | Enabled/       | Set desirable |
| Speed               | mode of SATA           | Disabled       | configuration |
|                     | Controller Speed       |                |               |
| Serial ATA Port     | Allows users to enable | Enabled/       | Set desirable |
| 0/1/2               | or disable the SATA    | Disabled       | configuration |
|                     | Port                   |                |               |

## 3.2.2.6 Intel<sup>®</sup> Rapid Start Technology

## Allows users to enable or disable Intel rapid start technology.

| Aptic<br>Advanced                                                                                                    | Setup Utility – Copyright (C) 2014 American Mega          | atrends, Inc.                                                                                                    |
|----------------------------------------------------------------------------------------------------|-----------------------------------------------------------|----------------------------------------------------------------------------------------------------|
| Intel(R) Rapid Start Technology                                                                                                    | [Enabled]                                                 |                                                                                                    |
| No valid partition<br>Entry on S3 RTC Wake<br>Entry After<br>Active Page Threshold Support<br>Hybrid Hard Disk Support<br>RapidStart Display Save/Restore | [Enabled]<br>10<br>[Disabled]<br>[Disabled]<br>[Disabled] | ++: Select Screen<br>14: Select Item<br>Enter: Select<br>+/-: Change Opt.<br>F1: General Help<br>F2: Previous Values |
|                                                                                                    |                                                           | F4: Save & Exit<br>ESC: Exit                                                                                         |
|                                                                                                    |                                                           |                                                                                                    |

## 3.2.2.7 PCH (FW) Configuration

| Advanced                                                                 | Aptio Setup Utility – Copyright (C) 20                 | 14 American Megatrends, Inc.                                                                                                    |
|--------------------------------------------------------------------------|--------------------------------------------------------|----------------------------------------------------------------------------------------------------|
| ME FW Version<br>ME Firmware Mode<br>ME Firmware Type<br>ME Firmware SKU | 9.5.13.1706<br>Normal Mode<br>Full Sku Firmware<br>5MB | ++: Select Screen<br>1: Select Item<br>Enter: Select<br>+/-: Change Opt.<br>F1: General Help<br>F2: Previous Values<br>F3: Optimized Defaults<br>F4: Save & Exit<br>ESC: Exit |

## 3.2.2.8 USB Configuration

| Aptio Se<br>Advanced                                                                                                    | tup Utility – Copyright (C) 2014 American Mega                                      | trends, Inc.                                                                                                    |
|----------------------------------------------------------------------------------------------------|-------------------------------------------------------------------------------------|----------------------------------------------------------------------------------------------------|
| USB Configuration                                                                                                    |                                                                                     |                                                                                                    |
| USB Module Version                                                                                                    | 8.10.32                                                                             |                                                                                                    |
| USB Devices:<br>1 Drive, 1 Keyboard, 1 Mouse,                                                                                                    | 1 Hub                                                                               |                                                                                                    |
| Legacy USB Support<br>XHCI Hand-off<br>EHCI Hand-off<br>USB Mass Storage Driver Support<br>USB handware delays and time-outs:<br>USB transfer time-out<br>Device reset time-out<br>Device nomer-un delay | [Enabled]<br>[Enabled]<br>[Disabled]<br>[Enabled]<br>[20 sec]<br>[20 sec]<br>[Auto] |                                                                                                    |
| Mass Storage Devices:<br>JetFlashTranscend 166B 1.00                                                                                                    | [Auto]                                                                              | <pre>++: Select Screen 11: Select Item Enter: Select +/-: Change Opt. F1: General Help F2: Previous Values F3: Optimized Defaults F4: Save &amp; Exit ESC: Exit</pre> |
|                                                                                                    |                                                                                     |                                                                                                    |

| BIOS Setting   | Description            | Setting Option | Effect                  |
|----------------|------------------------|----------------|-------------------------|
| Legacy USB     | User can enable or     | Disabled       | Will keep USB devices   |
| Support        | disable USB port.      |                | available only for EFI  |
|                |                        |                | applications.           |
|                |                        | Enabled        | Enable all the USB      |
|                |                        |                | devices                 |
| XHCI Hand-off  | This is a workaround   | Disabled       | Disables this function  |
|                | for OSs without XHCI   |                |                         |
|                | hand- off support.     | Enabled        | Enables this function   |
|                |                        |                |                         |
| EHCI Hand-off  | This is a workaround   | Disabled       | Disables this function  |
|                | for OSs without ECHI   | Enabled        | Enables this function   |
|                | hand- off support.     |                |                         |
| USB Mass       | User can Enable or     | Disabled       | Disables this function  |
| Storage Driver | disable USB mass       | Enabled        | Enables this function   |
| Support        | storage driver         |                |                         |
|                | support.               |                |                         |
| USB Transfer   | The time-out value for | 1 Sec          | Depends on the time-out |

| time- out    | control, bulk, and      | 5 Sec         | value                       |
|--------------|-------------------------|---------------|-----------------------------|
|              | interrupt transfers.    | 10 Sec        |                             |
|              |                         | 20 Sec        |                             |
| Device Reset | USB mass storage        | 10 Sec        | Depends on the time-out     |
| time- out    | device start unit       | 20 Sec        | value                       |
|              | command time- out.      | 30 Sec        |                             |
|              |                         | 40 Sec        |                             |
| Device       | Maximum time the        | Auto          | Uses default value: for a   |
| power-up     | device will take before |               | root port it is 100 ms, for |
| delay        | it properly reports     |               | a Hub port the delay is     |
|              | itself to the host      |               | taken from Hub              |
|              | controller.             |               | descriptor                  |
| Mass Storage | Mass storage device     | [AUTO]        | Configure mass storage      |
| Device       | emulation type.         | enumerates    | device emulation type       |
|              |                         | devices less  |                             |
|              |                         | than 530MB as |                             |
|              |                         | floppies.     |                             |
|              |                         | Forced FDD    |                             |
|              |                         | option can be |                             |
|              |                         | used to force |                             |
|              |                         | HDD           |                             |
|              |                         | formatted     |                             |
|              |                         | drive to boot |                             |
|              |                         | as FDD        |                             |

#### 3.2.2.9 F81866 H/W Monitor

| Advanced                                                                                                    | Aptio Setup Utility – Copyright (C)                                                                                                    | 2014 American Megatrends, Inc.                                                                                                    |
|----------------------------------------------------------------------------------------------------|----------------------------------------------------------------------------------------------------|----------------------------------------------------------------------------------------------------|
| Pc Health Status                                                                                                    |                                                                                                    |                                                                                                    |
| Smart Fan Function<br>▶ Smart Fan Mode Configu                                                                                                    | [Enabled]<br>uration                                                                                                    |                                                                                                    |
| <ul> <li>Smart Fan Mode Configu</li> <li>CPU Temperature</li> <li>QM67 Temperature</li> <li>CPU Fan Speed</li> <li>VCORE</li> <li>+12V</li> <li>+5V</li> <li>+3.3V</li> <li>VSB5V</li> <li>VSB3V</li> <li>VBAT</li> </ul> | unation<br>: +35 C<br>: +38 C<br>: 3614 RPM<br>: +1.752 V<br>: +12.320 V<br>: +5.171 V<br>: +3.376 V<br>: +5.184 V<br>: +3.408 V<br>: +3.280 V | ++: Select Screen<br>11: Select Item<br>Enter: Select<br>+/-: Change Opt.<br>F1: General Help<br>F2: Previous Values<br>F3: Optimized Defaults<br>F4: Save & Exit<br>ESC: Exit |
|                                                                                                    |                                                                                                    |                                                                                                    |

| BIOS Setting                    | Description                          | Setting Option       | Effect                                |
|---------------------------------|--------------------------------------|----------------------|---------------------------------------|
| Smart Fan<br>Function           | Set parameters of smart fan function | Enabled/<br>Disabled | Enable or<br>disable this<br>function |
| Smart Fan Mode<br>Configuration | Configure                            | smart fan mode set   | tings                                 |

## 3.2.2.10 F81866 Super IO Configuration

| Advanced                                                                                                    | Aptio Setup Utility – Copyright (C) 2014 America                           | an Megatrends, Inc.                                                                                                    |
|----------------------------------------------------------------------------------------------------|----------------------------------------------------------------------------|----------------------------------------------------------------------------------------------------|
| Advanced<br>F81866 Super IO Configurati<br>F81866 Super IO Chip<br>Serial Port 1 Configuration<br>Serial Port 2 Configuration<br>Serial Port 3 Configuration<br>Serial Port 4 Configuration<br>SuperIO WatchDog Timer Sett<br>SuperIO GPIO Setting | Aptio Setup Utility - Copyright (C) 2014 America<br>on<br>F81866<br>;<br>; | an Megatrends, Inc.                                                                                                    |
|                                                                                                    |                                                                            | ++: Select Screen<br>11: Select Item<br>Enter: Select<br>+/-: Change Opt.<br>F1: General Help<br>F2: Previous Values<br>F3: Optimized Defaults<br>F4: Save & Exit<br>ESC: Exit |
|                                                                                                    | Version 2.15.1236. Copyright (C) 2014 American                             | Megatrends, Inc.                                                                                                    |

| BIOS Setting        | Description                                                    | Setting Option      | Effect            |
|---------------------|----------------------------------------------------------------|---------------------|-------------------|
| Setting Serial Port | User can Enable/Disable                                        | Enable/Disable      | Enable or         |
| Parameters          | the serial port and select                                     |                     | Disable Serial    |
|                     | optimal settings for the                                       | Default:            | Port (COM).       |
|                     | Super IO Device.                                               | Enable              |                   |
|                     |                                                                |                     |                   |
| Super IO Watch      | The watchdog timer cire                                        | cuit has to be trig | gered within a    |
| Dog Timer Setting   | specified time by the application software. If the watchdog is |                     | f the watchdog is |
|                     | not triggered because proper software execution fails or a     |                     |                   |
|                     | hardware malfunction occurs, it will reset the system.         |                     |                   |

#### Pin 3~ Pin 10 Control Settings.

| Advanced                                                                                                    | Aptio Setup Utility – Copyright (C                                                   | C) 2014 American Megatrends, Inc.                                                                                                    |  |
|----------------------------------------------------------------------------------------------------|--------------------------------------------------------------------------------------|----------------------------------------------------------------------------------------------------|--|
| SuperIO GPIO Setting                                                                                                    |                                                                                      |                                                                                                    |  |
| Pin 3 Control<br>Pin 4 Control<br>Pin 5 Control<br>Pin 6 Control<br>Pin 7 Control<br>Pin 9 Control<br>Pin 9 Control<br>Pin 10 Control | (Input)<br>(Input)<br>(Input)<br>(Input)<br>(Input)<br>(Input)<br>(Input)<br>(Input) | +*: Select Screen<br>1: Select Item<br>Enter: Select<br>4/-: Change Opt.<br>F1: General Help<br>F2: Previous Values<br>F3: Optimized Defaults<br>F4: Save & Exit<br>ESC: Exit |  |
|                                                                                                    | Version 2.15.1236. Copyright (C)                                                     | 2014 Hilerican Mexatrenus, INC.                                                                                                    |  |

#### 3.2.2.11 Serial Port RS232/RS422/RS485 Settings

| Advanced                  | Aptio Setup Utility – Copyright (C) 2015 | American Megatrends, Inc.                    |
|---------------------------|------------------------------------------|----------------------------------------------|
| Serial Port 1 Configurati | on                                       | Select RS232/ RS422/ RS485(Rx)/<br>RS485(Tx) |
| Serial Port               | [Enabled]                                |                                              |
| Device Settings           | IO=3F8h; IRQ=4;                          |                                              |
| Change Settings           | [Auto]                                   |                                              |
| UART Mode                 | [RS232]                                  |                                              |
|                           |                                          |                                              |
|                           |                                          |                                              |
|                           |                                          |                                              |
|                           |                                          |                                              |
|                           |                                          |                                              |
|                           |                                          |                                              |
|                           |                                          |                                              |
|                           |                                          | ++: Select Screen                            |
|                           |                                          | Enter: Select                                |
|                           |                                          | +/-: Change Opt.<br>E1: General Heln         |
|                           |                                          | F2: Previous Values                          |
|                           |                                          | F3: Optimized Defaults<br>F4: Save & Exit    |
|                           |                                          | ESC: Exit                                    |
|                           |                                          |                                              |
|                           |                                          |                                              |
|                           |                                          |                                              |
|                           |                                          |                                              |
|                           |                                          |                                              |
|                           |                                          |                                              |
|                           | Version 2.17.1247. Copyright (C) 2015 A  | merican Megatrends, Inc.                     |

| BIOS Setting    | Description                    | Setting Option | Effect        |
|-----------------|--------------------------------|----------------|---------------|
| Serial Port     | Select Serial Port             | RS232 / RS422  | Choose Serial |
|                 |                                | RS485 (Rx)/    | Port Settings |
|                 |                                | RS485(Tx)      |               |
| Change Settings | Allow Change Serial            | [AUTO]         |               |
|                 | Port Settings                  |                |               |
| UART Mode       | Show which serial port is used |                |               |

#### 3.2.2.12 Chipset Menu

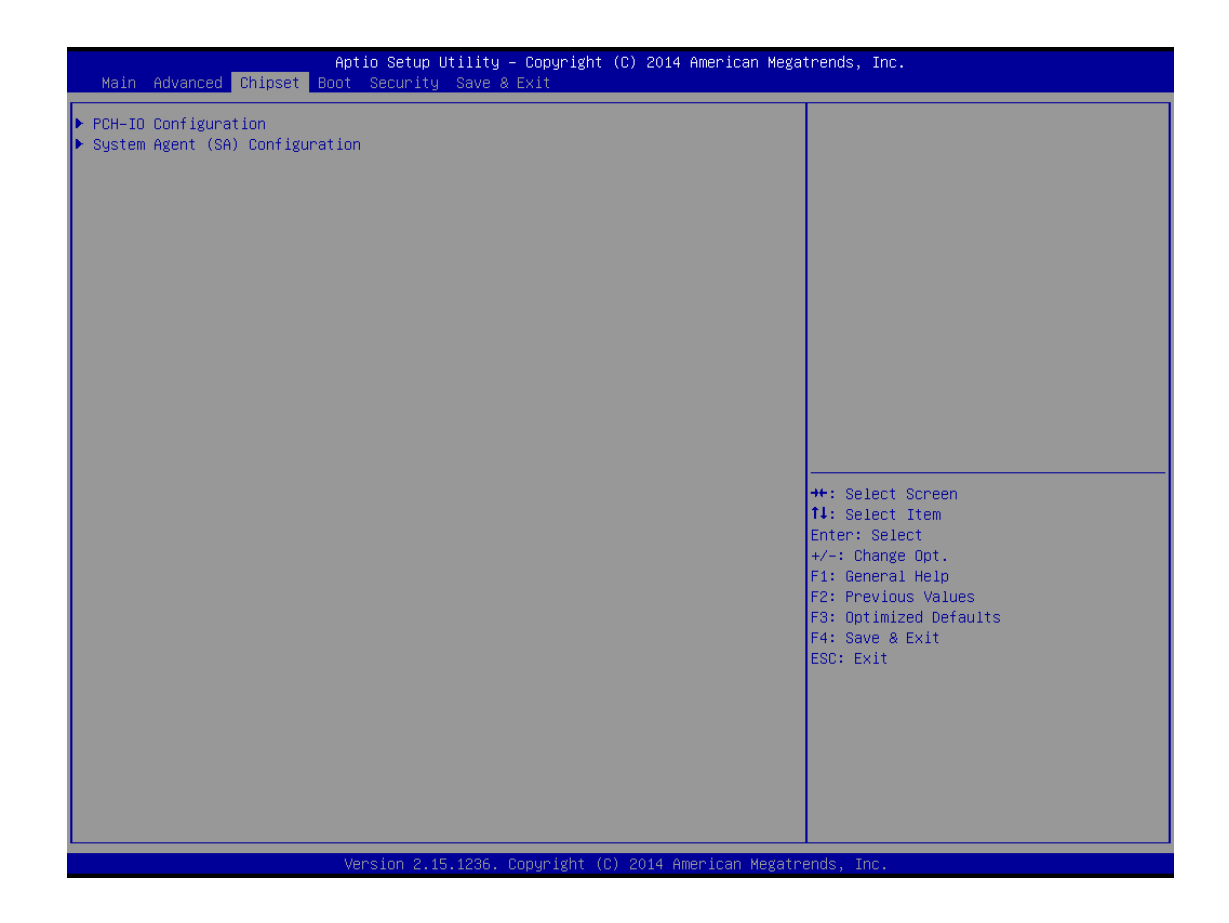

## 3.2.2.13 PCH- IO Configuration

| Chipset                                                                                                  | Aptio Setup Utility – Copyright (C)                                         | 2014 American Megatrends, Inc.                                                                                                    |
|----------------------------------------------------------------------------------------------------|-----------------------------------------------------------------------------|----------------------------------------------------------------------------------------------------|
| Intel PCH RC Version<br>Intel PCH SKU Name<br>Intel PCH Rev ID                                           | 1.6.2.0<br>Premium SKU<br>04/B2                                             |                                                                                                    |
| <ul> <li>PCI Express Configuration</li> <li>USB Configuration</li> </ul>                                 |                                                                             |                                                                                                    |
| PCH LAN Controller<br>Wake on LAN<br>Board Capability<br>SLP_S4 Assertion Width<br>Restore AC Power Loss | [Enabled]<br>[Disabled]<br>[SUS_PHR_DN_ACK]<br>[4-5 Seconds]<br>[Power Off] | ++: Select Screen<br>11: Select Item<br>Enter: Select<br>+/-: Change Opt.<br>F1: General Help<br>F2: Previous Values<br>F3: Optimized Defaults<br>F4: Save & Exit<br>ESC: Exit |
|                                                                                                    | Version 2.15.1236. Copyright (C) 20                                         | )14 American Megatrends, Inc.                                                                                                    |

| Description                                                   | Setting Option                                                                                                    | Effect                                                                                                    |
|---------------------------------------------------------------|----------------------------------------------------------------------------------------------------|----------------------------------------------------------------------------------------------------|
| Detail of PCI Express                                         | N/A                                                                                                    | Set desirable                                                                                                    |
| items.                                                        | N/A                                                                                                    | parameters                                                                                                    |
| Dotails of USP itoms                                          | NI/A                                                                                                    | Set desirable                                                                                                    |
| Details of USB items                                          | N/A                                                                                                    | parameters                                                                                                    |
| Enables or disables the                                       | Enabled/                                                                                                    | Set desirable                                                                                                    |
| LAN1/2 controller.                                            | Disabled                                                                                                    | parameters                                                                                                    |
| Enables or disables                                           | Enabled/                                                                                                    | Sat docirable                                                                                                    |
| LAN1/2 wake up from                                           | Disabled                                                                                                    | Set desirable                                                                                                    |
| sleep state.                                                  | Disabled                                                                                                    | parameters                                                                                                    |
| Sets a minimum<br>assertion width for the<br>SLP_S4# signal   | [4-5 seconds]                                                                                                    | Set desirable<br>parameters                                                                                                    |
| This item allows users<br>to select off, on and<br>last state | Power on/<br>Power off                                                                                                    | Set desirable<br>parameters                                                                                                    |
|                                                               | Description Detail of PCI Express items. Details of USB items Enables or disables the LAN1/2 controller. Enables or disables LAN1/2 wake up from sleep state. Sets a minimum assertion width for the SLP_S4# signal This item allows users to select off, on and last state. | DescriptionSetting OptionDetail of PCI Express<br>items.N/ADetails of USB itemsN/ADetails of USB itemsN/AEnables or disables the<br>LAN1/2 controller.Enabled/<br>DisabledEnables or disables<br>LAN1/2 wake up from<br>sleep state.Enabled/<br>DisabledSets a minimum<br>assertion width for the<br>SLP_S4# signal[4-5 seconds]This item allows users<br>to select off, on and<br>last state.Power on/<br>Power off |

## 3.2.2.14 PCI Express Configuration

| Aptio<br>Chipset                                                                                              | Setup Utility – Copyright (C) 2014 Amer   | ican Megatrends, Inc.                                       |
|----------------------------------------------------------------------------------------------------|-------------------------------------------|-------------------------------------------------------------|
| PCI Express Configuration                                                                                     |                                           |                                                             |
| DMI Link ASPM Control<br>DMI Link Extended Synch Control<br>PCIe-USB Glitch W/A                               | [Enabled]<br>[Disabled]<br>[Disabled]     |                                                             |
| <ul> <li>PCI Express Root Port 4</li> <li>PCI Express Root Port 5</li> <li>PCI Express Root Port 6</li> </ul> |                                           |                                                             |
|                                                                                                    |                                           |                                                             |
|                                                                                                    |                                           |                                                             |
|                                                                                                    |                                           | ++: Select Screen<br>14: Select Item<br>Enter: Select       |
|                                                                                                    |                                           | +/−: Change Opt.<br>F1: General Help<br>F2: Previous Values |
|                                                                                                    |                                           | F3: Optimized Defaults<br>F4: Save & Exit<br>ESC: Exit      |
|                                                                                                    |                                           |                                                             |
|                                                                                                    |                                           |                                                             |
| Vans                                                                                                    | ion 2 15 1236 . Converget (C) 2014 Americ | an Medatrends Inc                                           |

| BIOS Setting     | Description               | Setting Option | Effect        |
|------------------|---------------------------|----------------|---------------|
| DMI Link ASPM    | Allows users to enable or | Enabled/       | Set desirable |
| Control          | disable the DMI Link ASPM | Disabled       | parameters    |
|                  | Control                   |                |               |
| DMI Link         | Allows users to configure | Enabled/       | Set desirable |
| Extended Synch   | Mini PCI Express setting  | Disabled       | parameters    |
| Control          |                           |                |               |
| PCIe- USB Glitch | For bad USB devices       | Enabled/       | Set desirable |
| W/A              | connected behind          | Disabled       | parameters    |
|                  | PCIE/PEG port             |                |               |

## 3.2.2.15 USB Configuration

| Aptio<br>Chipset                                      | Setup Utility – Copyright (C) 2014                   | American Megatrends, Inc.                                                                                                    |
|-------------------------------------------------------|------------------------------------------------------|----------------------------------------------------------------------------------------------------|
| USB Configuration                                     |                                                      |                                                                                                    |
| USB Precondition<br>XHCI Mode<br>XHCI Idle L1<br>BTCG | [Disabled]<br>[Smart Auto]<br>[Enabled]<br>[Enabled] |                                                                                                    |
| USB Ports Per-Port Disable Control                    | [Disabled]                                           | ++: Select Screen<br>11: Select Item<br>Enter: Select<br>+/-: Change Opt.<br>F1: General Help<br>F2: Previous Values<br>F3: Optimized Defaults<br>F4: Save & Exit<br>ESC: Exit |
| Versi                                                 | on 2.15.1236. Copyright (C) 2014 Ar                  | merican Megatrends, Inc.                                                                                                    |

| BIOS Setting     | Description              | Setting Option | Effect        |
|------------------|--------------------------|----------------|---------------|
| USB              | Allows user to enable or | Enabled/       | Set desirable |
| Precondition     | disable USB precondition | Disabled       | parameters    |
| XHCI Mode        | Allows user to enable or | [Smart Auto]   | Set desirable |
|                  | disable XHCI mode.       |                | parameters    |
| USB Ports        | Control each of the USB  | Enabled/       | Set desirable |
| Per-Port Disable | ports (0~13) disabling   | Disabled       | parameters    |
| Control          |                          |                |               |

## 3.2.2.16 System Agent (SA) Configuration

Allows users to enable or disable VT-d.

| Chipset                                                                | Aptio Setup Utility – Copyright (C) | 2014 American Megatrends, Inc.                                                                                                    |  |
|------------------------------------------------------------------------|-------------------------------------|----------------------------------------------------------------------------------------------------|--|
| System Agent Bridge Name<br>System Agent RC Version<br>VT-d Capability | Haswell<br>1.6.2.0<br>Unsupported   |                                                                                                    |  |
| ▶ Graphics Configuration                                               |                                     | ++: Select Screen<br>11: Select Item<br>Enter: Select<br>+/-: Change Opt.<br>F1: General Help<br>F2: Previous Values<br>F3: Optimized Defaults<br>F4: Save & Exit<br>ESC: Exit |  |
|                                                                        | Version 2 15 1236 Conuriabt (C) 20  | 114 American Megatrends. Tor                                                                                                    |  |

## 3.2.2.17 Graphics Configuration

| Chipset                                                                                                    | Aptio Setup Utility – Copyright (C)                                       | 2014 American Megatrends, Inc.                                                                                                    |
|----------------------------------------------------------------------------------------------------|---------------------------------------------------------------------------|----------------------------------------------------------------------------------------------------|
| Graphics Configuration<br>IGFX VBIOS Version<br>IGfx Frequency<br>Graphics Turbo IMON Current                                             | 2180<br>800 MHz<br>31                                                     |                                                                                                    |
| Primary PEG<br>Internal Graphics<br>Aperture Size<br>DVMT Fre-Allocated<br>DVMT Total Gfx Mem<br>Gfx Low Power Mode<br>Panel Power Enable | [Auto]<br>[Auto]<br>[256MB]<br>[32M]<br>[256M]<br>[Enabled]<br>[Disabled] | ++: Select Screen<br>11: Select Item<br>Enter: Select<br>+/-: Change Opt.<br>F1: General Help<br>F2: Previous Values<br>F3: Optimized Defaults<br>F4: Save & Exit<br>ESC: Exit |
|                                                                                                    | Vencion 9 1E 1996 Conunight (C) 96                                        | 44 Open Jacob Martinenda Tra                                                                                                    |

| BIOS Setting        | Description                                      |
|---------------------|--------------------------------------------------|
| Graphics Turbo IMON | Allows users to select which Graphics Turbo IMON |
| Current             | Current                                          |
| Internal Graphics   | Allows users to enable or disable IGD            |
| Aperture Size       | This item allows users to select aperture size   |
| DVMT Pre-Allocated  | Allows users to select DVMT pre-allocated memory |
|                     | size                                             |
| DVMT Total Gfx Mem  | Allows users to select DVMT total memory size    |
| Gfx Low Power Mode  | Allows users to enable or disable IGD low power  |
|                     | mode                                             |
| Panel Power Enable  | Allows users to enable or disable Panel Power    |

## 3.2.3 Boot Menu

The Boot menu sets the sequence of the devices to be searched for the operating system. The bootable devices will be automatically detected during POST and shown here, allowing you to set the sequence that the BIOS use to look for a boot device from which to load the operating system.

| Main Advanced Chipset                                                                                                    | Aptio Setup Utility – Copyright (<br>Boot Security Save & Exit                                                                                                    | C) 2014 American Mega  | itrends, Inc.                                                                                                    |                                                   |
|----------------------------------------------------------------------------------------------------|----------------------------------------------------------------------------------------------------|------------------------|----------------------------------------------------------------------------------------------------|---------------------------------------------------|
| Boot Configuration<br>Setup Prompt Timeout<br>Bootup NumLock State<br>Quiet Boot<br>Fast Boot<br>Boot Order Priorities<br>Boot Option #1<br>Boot Option #2<br>Boot Option #3<br>Boot Option #3<br>Boot Option #5<br>Boot Option #6<br>Boot Option #7<br>CSM16 Parameters<br>CSM parameters | 1<br>[Disabled]<br>[Disabled]<br>[Network]<br>[SATA PO]<br>[SATA PO]<br>[SATA PI]<br>[MSATA]<br>[USB Key]<br>[USB Key]<br>[USB Key]<br>[USB Co/OVD]<br>[RAID Partition] | 2014. Omen Loon, Megat | ++: Select Scr<br>11: Select Ite<br>Enter: Select<br>+/-: Change Op<br>F1: General He<br>F2: Previous V<br>F3: Optimized<br>F4: Save & Exi<br>ESC: Exit | reen<br>m<br>t.<br>Plp<br>Values<br>Defaults<br>t |
|                                                                                                    | Version 2.15.1236. Copyright (C)                                                                                                    | 2014 American Megatr   | ends, Inc.                                                                                                    |                                                   |
| BIOS Setting                                                                                                    | Description                                                                                                    | 2                      | Setting<br>Ontion                                                                                                    | Effect                                            |

| BIOS Setting | Description                       | Setting  | Effect         |
|--------------|-----------------------------------|----------|----------------|
|              |                                   | Option   |                |
| Setup Prompt | Allows user to configure the      | Enter    | Set the prompt |
| Timeout      | number of seconds to stay in BIOS |          | timeout        |
|              | setup prompt screen.              |          |                |
| Boot NumLock | Enables or disables NumLock       | On       | Remains On     |
| State        | feature on the numeric keypad of  |          |                |
|              | the keyboard after the POST       | Off      | Remains OFF    |
|              | (Default: On).                    |          |                |
| Quite Boot   | Determines if POST message or     | Disabled | Disables this  |
|              | OEM logo (default = Black         |          | function       |
|              | background) is displayed.         | Enabled  | Enables this   |
|              |                                   |          | function       |

| Fast Boot   | Enables or disables Fast Boot to | Disabled | Disables this      |
|-------------|----------------------------------|----------|--------------------|
|             | shorten the OS boot process.     |          | function           |
|             | (Default: Disabled).             | Enabled  | Enables this       |
|             |                                  |          | function           |
| Boot Option | Specifies the overall boot order | Ex: Boot | Hard drive as      |
| Priorities  | from the available devices       | Option#1 | the first priority |
|             |                                  | (hard    |                    |
|             |                                  | drive)   |                    |

#### **3.2.4 Security Menu**

This section allows to configure and improve system, and set up some system features according to your preferences.

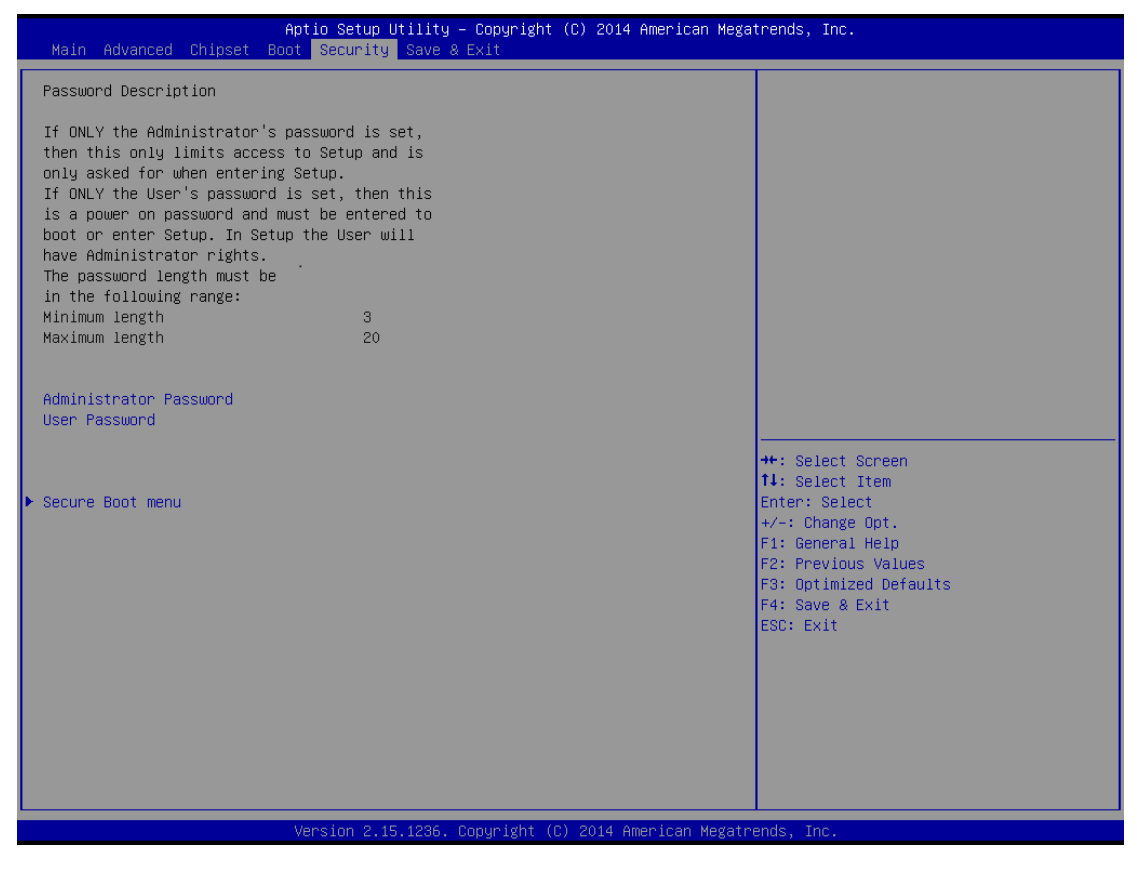

| BIOS Setting  | Description                          | Setting | Effect         |
|---------------|--------------------------------------|---------|----------------|
|               |                                      | Option  |                |
| Administrator | Displays whether or not an           | Enter   | Enter password |
| Password      | administrator password has been set. |         |                |
| User Password | Display whether or not a user        | Enter   | Enter password |
|               | Password has been set.               |         |                |

## 3.2.5 Save & Exit

| Aptio Setup Utility – Copyright (C) 2014 American Megat<br>Main Advanced Chipset Boot Security <mark>Save &amp; Exit</mark> | rends, Inc.                                                                                                    |
|----------------------------------------------------------------------------------------------------|----------------------------------------------------------------------------------------------------|
| Save Changes and Exit<br>Discard Changes and Exit<br>Save Changes and Reset<br>Discard Changes and Reset                    |                                                                                                    |
| Save Options<br>Save Changes<br>Discard Changes                                                                             |                                                                                                    |
| Restore Defaults<br>Save as User Defaults<br>Restore User Defaults                                                          |                                                                                                    |
| Boot Override                                                                                                    |                                                                                                    |
| Launch EFI Shell from filesystem device                                                                                     | <pre>#: Select Screen 11: Select Item Enter: Select +/-: Change Opt. F1: General Help F2: Previous Values F3: Optimized Defaults F4: Save &amp; Exit ESC: Exit</pre> |

| <b>BIOS Setting</b> | Description                   | Setting           | Effect        |
|---------------------|-------------------------------|-------------------|---------------|
|                     |                               | Option            |               |
| Save Changes        | This saves the changes to the | Enter <yes></yes> | Save changes  |
| and Exit            | CMOS and exits the BIOS Setup |                   |               |
|                     | program.                      |                   |               |
| Discard             | This exits the BIOS Setup     | Enter <yes></yes> | Saves the     |
| Changes and         | without saving the changes    |                   | changes       |
| Exi                 | made in BIOS Setup to the     | Enter <no></no>   | Return to the |
|                     | CMOS.                         |                   | BIOS Setup    |
|                     |                               |                   | Main Menu     |

| Save Changes  | Reset the system after saving    | Enter <yes></yes> | Saves the     |  |
|---------------|----------------------------------|-------------------|---------------|--|
| and Reset     | the changes.                     |                   | changes       |  |
|               |                                  | Enter <no></no>   | Return to the |  |
|               |                                  |                   | BIOS Setup    |  |
|               |                                  |                   | Main Menu     |  |
| Discard       | Reset system setup without       | Enter <yes></yes> | Saves the     |  |
| Changes and   | saving any changes               |                   | changes       |  |
| Reset         |                                  | Enter <no></no>   | Return to the |  |
|               |                                  |                   | BIOS Setup    |  |
|               |                                  |                   | Main Menu     |  |
| Save Changes  | Save changes done so far to any  | Enter <yes></yes> | Saves the     |  |
|               | of the setup options.            |                   | changes       |  |
|               |                                  | Enter <no></no>   | Return to the |  |
|               |                                  |                   | BIOS Setup    |  |
|               |                                  |                   | Main Menu     |  |
| Discard       | Discard changes done so far to   | Enter <yes></yes> | Saves the     |  |
| Changes       | any of the setup options.        |                   | changes       |  |
|               |                                  | Enter <no></no>   | Return to the |  |
|               |                                  |                   | BIOS Setup    |  |
|               |                                  |                   | Main Menu     |  |
| Restore       | Restore/load default values for  | Enter <yes></yes> | Saves the     |  |
| Default       | all the setup options.           |                   | changes       |  |
|               |                                  | Enter <no></no>   | Return to the |  |
|               |                                  |                   | BIOS Setup    |  |
|               |                                  |                   | Main Menu     |  |
| Save as User  | Save the changes done so far as  | Enter <yes></yes> | Saves the     |  |
| Defaults      | User defaults.                   |                   | changes       |  |
|               |                                  | Enter <no></no>   | Return to the |  |
|               |                                  |                   | BIOS Setup    |  |
|               |                                  |                   | Main Menu     |  |
| Restore User  | Restore the User Defaults to all | Enter <yes></yes> | Saves the     |  |
| Defaults      | the setup options.               |                   | changes       |  |
|               |                                  | Enter <no></no>   | Return to the |  |
|               |                                  |                   | BIOS Setup    |  |
|               |                                  |                   | Main Menu     |  |
| Boot Override | Boot device selection can        | Enter <yes></yes> | Saves the     |  |
|               | override your boot priority      |                   | changes       |  |

|  | Enter <no></no> | Return to the |
|--|-----------------|---------------|
|  |                 | BIOS Setup    |
|  |                 | Main Menu     |

#### 3.3 Using Recovery Wizard to Restore Computer

IH32 motherboard has a dedicate recovery partition stored on the hard drive of the PC to enable quick one-key recovery process. This partition occupies about 11GB of the storage space, and comes built-in to each IH32 series PC.

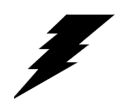

Before starting the recovery process, be sure to backup all user data, as all data will be lost after the recovery process.

Warning!

Follow the procedure below to enable quick one-key recovery procedure:

- Plug-in the AC adapter to IH32 computer. Make sure the computer stays plugged in to power source during the recovery process
- Turn on the computer, and when the boot screen shows up, press the **F6** to initiate the Recovery Wizard
- The following screen shows the Recovery Wizard. Click on "Recovery" button to continue.

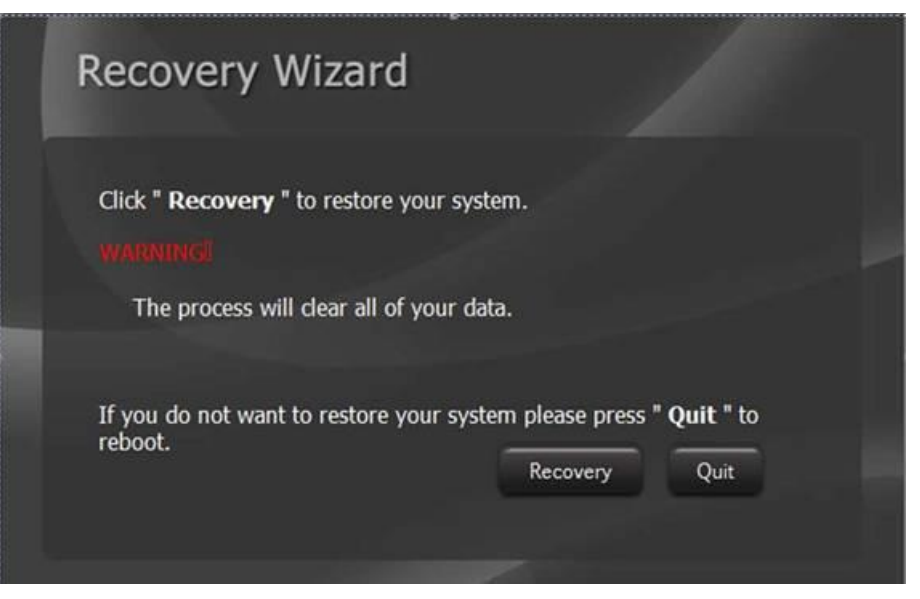

A warning message about data loss will show up. Make sure the data is backed up before recovery, and click "Yes" to continue.

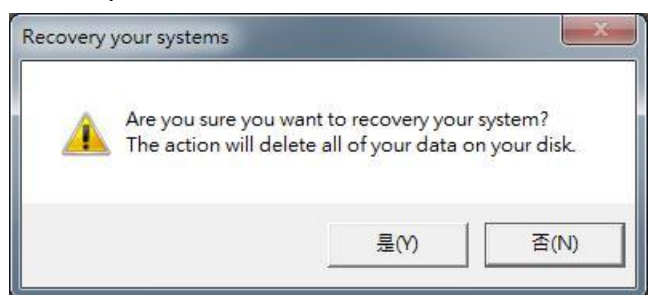

Wait the recovery process to complete. During the recovery process, a command prompt will show up to indicate the percent of recovery process complete. The computer will restart automatically after recovery completed.

| Cir Dinkara and   | X:\windo            | ws\System32\cmd.exe      | Test 1     |       |  |
|-------------------|---------------------|--------------------------|------------|-------|--|
| DiskPart succ     | seastully commanded | the disk.                |            | Clove |  |
| DiskPart succ     | reded in creating   | t the selected disk to G | PT format. |       |  |
| 100 percent       | completed           | the spectried partition  |            |       |  |
| DiskPart succ     | essfully formatted  | the volume.              |            | 22 10 |  |
| DiskPart succ     | essfully assigned   | the drive letter or now  | t point.   | 2.2   |  |
| DiskPart succ     | eeded in creating   | the specified partition  |            |       |  |
| reb DiskPart succ | eeded in creating   | the specified partition  |            |       |  |
| 188 percent       | completed           |                          |            |       |  |
| DiskPart succ     | essfully formatted  | the volume.              |            |       |  |
| DiskPart succ     | essfully assigned   | the drive letter or now  | t point.   |       |  |
| DiskPart succ     | eeded in creating   | the specified partition  |            |       |  |
| H percent         | completed           |                          |            | ·     |  |
|                   |                     | Version 2014.02          | 10000      |       |  |

# **Driver Installation**

This chapter offers information on the chipset software installations utilities. Sections include:

- 4.1 Chipset Driver Installation
- 4.2 Graphic Driver Installation
- 4.3 Audio Driver Installation
- 4.4 Ethernet Driver Installation
- 4.5 Fintek COM Port Driver Installation
- 4.6 Intel<sup>®</sup> Management Engine Software Installation
- 4.7 USB 3.0 Driver Installation (for Windows 7)

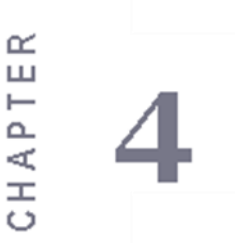

# **Chapter 4 Driver Installation**

## 4.1 Chipset Driver Installation

The Intel Chipset Drivers should be installed first before the software drivers enable Plug & Play INF support for Intel chipset components. Follow the instructions below to complete the installation.

**Step 1** Insert the CD that comes with the motherboard. Open the file document "Chipset Driver" and click "Setup.exe" to install driver.

| 🖌 🙀 Favorites     | Name          | Date modified      | Туре               | Size   |
|-------------------|---------------|--------------------|--------------------|--------|
| 📃 Desktop         | 📕 All         | 10/6/2014 3:14 PM  | File folder        |        |
| 퉳 Downloads       | 길 ia64        | 10/6/2014 3:13 PM  | File folder        |        |
| 📃 Recent places   | 퉬 Lang        | 10/6/2014 3:13 PM  | File folder        |        |
|                   | 退 WIN7        | 10/6/2014 3:13 PM  | File folder        |        |
| 4 詞 Libraries     | ル x64         | 10/6/2014 3:13 PM  | File folder        |        |
| Documents         | SVer.dll      | 8/5/2013 11:50 AM  | Application extens | 52 KB  |
| 🖻 🎝 Music         | 🚳 difxapi.dll | 5/10/2012 12:34 PM | Application extens | 316 KB |
| 🖻 🔚 Pictures      | 🖉 Help        | 9/15/2006 10:10 AM | Text Document      | 1 KB   |
| 🛛 🛃 Videos        | 🖉 IIF2        | 2/12/2008 2:26 PM  | Configuration sett | 1 KB   |
|                   | IIF2v         | 6/11/2013 3:45 PM  | Configuration sett | 472 KB |
| 🛯 📜 Computer      | 🗍 mup         | 8/5/2013 11:50 AM  | XML File           | 158 KB |
| ᡖ Local Disk (C:) | 🧾 readme      | 8/5/2013 11:49 AM  | Text Document      | 94 KB  |
| ) 👝 PK (D:)       | 🔜 Setup       | 12/23/2013 5:09 PM | Application        | 936 KB |
Step 2 Click "Next" to start the installation.

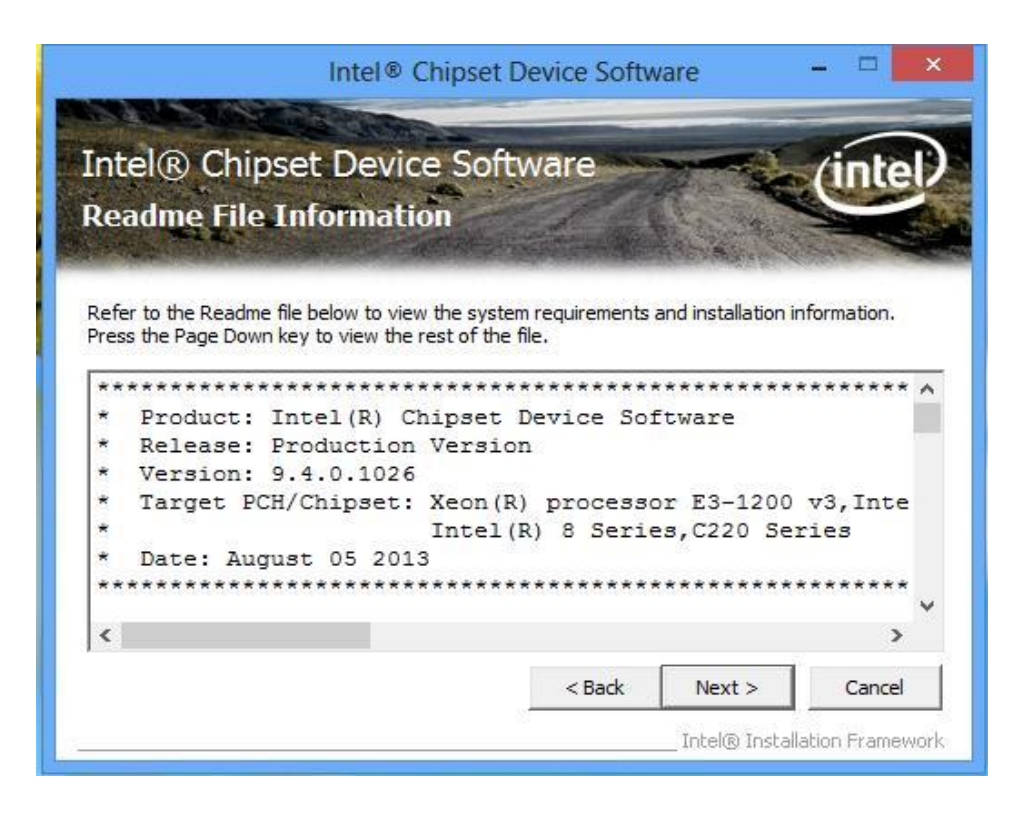

Step 3 Click "Next" to continue the installation.

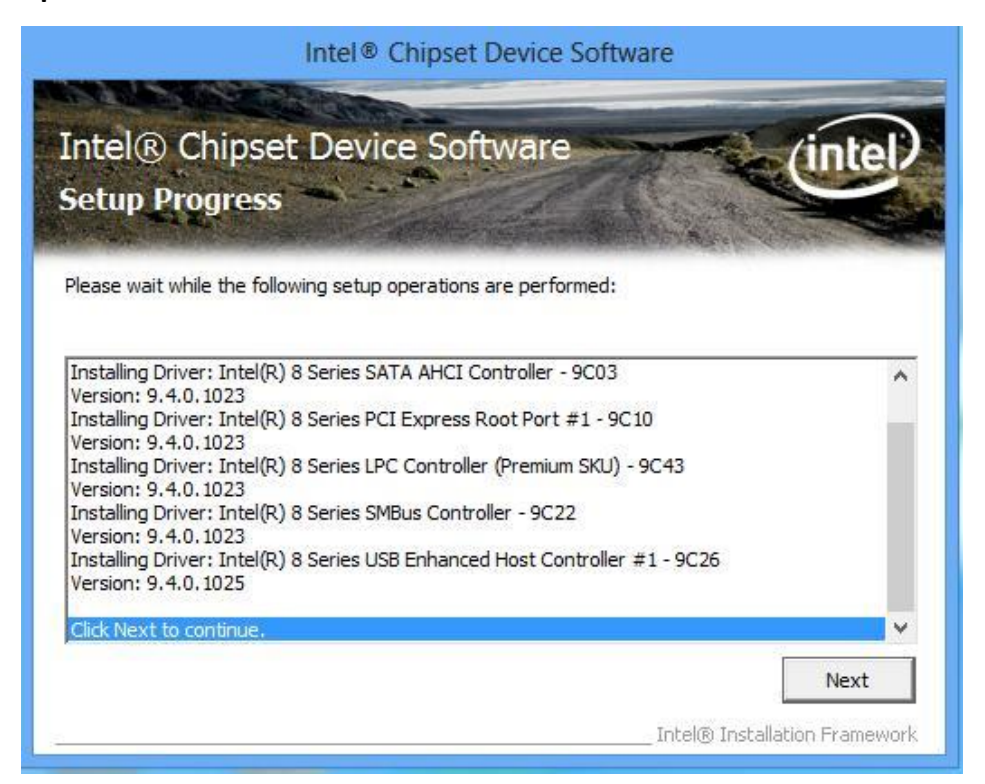

Step 4 Click "Yes, I want to restart this computer now" to finish installation.

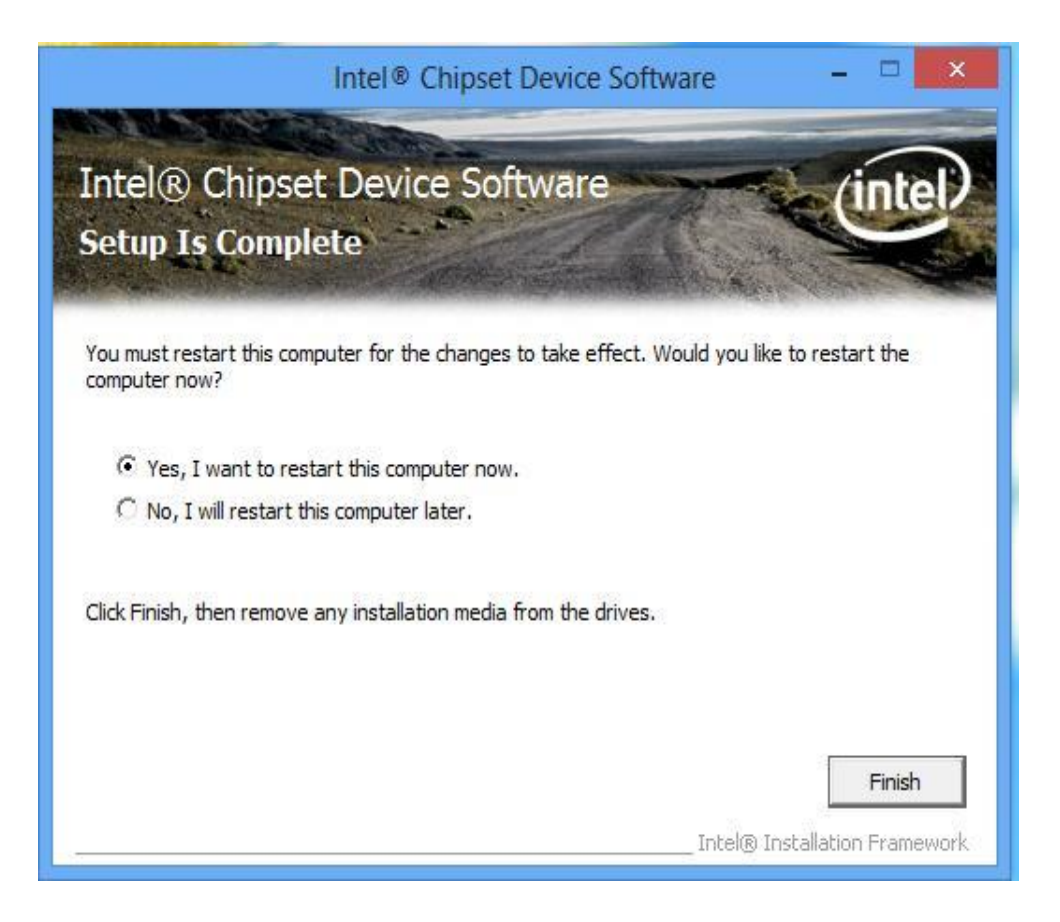

## 4.2 Graphic Driver Installation

IH32 Motherboard comes with Intel mobile Core i5 Dual Core CPU and integrated graphic controller. You need to install the Graphic driver to enable the function. Intel Graphic supports versatile display options and 32-bit 3D graphics engine. Triple independent display, enhanced display modes for widescreen flat panels for extend, twin, and clone display mode.

**Step 1** Insert the driver CD into your system's CD-ROM drive. You can see the driver folders items. Navigate to the "Graphic Driver" folder and click "setup.exe" to complete the installation.

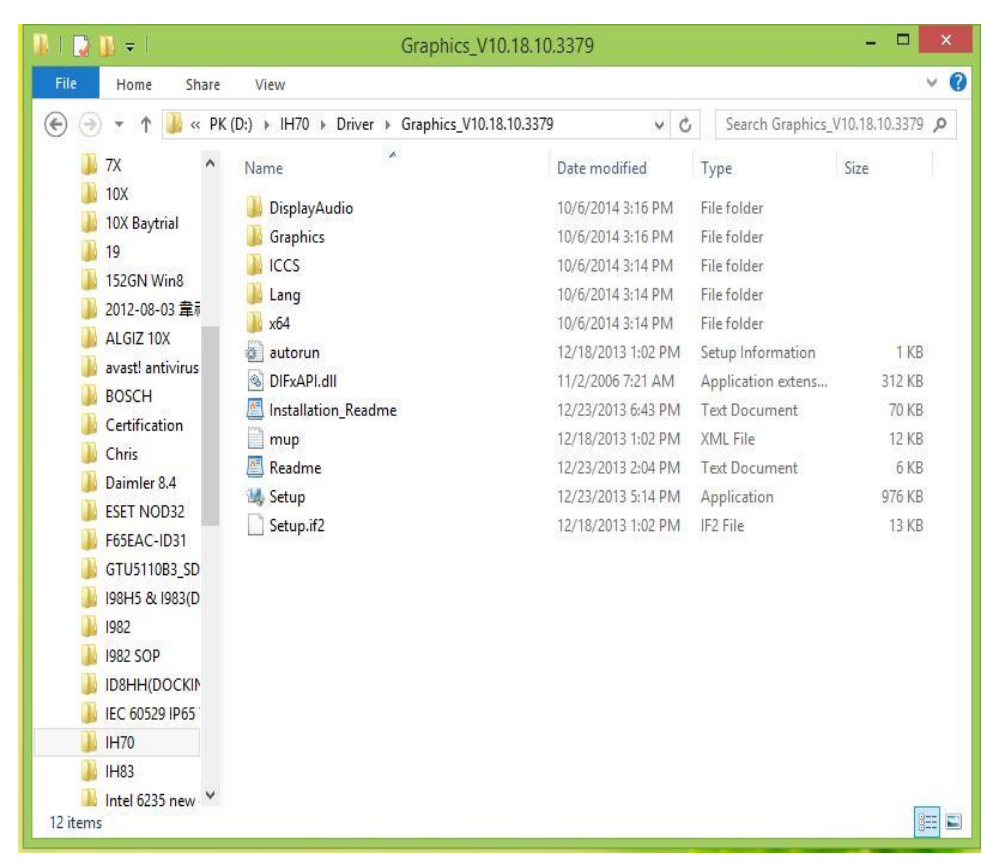

Step 2 Click "Next" to install the driver.

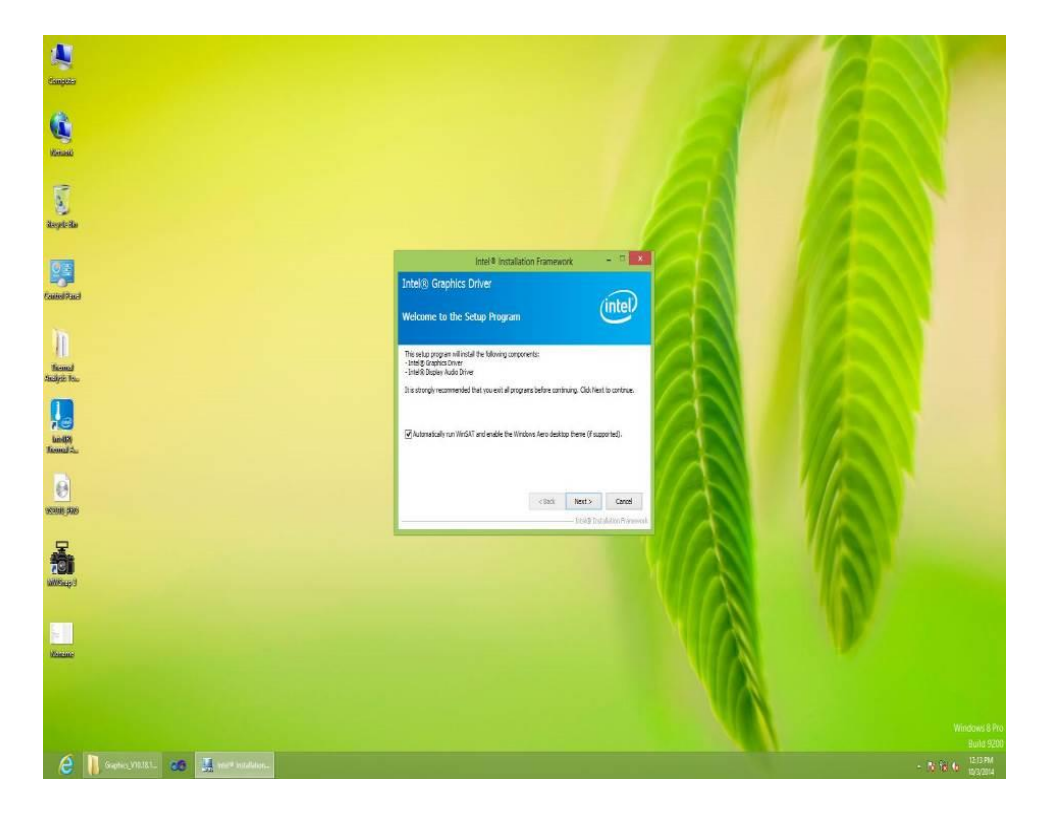

Step 3 Click "Yes" to agree with the license terms.

| ntel® Graphics Drive                                                                                                    |                                                                                                    | (                                                                     | (intel)                                        |
|----------------------------------------------------------------------------------------------------|----------------------------------------------------------------------------------------------------|-----------------------------------------------------------------------|------------------------------------------------|
| You must accept all of the terms o<br>program. Do you accept the terms                                                                                                    | f the license agreement in order ti<br>?                                                                                                    | o continue the                                                        | e setup                                        |
| INTEL SOFTWARE LICENSE AGRE<br>IMPORTANT - READ BEFORE COP<br>Do not use or load this software a<br>until you have carefully read the f<br>Software, you agree to the terms<br>install or use the Software. | EMENT (OEM / IHV / ISV Distribution<br>YING, INSTALLING OR USING.<br>Ind any associated materials (collection)<br>following terms and conditions. By<br>of this Agreement. If you do not | on & Single Us<br>ectively, the "s<br>loading or usi<br>wish to so ag | ser) A<br>Software")<br>ing the<br>ree, do not |
| Please Also Note:                                                                                                    | t Manufacturer (OEM), Independe                                                                                                    | ent Hardware                                                          | Vendor                                         |
| * If you are an Original Equipment<br>(IHV), or Independent Software V<br>* If you are an End-User, then on                                                                                                 | endor (ISV), this complete LICEN<br>ly Exhibit A, the INTEL SOFTWAR                                                                                                    | E LICENSE AG                                                          | REEMENT,                                       |

### Step 4 Click "Next" to install the driver.

| inter® insta                                                                                                    | allation Framework           | _ 1                | <b>-</b> > |
|----------------------------------------------------------------------------------------------------|------------------------------|--------------------|------------|
| ntel® Graphics Driver<br>Readme File Information                                                                                                    |                              | (int               | el         |
| Refer to the Readme file below to view the Readme File                                                                                                    | system requirements and inst | tallation informat | ion.       |
| Release Version: Production Version                                                                                                    |                              |                    |            |
| Release Version: Production Version<br>Driver Version: 15.33.11.64.3379<br>Operating System(s):                                                                                |                              |                    |            |
| Release Version: Production Version<br>Driver Version: 15.33.11.64.3379<br>Operating System(s):<br>Microsoft Windows <sup>*</sup> 8 64<br>Microsoft Windows <sup>*</sup> 8.164 |                              |                    | ~          |

#### Step 5 Click "Yes, I want to restart this computer now" to finish installation.

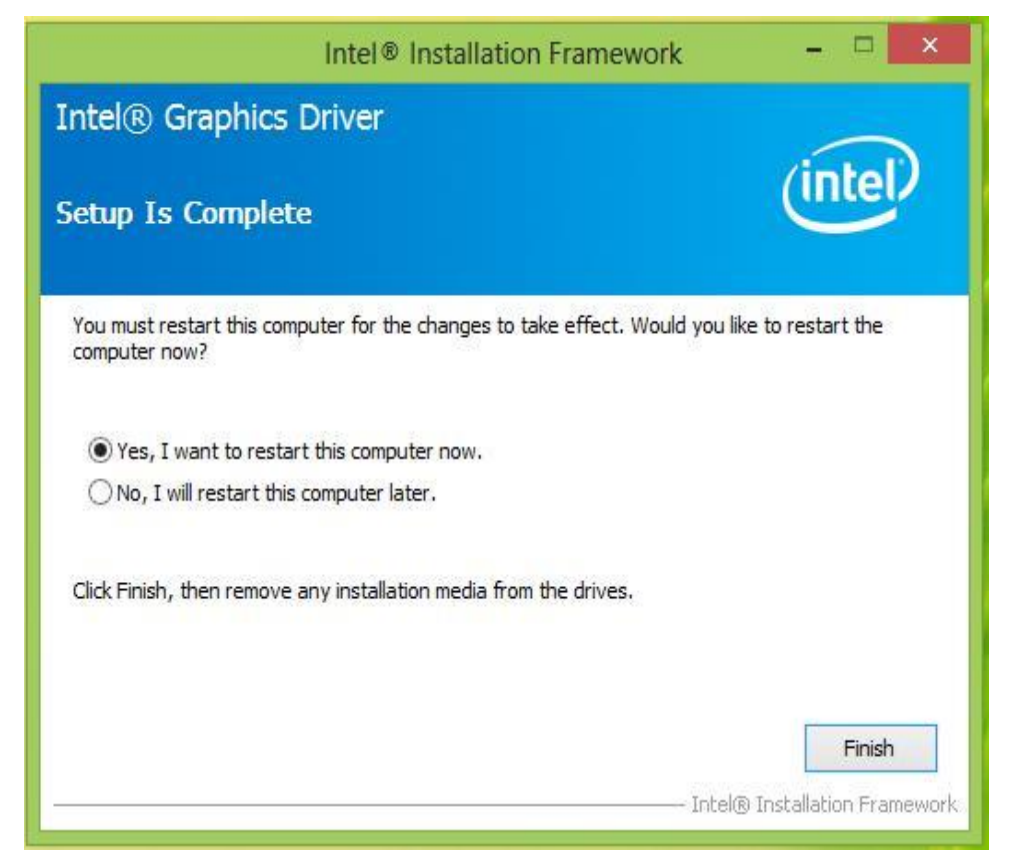

## 4.3 Audio Driver Installation

The ALC886 series are high-performance 7.1+2 Channel High Definition Audio Codecs providing ten DAC channels that simultaneously support 7.1 sound playbacks, plus 2 channels of independent stereo sound output (multiple streaming) through the front panel stereo outputs. The series integrates two stereo ADCs that can support a stereo microphone, and feature Acoustic Echo Cancellation (AEC), Beam Forming (BF), and Noise Suppression (NS) technology.

The user must confirm which operating system is running on the IH32 Motherboard before installing the Audio drivers. Follow the steps below to complete the installation of the Realtek ALC886 Audio drivers. You will quickly complete the installation.

**Step 1** Insert the CD that comes with the motherboard. Open the folder "Audio Driver" and click on "Audio" (64bit\_Vista\_Win7\_Win8\_R271) to execute the setup.

Audio(64bit\_Vista\_Win7\_Win8\_R271 9/10/2013 5:45 PM Application 79,973 KB

**Step 2** Click "Next" to start the installation.

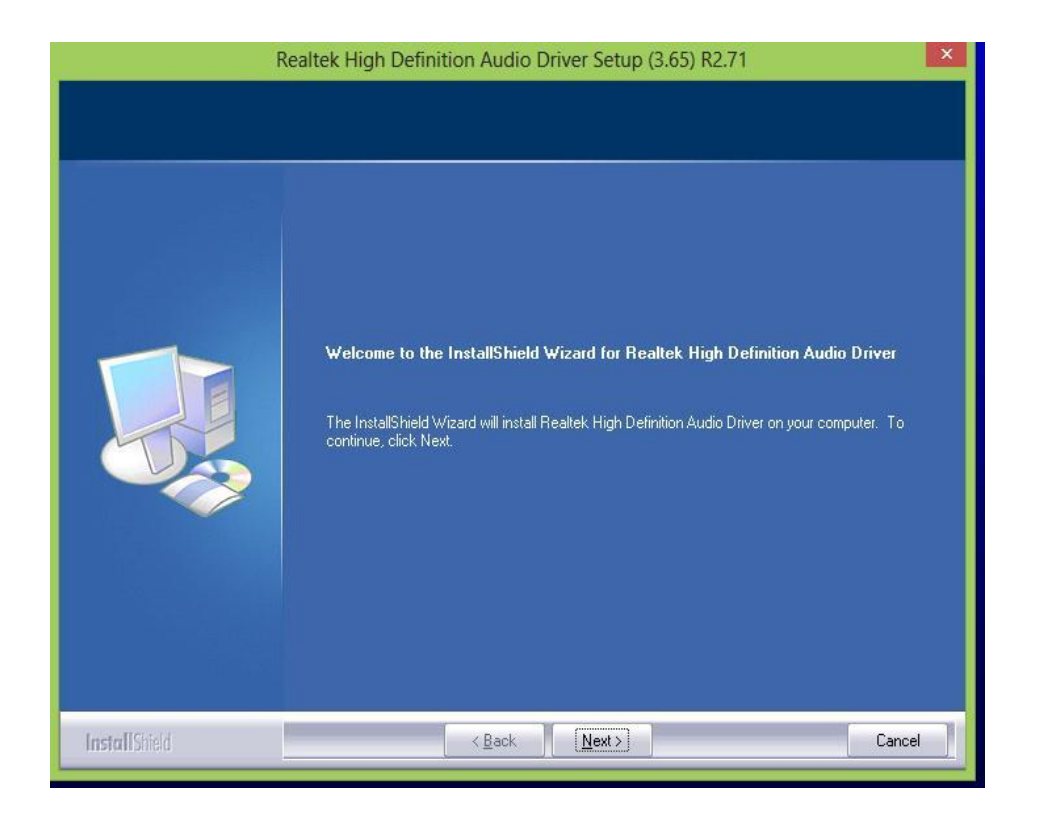

Step 3 Click "Yes, I want to restart my computer now" to finish the installation.

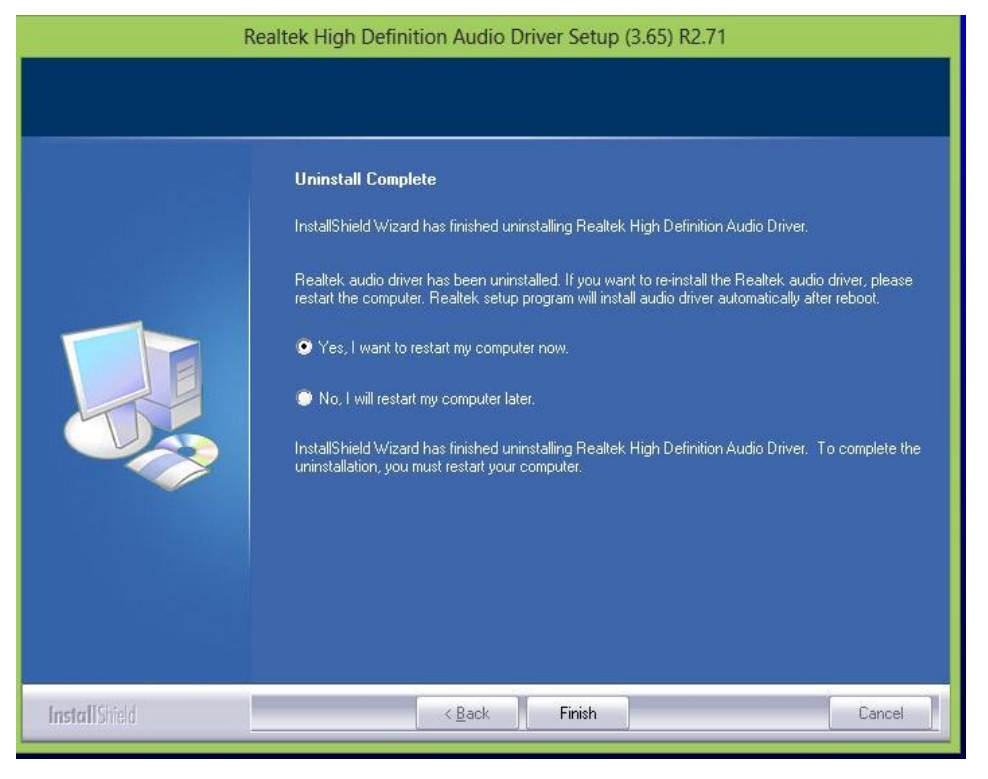

### **4.3 Ethernet Driver Installation**

The users must confirm which operating system is used on the IH32 Motherboard before installing the Ethernet drivers. Follow the steps below to complete the installation of the Intel<sup>®</sup> I210IT Gigabit-LAN Controller + I218LM Gigabit-LAN drivers. You will quickly complete the installation.

Step 1 Insert the driver CD and select the "LAN Driver" folder.

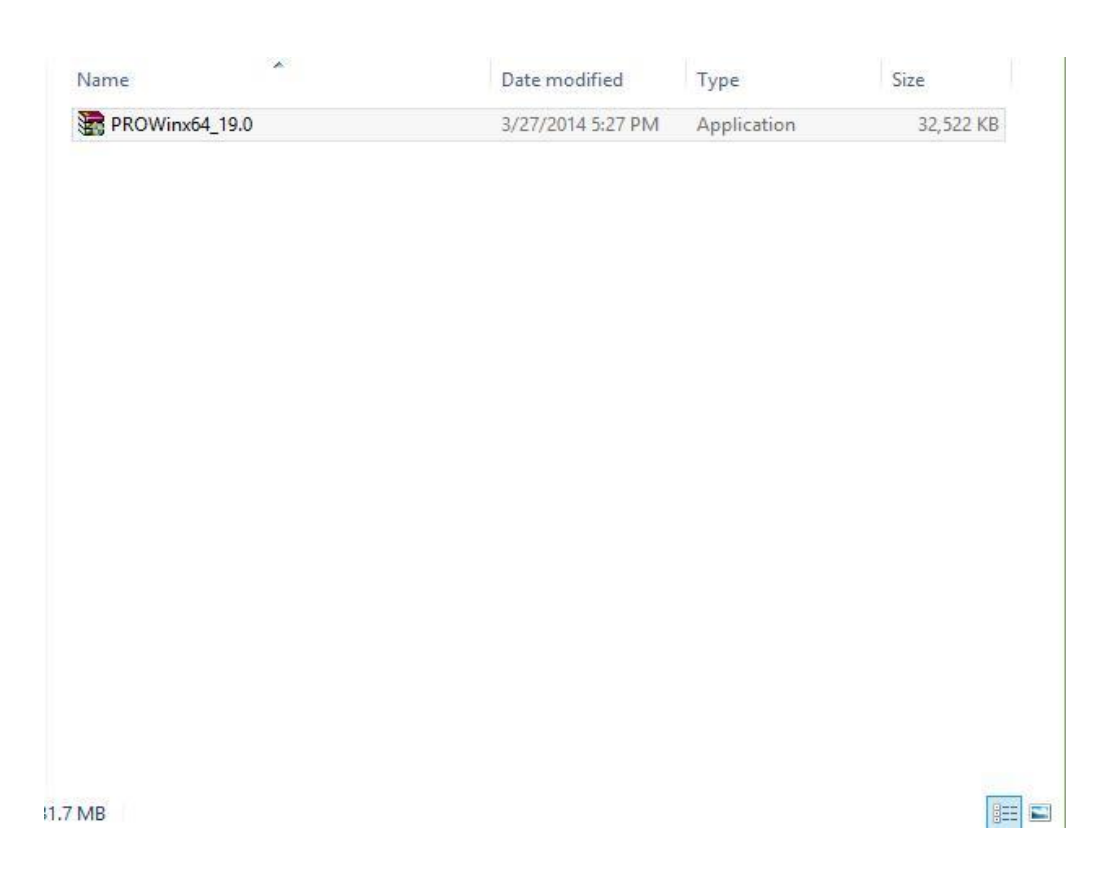

Step 2 Extract the "PROWinX64\_19.0" file and click "Next" to install the driver.

| B                | Intel(R) Network Connections Install Wizard                                          | ×       |
|------------------|--------------------------------------------------------------------------------------|---------|
| Welcom<br>Networ | ne to the install wizard for Intel(R)<br>k Connections                               | (intel) |
|                  | Installs drivers, Intel(R) Network Connections, and Advanced<br>Networking Services. |         |
|                  | WARNING: This program is protected by copyright law and international treaties.      |         |
|                  | < Back Next >                                                                        | Cancel  |

Step3 Click "Next" to agree with the license terms.

| ø                                                             | Intel(R) Netw                                                                                                    | ork Connections                                                                                                    | Install Wizard                                                                                  | ×                                                 |
|---------------------------------------------------------------|----------------------------------------------------------------------------------------------------|----------------------------------------------------------------------------------------------------|-------------------------------------------------------------------------------------------------|---------------------------------------------------|
| License /<br>Please r                                         | Agreement<br>read the following license a                                                                                                    | greement carefully.                                                                                                    |                                                                                                 | (intel)                                           |
|                                                               | INTEL SOFT                                                                                                    | WARE LICENSE AGR                                                                                                    | eement                                                                                          | ^                                                 |
|                                                               | IMPORTANT - READ BE                                                                                                    | EFORE COPYING, IN S                                                                                                    | TALLING OR USIN                                                                                 | IG.                                               |
| Do not co<br>(collectiv<br>("Agreen<br>By copyin<br>the terms | opy, install, or use this s<br>ely, the "Software") pr<br>nent") until you have ca<br>ng, installing, or otherw<br>s of this Agreement. If y | software and any as<br>ovided under this lic<br>arefully read the follo<br>rise using the Softwa<br>you do not agree to t | sociated materia<br>ense agreement<br>wing terms and<br>are, you agree to<br>he terms of this a | lls<br>conditions.<br>be bound by<br>Agreement, v |
| I accept                                                      | the terms in the license ag                                                                                                    | greement                                                                                                    |                                                                                                 | Print                                             |
| O I do not                                                    | accept the terms in the lic                                                                                                    | ense agreement                                                                                                    |                                                                                                 |                                                   |
|                                                               |                                                                                                    |                                                                                                    |                                                                                                 |                                                   |

### Step 4 Click "Next" to install the driver.

| Intel(R)                                                                                                    | Network Conne                          | ections             | ×       |
|----------------------------------------------------------------------------------------------------|----------------------------------------|---------------------|---------|
| Setup Options<br>Select the program features you wan                                                                          | t installed.                           |                     | (intel) |
| Install:                                                                                                    |                                        |                     |         |
| Intel(R) PROSet for Windows* De<br>Advanced Network Services<br>Windows* PowerShell Module<br>Intel(R) Network Connections SN | evice Manager<br>MP Agent              |                     |         |
| Feature Description<br>Enables sending event notices using Sin<br>Requires that the Microsoft SNMP Servi                      | nple Network Manag<br>ce be installed. | ement Protocol (SNI | MP).    |
|                                                                                                    | -                                      |                     | _       |

**Step 5** Click "Finish" to complete the driver installation.

| ø       | Intel(R) Network Connections Install Wizard                                                   | ×       |
|---------|-----------------------------------------------------------------------------------------------|---------|
| Install | wizard Completed                                                                              | (intel) |
|         | To access new features, open Device Manager, and view the properties of the network adapters. |         |
|         | < Badk Finish                                                                                 | Cancel  |

### 4.5 Fintek COM Port Driver Installation

Step 1 If your system is WIN7, please first close UAC (refer to the following

"Disabling User Account")

Control (UAC) in Windows 7"

**Step 2** Extract the Patch\_0408.zip to a folder.

**Step 3** Double-click batch file (patch.bat) to install the driver.

Step 4 Check the driver installation success.

There is a screenshot before the update below.

| ganize | e 💌 🔳 Open with | New folder          |             | 800 • [] |  |
|--------|-----------------|---------------------|-------------|----------|--|
| 1.     | Name            | Date modified       | Туре        | Size     |  |
| 20     | sbp2port.sys    | 2010/11/21 上午 05:29 | System file | 84 KB    |  |
| -      | scfilter.sys    | 2010/11/21 上午 05:29 | System file | 26 KB    |  |
|        | 🚳 scsiport.sys  | 2010/11/21 上午 05:29 | System file | 137 KB   |  |
| 10     | 🚳 secdrv.sys    | 2009/7/14 上午 04:50  | System file | 20 K.B   |  |
|        | serenum.sys     | 2009/7/14 上午 07:45  | System file | 18 KB    |  |
| -      | 🚳 serial.sys    | 2009/7/14 上午 07:45  | System file | 82 KB    |  |
|        | 🚳 sermouse.sys  | 2009/7/14 上午 07:45  | System file | 20 KB    |  |
|        | 🚳 sffdisk.sys   | 2009/7/14 上午 07:45  | System file | 11 KB    |  |
|        | 🚳 sffp_mmc.sys  | 2009/7/14 上午 07:45  | System file | 12 KB    |  |
|        | 🚳 sffp_sd.sys   | 2010/11/21 上午 05:29 | System file | 13 KB    |  |

|          | 🛛 😺 🕊 Windows 🕨 Syste | em32 🕨 drivers 🕨    | <ul> <li>◄ 4→ Search driver</li> </ul> | 1      | ۶ |
|----------|-----------------------|---------------------|----------------------------------------|--------|---|
| Organize | • 🔹 💽 Open with       | New folder          |                                        | 8= • 🗔 | 0 |
| 1.       | Name                  | Date modified       | Туре                                   | Size   |   |
| 2        | sbp2port.sys          | 2010/11/21 上午 05:29 | System file                            | 84 KB  |   |
|          | 🚳 scfilter.sys        | 2010/11/21 上午 05:29 | System file                            | 26 KB  |   |
| 3        | 🚳 scsiport.sys        | 2010/11/21 上午 05:29 | System file                            | 137 KB |   |
| 10       | secdrv.sys            | 2009/7/14 上午 04:50  | System file                            | 20 K.B |   |
|          | 🚳 serenum.sys         | 2009/7/14 上午 07:45  | System file                            | 18 KB  |   |
| 1        | serial.sys            | 2011/6/22 上午11:39   | System file                            | 90 KB  |   |
|          | 🕸 эснночэсауа         | 2009/7/14 上午 07,45  | System file                            | 20 KD  |   |
|          | sffdisk.sys           | 2009/7/14 上午 07:45  | System file                            | 11 KB  |   |
|          | S sffp mmc.svs        | 2009/7/14 上午 07:45  | System file                            | 12 KB  |   |

There is a screenshot after the update and update success below.

Step 5 Restart the computer to complete driver installation.Type in this command from the Run menu:C:\Windows\System32\UserAccountControlSettings.exe or UAC

| Control Panel (1)     |                  |
|-----------------------|------------------|
| P Change User Account | Control settings |
|                       |                  |
|                       |                  |
|                       |                  |
|                       |                  |
|                       |                  |
|                       |                  |
|                       |                  |
|                       |                  |
|                       |                  |
|                       |                  |
|                       |                  |
|                       |                  |
| See more results      |                  |
| 1120                  | × Shut down      |

To turn off UAC move the slider to the Never notify position, and then click OK. If you're prompted for an administrator password or confirmation, type the password or provide confirmation.

| Choose when to<br>User Account Control<br>Tell me more about U: | be notified about changes to your computer<br>helps prevent potentially harmful programs from making changes to your computer.<br>her Account Control settings |
|-----------------------------------------------------------------|----------------------------------------------------------------------------------------------------|
| Always notify                                                   |                                                                                                    |
|                                                                 | Default - Notify me only when programs try to make changes to my computer                                                                                      |
|                                                                 | <ul> <li>Don't notify me when I make changes to Windows<br/>settings</li> </ul>                                                                                |
|                                                                 |                                                                                                    |
| +                                                               | Recommended if you use familiar programs and visit familiar websites.                                                                                          |
| Never notify                                                    |                                                                                                    |
|                                                                 |                                                                                                    |
|                                                                 | Cancel                                                                                                    |

To turn UAC back on, move the slider to choose when you want to be notified, and then click OK. If you're prompted for an administrator password or confirmation, type the password or provide confirmation.

You will need to restart your computer for UAC to be turned off.

•

# 4.6 Intel<sup>®</sup> Management Engine Software Installation

This installation program installs the Intel<sup>®</sup> ME software components required for the platform on which you are installing, and installs only those components that match your platform's capabilities.

| Name                      | ▼ Date modified   | Туре               | Size   |
|---------------------------|-------------------|--------------------|--------|
| 📕 DAL                     | 10/6/2014 3:17 PM | File folder        |        |
| 🌡 Drivers                 | 10/6/2014 3:17 PM | File folder        |        |
| 📙 Firmware Recovery Agent | 10/6/2014 3:16 PM | File folder        |        |
| 📙 IFR                     | 10/6/2014 3:16 PM | File folder        |        |
| 📙 Intel Control Center    | 10/6/2014 3:16 PM | File folder        |        |
| IntelMEFWVER              | 10/6/2014 3:16 PM | File folder        |        |
| 📙 IUS                     | 10/6/2014 3:16 PM | File folder        |        |
| 길 Lang                    | 10/6/2014 3:16 PM | File folder        |        |
| \mu lms                   | 10/6/2014 3:16 PM | File folder        |        |
| NAC_PP                    | 10/6/2014 3:16 PM | File folder        |        |
| ル x64                     | 10/6/2014 3:16 PM | File folder        |        |
| autorun 👔                 | 8/8/2013 1:25 PM  | Setup Information  | 1 KB   |
| S DIFxAPI.dll             | 8/8/2013 1:25 PM  | Application extens | 312 KB |
| 📋 mup                     | 8/8/2013 1:25 PM  | XML File           | 9 KB   |
| 🔙 Setup                   | 8/8/2013 1:25 PM  | Application        | 966 KB |
| Setup.if2                 | 8/8/2013 1:25 PM  | IF2 File           | 24 KB  |
| 🗿 version                 | 8/8/2013 1:25 PM  | Configuration sett | 1 KB   |
|                           |                   |                    |        |

| Ster | <b>1</b> Insert the drive | er CD and select the | "Intel MF 9.0" | folder and | click "Setup.exe" |
|------|---------------------------|----------------------|----------------|------------|-------------------|
| JUCH |                           |                      |                | ioluci anu | CHER JELUPICAE    |

Step 2 Click "Next" to continue the installation.

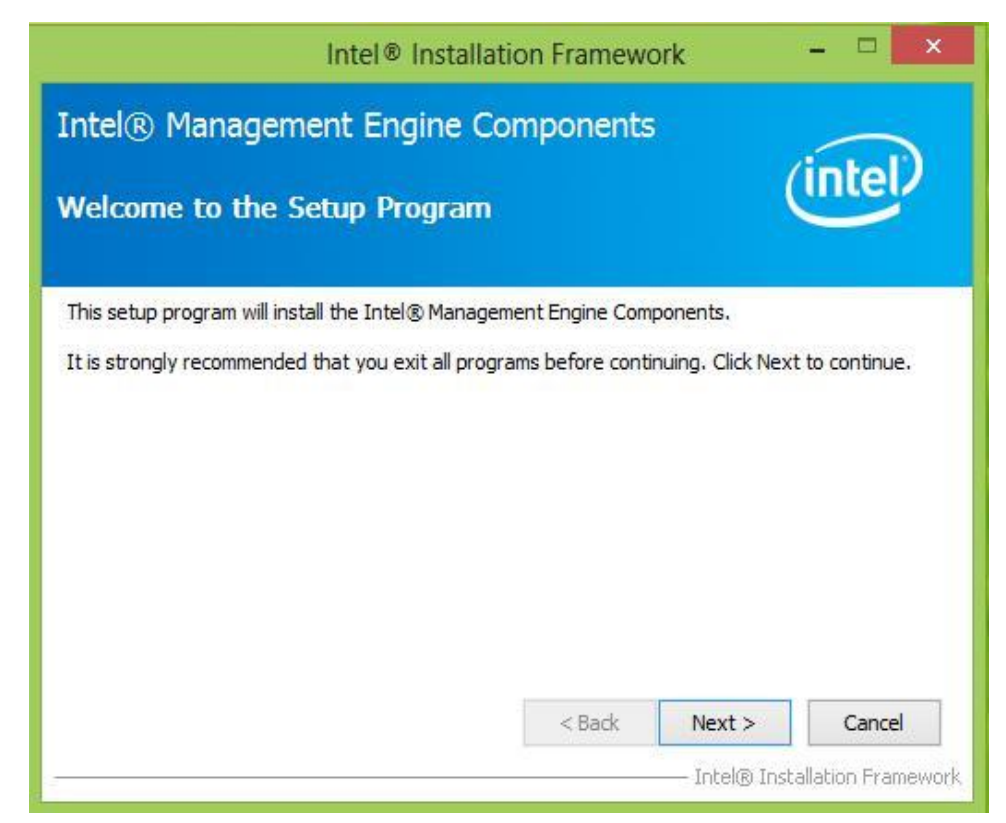

Step 3 Click "Yes" to agree with the License terms.

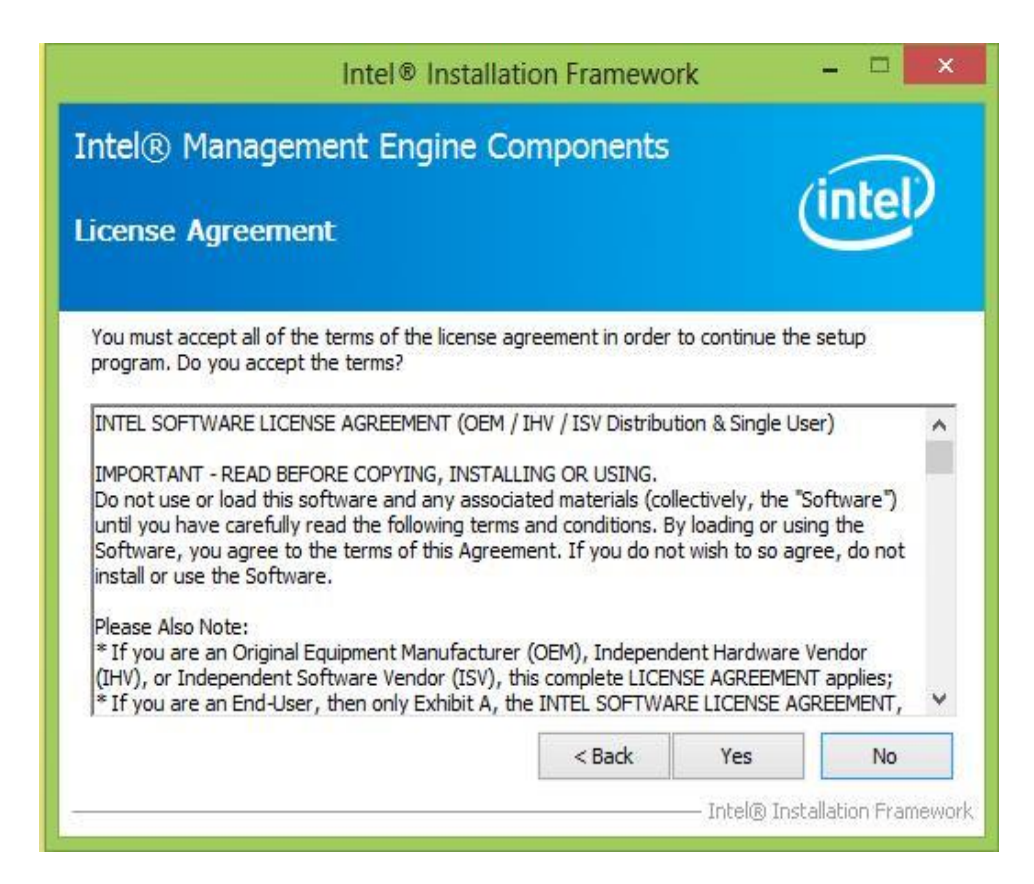

# **Step 4** Choose "I accept the terms of the license agreement", and click "Next" to continue.

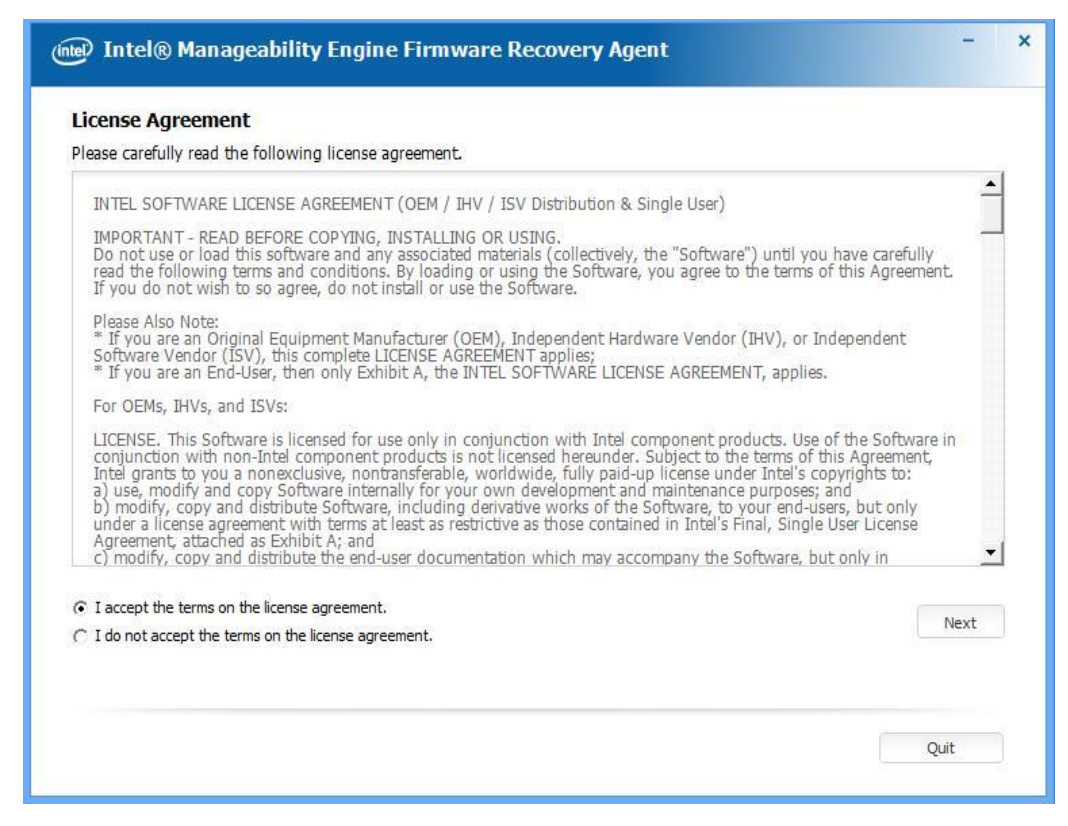

Step 5 Click "Finish" to complete the software installation.

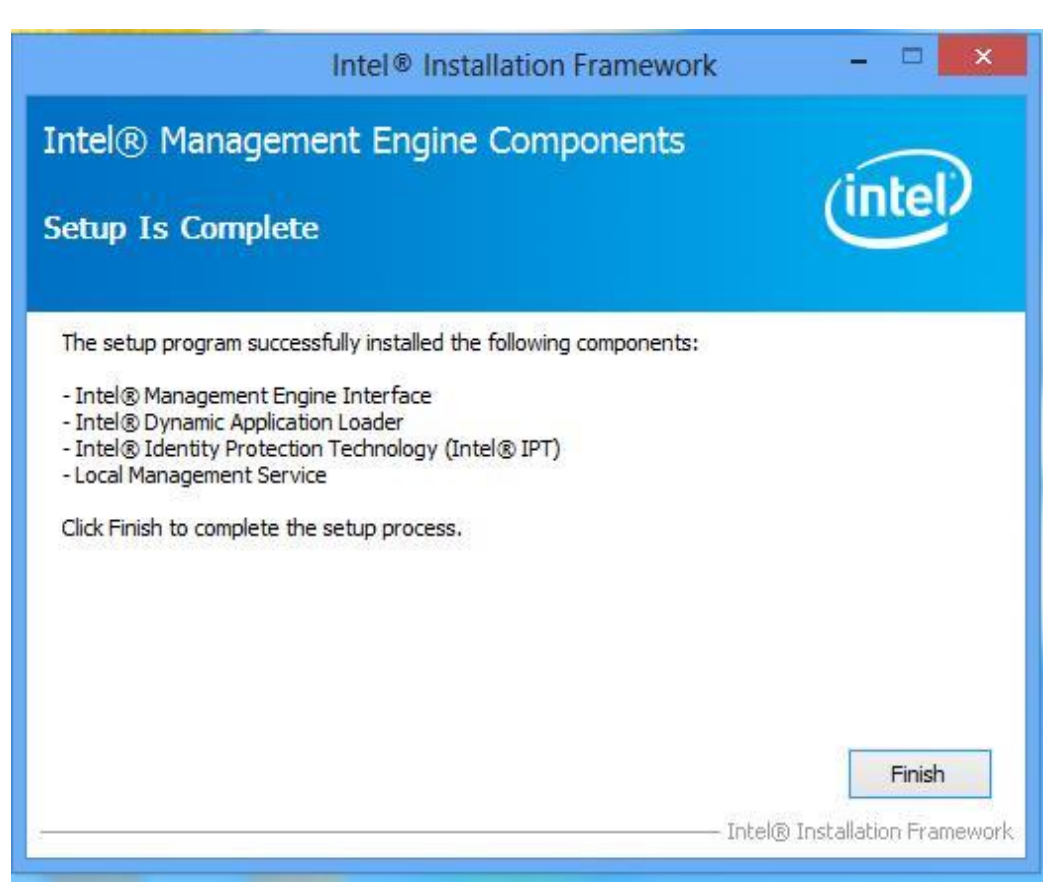

# 4.7 USB 3.0 Driver Installation (for Windows 7)

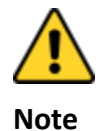

If the operating system of the device is Windows Embedded 8.1 Industry or Windows Embedded 8 Standard, users can skip this installation.

**Step 1** Locate the hard drive directory where the driver files are stored with the browser or the explore feature of Windows\*.

Step 2 Double-click the "Setup.exe" from this directory.

| rganize 👻 🛅 Ope | en Newfolder  |                   |                    | 8== •  |  |
|-----------------|---------------|-------------------|--------------------|--------|--|
| Favorites       | Name          | Date modified     | Туре               | Size   |  |
| Desktop         | 🔒 apps        | 11/4/2015 4:50 PM | File folder        |        |  |
| Downloads       | Drivers       | 11/4/2015 4:50 PM | File folder        |        |  |
| W Recent Places | 🎳 Lang        | 11/4/2015 4:50 PM | File folder        |        |  |
|                 | 🎉 x64         | 11/4/2015 4:50 PM | File folder        |        |  |
| 🚽 Libraries     | S DIFxAPI.dll | 11/2/2006 7:21 AM | Application extens | 312 KB |  |
| Documents       | mup           | 3/6/2014 10:08 AM | XML Document       | 9 KB   |  |
| J Music         | Readme        | 3/6/2014 10:08 AM | Text Document      | 53 KB  |  |
| Fictures        | M Setup       | 3/6/2014 10:08 AM | Application        | 944 KB |  |
| Videos          | Setup.if2     | 3/6/2014 10:08 AM | IF2 File           | 6 KB   |  |
|                 | SB3Ver.dll    | 3/6/2014 10:08 AM | Application extens | 41 KB  |  |
| Computer        |               |                   |                    |        |  |
| Network         |               |                   |                    |        |  |
|                 |               |                   |                    |        |  |

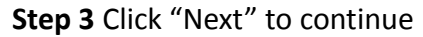

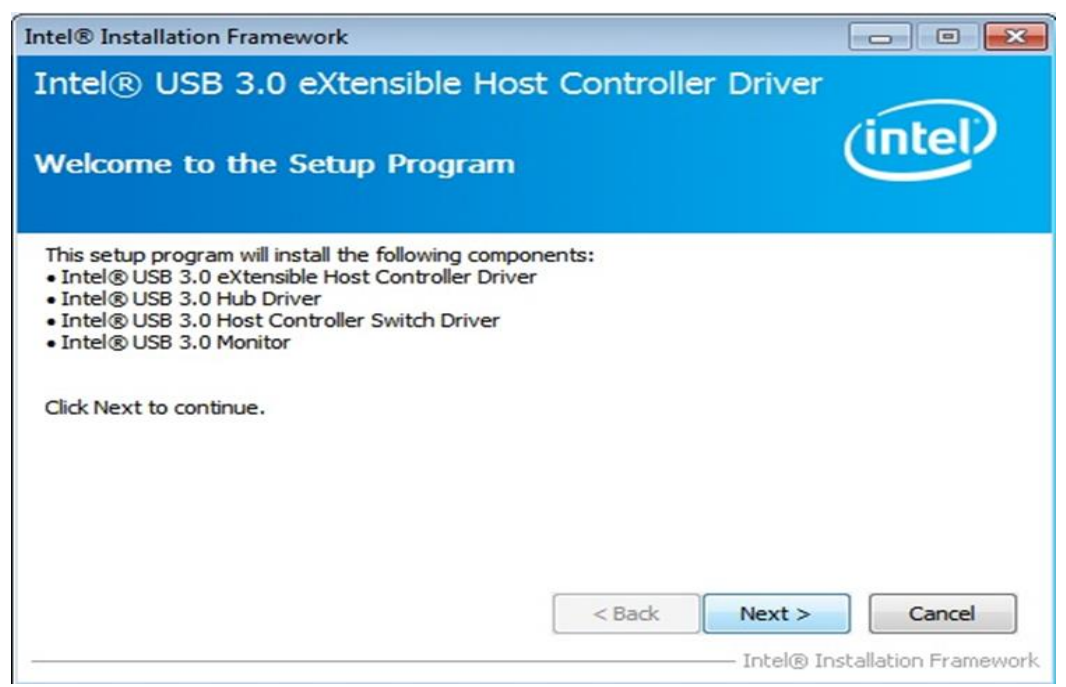

Step 4 Read the License Agreement and click "Yes" to proceed.

| Intel® Installation Framework                                                                                                    |                               |
|----------------------------------------------------------------------------------------------------|-------------------------------|
| Intel® USB 3.0 eXtensible Host Controller                                                                                                    | Driver                        |
| License Agreement                                                                                                    | (intel)                       |
| You must accept all of the terms of the license agreement in order to o<br>program. Do you accept the terms?                                                                                                    | continue the setup            |
| INTEL SOFTWARE LICENSE AGREEMENT (OEM / IHV / ISV Distribution<br>IMPORTANT - READ BEFORE COPYING, INSTALLING OR USING.<br>Do not use or load this software and any associated materials (collect<br>until you have carefully read the following terms and conditions. By lo<br>Software, you agree to the terms of this Agreement. If you do not wi<br>install or use the Software.<br>Please Also Note:<br>* If you are an Original Equipment Manufacturer (OEM), Independent<br>(IHV), or Independent Software Vendor (ISV), this complete LICENSE<br>* If you are an End-User, then only Exhibit A, the INTEL SOFTWARE I | & Single User)                |
| < Back                                                                                                    | Yes No                        |
|                                                                                                    | Intel® Installation Framework |

**Step 5** Review Readme File Information and click "Next" to proceed.

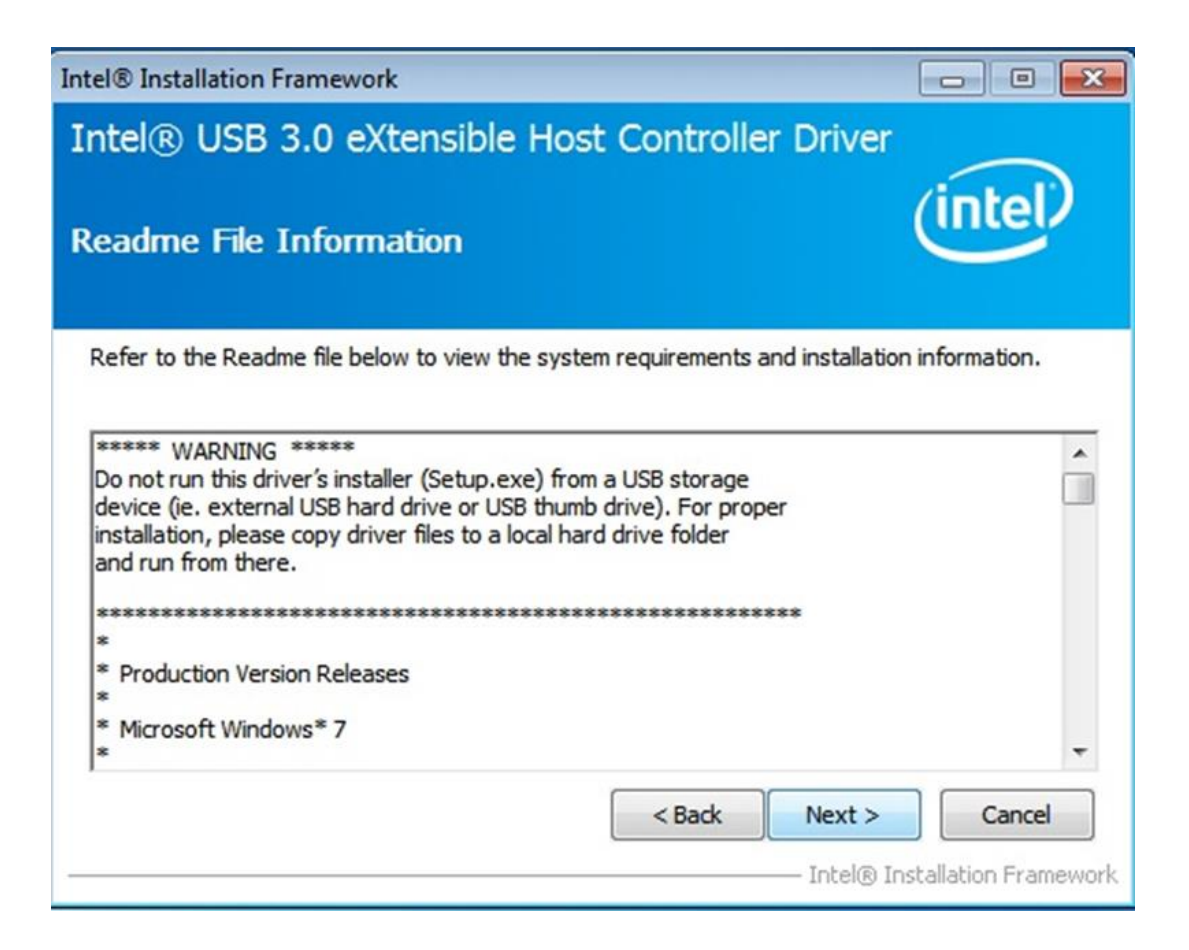

**Step 6** When the Setup Progress is complete click "Next" to proceed.

| Intel® Installation Framework                                                                                                    |                                                                                                    |
|----------------------------------------------------------------------------------------------------|----------------------------------------------------------------------------------------------------|
| Intel® USB 3.0 eXtensible Host Controller Driv<br>Setup Progress                                                                                                    | er (intel)                                                                                                    |
| Please wait while the following setup operations are performed:                                                                                                    |                                                                                                    |
| Copying File: C:\Program Files (x86)\Intel\Intel(R) USB 3.0 eXtensible Host<br>Copying File: C:\Program Files (x86)\Intel\Intel(R) USB 3.0 eXtensible Host<br>Copying Registry Key: HKLM\SOFTWARE\Microsoft\Windows\CurrentVersite<br>Creating Registry Key: HKLM\SOFTWARE\Microsoft\Windows\CurrentVersite | t Controller Driver \A<br>t Controller Driver \A<br>t Controller Driver \A<br>t Controller Driver \A<br>t Controller Driver \A<br>t Controller Driver \A<br>t Controller Driver \A<br>t Controller Driver \A<br>t Controller Driver \A<br>t Controller Driver \A |
| Click Next to continue.                                                                                                    |                                                                                                    |
| Intel                                                                                                    | Next >                                                                                                    |
| Intel® Installation Framework                                                                                                    |                                                                                                    |
| Intel® USB 3.0 eXtensible Host Controller Dri                                                                                                    | ver                                                                                                    |
| Setup Progress                                                                                                    | (intel)                                                                                                    |
| Please wait while the following setup operations are performed:                                                                                                    |                                                                                                    |
| Copying File: C:\Program Files (x86)\Intel\Intel(R) USB 3.0 eXtensible Ho<br>Copying File: C:\Program Files (x86)\Intel\Intel(R) USB 3.0 eXtensible Ho<br>Copying File: C:\Program Files (x86)\Intel\Intel(R) USB 3.0 eXtensible Ho<br>Copying File: C:\Program Files (x86)\Intel\Intel(R) USB 3.0 eXtensible Ho<br>Copying File: C:\Program Files (x86)\Intel\Intel(R) USB 3.0 eXtensible Ho<br>Copying File: C:\Windows\SysWOW64\difxapi.dll<br>Copying File: C:\Windows\system32\difxapi.dll<br>Creating Process: C:\Windows\system32\wevtutil.exe                                                                                                    | ost Controller Driver\u<br>st Controller Driver\u<br>st Controller Driver\u<br>st Controller Driver\u                                                                                                    |

– Intel® Installation Framework

**Step 7** Click "Yes, I want to restart this computer now" to finish and then restart your computer.

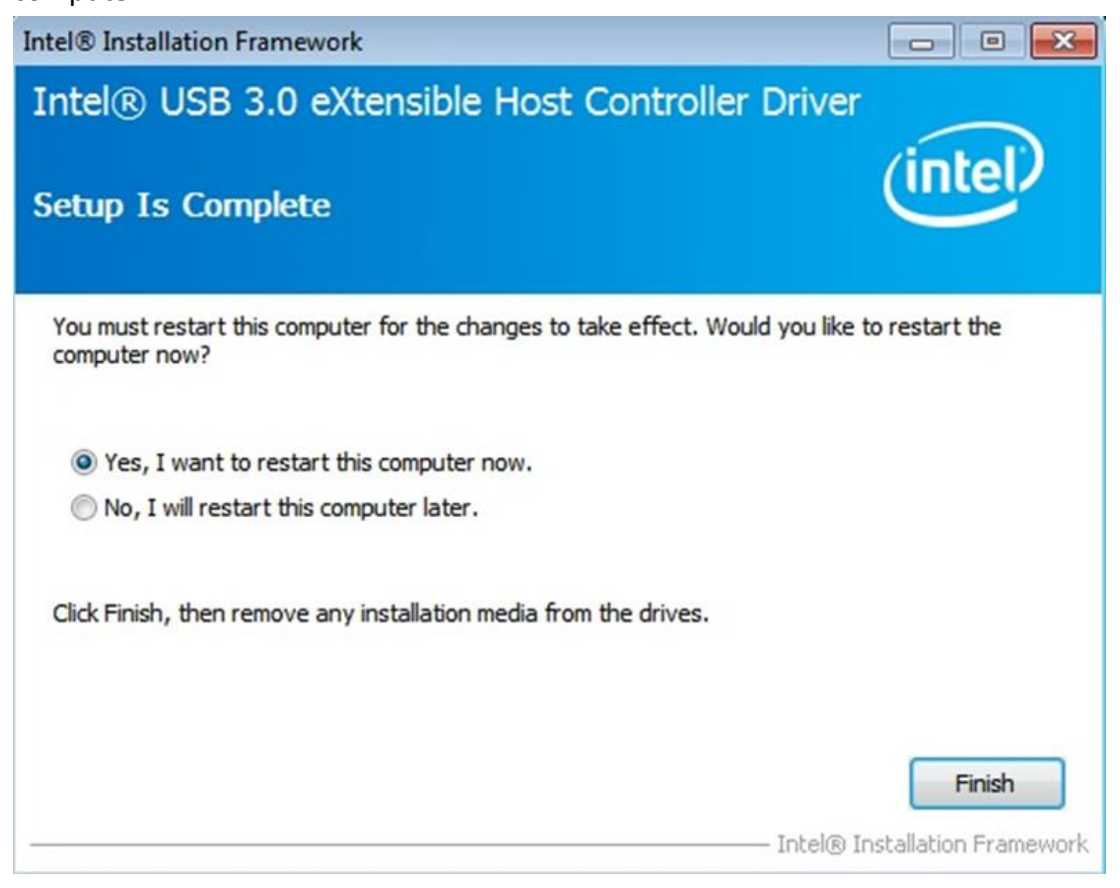

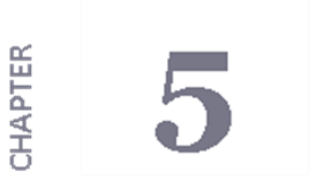

# **Technical Support Documents**

This chapter includes SDK list for this user manual.

5.1 Digital I/O SDK

5.2 Watchdog SDK

# **Chapter 5 Technical Support Documents**

### **SDK List**

You can download SDK from our download center, please click the link below. https://www.dropbox.com/s/l3lklrmigy2lip6/SDK.rar?dl=0

### 5.1 Digital I/O SDK

To find the Digital I/O Sample code, please refer to the IH32 driver CD SDK or contact us.

### 5.2 Watchdog SDK

To find the Watchdog Sample code, please refer to the IH32 driver CD SDK or contact us.